# GC9860 系列

## 气相色谱仪使用说明书

(V0903)

上海奇阳信息科技有限公司 分析仪器事业部

## 警告用语:

- 说明:此信息是厂商对仪器特别声明内容,值得你关注。
- 注意:此信息是值得你关注的重要内容。
- 警告:此信息是提醒你特别注意,如不按本规定操作可能导致你(他人)的人身伤害或 本仪器的损坏。
- 危险:此信息表示高度危险,要警惕。

上海奇阳信息科技有限公司 上海市杨浦区翔殷路 165 号 A 区 301-9 室(200443) 电话: 021-55239501、55239502(FAX) 网址: <u>http://www.gc9860.com</u> 高压危险:

●在仪器运行时,严禁拆卸仪器盖板。仪器运行时,仪器的内部有可能导致人身伤害的高电压存在,拆卸仪器盖板时,可能使一些电器部件暴露。

●更换保险丝及拆装维护仪器时,应先拔掉电源插头。关闭仪器的电源开关只是停止仪器运行,此时并未完全切断高压。

●如果电源线破旧或损坏,必须立即更换。

高温危险:

●仪器工作时或关机后一段时间内,仪器的进样器、检测器、柱箱及 后出风口等部件会有一定的高温,应避免与其接触以**防止烫伤**。如需 更换部件,一定要待仪器温度降低以后或使用保护措施后进行!

●要注意仪器降温时排出的灼热气体,防止烫伤;

● 仪器后面**不可放置**易燃物品,以免排出的灼热气体点燃易燃物品! ● 气源管道应**避开**仪器的后出风口,以免排出的灼热气体熔断气源管

道,造成更大的危险!

气源危险:

●对于仪器所使用的气瓶、气源,应遵循有关的气瓶运输、储存、管 理和安全使用规则。

●当使用氢气作载气或 FID 燃气时,要注意氢气可能会流入柱箱引起 爆炸危险。所以在管线连接好以前一定要关闭气源,安装色谱柱并连 接好进样器和检测器的接头后,对所有的连接处管线和阀进行检漏 后,才能打开氢气气源。以防止氢气泄漏到柱箱,发生爆炸。

●当进行特殊样品分析(如有毒)或仪器可能排除有毒的物质,应 将仪器的排除物质排放到室外安全处,以防止室内污染甚至中毒。

本说明文件中的信息如有更改, 恕不另行通知。

由于技术进步而造成的仪器升级(硬件及软件),厂家不再提供书面通知。

本说明书中的文字及插图皆为上海奇阳信息科技有限公司版权所有,未经书面许可严禁翻印、摘录。

| 1. 1 仪器的工作原理         | 9  |
|----------------------|----|
| 1. 2 仪器的特点           | 9  |
| 1. 3 仪器的结构           |    |
| 1.3.1 气体流量控制系统       | 11 |
| 1.3.2色谱柱箱            | 11 |
| 1. 3. 3 进样器          | 11 |
| 1. 3. 4 热导检测器(TCD)   |    |
| 1.3.5氢火焰离子化检测器(FID)  |    |
| 1. 3. 6 键盘与显示面板      | 15 |
| 1. 3. 9 外部事件控制与通信输出  | 15 |
| 1. 3. 10 电源开关        | 15 |
| 1. 4 仪器的成套性          | 15 |
| 1. 5 仪器的主要技术指标       | 16 |
| 1. 6 仪器的应用环境         |    |
| 1. 6. 1 安装环境         | 17 |
| 1. 6.2 电源环境          | 17 |
| 1. 6. 3 气体环境         | 17 |
| 2. 仪器的安装             | 17 |
| 2.1 仪器的拆箱            | 17 |
| 2. 2 仪器的安装           |    |
| 2. 2. 1 气源的安装        | 17 |
| 2.2.2 减压阀的安装         |    |
| 2.2.3 外气路的安装         |    |
| 2. 2. 4 系统检漏         |    |
| 2. 3 工作站软件的安装        |    |
| 2.3.1 软件运行环境准备       | 19 |
| 2.3.2 工作站软件的安装       | 20 |
| 2. 4 系统的开机           | 25 |
| 2. 4. 1 计算机的网络设定     | 25 |
| 2. 4. 2 网络色谱仪的网络参数设定 | 26 |
| 2. 4. 3 系统端口映射的设定    |    |

| 2. 4. 4 系统的联通初测              | 27 |
|------------------------------|----|
| 3. 仪器的操作                     | 27 |
| 3.1键盘操作                      | 27 |
| 3.1.1 控制温度的查看与设定             | 27 |
| 3.1.2 程序升温的查看与设定             | 27 |
| 3.1.3 时间程序的查看与设定             |    |
| 3.1.4 检测器的查看与设定              |    |
| 3.1.5 流量的查看与设定               | 29 |
| 3.1.6执行文件、屏保、自动进样时间、时钟的查看与设定 | 29 |
| 3.1.7网络参数的查看与设定              |    |
| 3.1.8 开启或关闭控温系统操作            |    |
| 3.1.9 计时秒表的操作                |    |
| 3.1.10 FID 的点火操作             | 32 |
| 3. 2 气体流量控制                  |    |
| 4. 网络色谱仪工作站的使用               | 33 |
| 4.1 色谱机的管理                   |    |
| 4.1.1 添加色谱机                  |    |
| 4.1.2修改色谱机                   |    |
| 4.1.3 删除色谱机                  | 34 |
| 4. 2 运行参数的查询设置               | 34 |
| 4.2.1 温度的设定                  |    |
| 4.2.2 压力和流量的设定               |    |
| 4.2.3 程序升温的设定                | 35 |
| 4.2.4 时间程序的设定                | 35 |
| 4.2.5网络参数的设定                 | 35 |
| 4.2.6版本信息的查询                 | 36 |
| 4.2.7 检测器参数的查看与设置            | 36 |
| 4.3 控温的开启与关闭                 |    |
| 4. 4 谱图显示参数的查看与设置            |    |
| 4.5 谱图数据传输的设定                |    |
| 4.6 谱图显示颜色的设定                |    |
| 4.7 校正时钟                     |    |

| 4. | 8   | 检   | 验员计算机与主管计算机的设定                                  |                 |
|----|-----|-----|-------------------------------------------------|-----------------|
| 4. | 9   | 帮」  | 助信息的查看                                          |                 |
| 5. | . 1 | 网络  | 各色谱仪数据处理软件的使用                                   | 40              |
| 5. | 1   | 操   | 作快速入门                                           | 40              |
|    | 5.  | 1.  | 1 谱图处理                                          | 40              |
|    | 5.  | 1.  | 2 定量计算                                          | 40              |
|    | 5.  | 1.  | 3 谱图文件的建立和查找                                    | 41              |
|    | 5.  | 1.  | 4 谱图采集与处理操作步骤                                   | 42              |
|    | 5.  | 1.  | 6 归一法操作步骤                                       | 43              |
|    | 5.  | 1.  | 7 计算校正因子操作步骤                                    | 43              |
|    | 5.  | 1.  | 8校正归一法操作步骤                                      | 44              |
|    | 5.  | 1.  | 9 单点校正法(单点外标或单点内标)操作步骤                          | 44              |
|    | 5.  | 1.  | 10 计算工作曲线操作步骤                                   | 44              |
|    | 5.  | 1.  | 11 多点校正法(多点外标或多点内标)操作步骤                         | 45              |
|    | 5.  | 1.  | 12 打印分析报告操作步骤                                   | 45              |
|    | 5.  | 1.  | 13 双通道同时工作操作步骤                                  | 45              |
|    | 5.  | 1.  | 14 配合自动进样器操作步骤                                  | 47              |
|    | 5.  | 1.  | 15 继续深入                                         | 47              |
| 5. | 2   | 界   | 面                                               | 47              |
|    | 5.  | 2.  | 1 界面概述                                          | 47              |
|    | 5.  | 2.  | 2 谱图窗口                                          | 47              |
|    | 5.  | 2.  | 3 标题栏                                           | 48              |
|    | 5.  | 2.  | 4 滚动条                                           | 48              |
| 5  | -   | 、立  | 至肖                                              | 49              |
| υ. | 5.  | 3.  | ↓ 菜 单 概 述                                       | <b>بر</b><br>۱۹ |
|    | 5.  | 3.  | 2文件菜单                                           |                 |
|    | 5.  | 3.  | - <b>八</b> [ 八] [ 八] [ 八] [ 八] [ 八] [ 八] [ 八] [ |                 |
|    | 5.  | 3.  | 4 操作菜单                                          |                 |
|    |     |     |                                                 |                 |
| 5. | 3.  | . 5 | 工具菜单                                            | 59              |
|    | 5.  | 3.  | 6 窗口菜单                                          | 60              |
|    | 5.  | 3.  | 7 帮助菜单                                          | 61              |
| 5. | 4   | 表   | 格                                               | 61              |
|    | 5.  | 4.  | 1 表格概述                                          | 61              |
|    | 5.  | 4.  | 2 谱图参数表                                         |                 |

| 5. | 4.  | 3  | 谱图处理表          | 64 |
|----|-----|----|----------------|----|
|    | 5.  | 4. | 4 定量组份表        | 70 |
|    | 5.  | 4. | 5 定量方法表        | 72 |
|    | 5.  | 4. | 6 定量结果表        | 75 |
|    | 5.  | 4. | 7分析报告表         | 76 |
| 5. | 5   | 谱  | ጅ<br>          | 77 |
|    | 5.  | 5. | 1 谱图显示         | 77 |
|    | 5.  | 5. | 2 谱图区鼠标左键操作    |    |
|    | 5.  | 5. | 3 谱图区鼠标右键操作    |    |
| 5. | 6   | 注  | 意事项            | 82 |
| 5. | 7   | 轫  | 7件指标           |    |
| 6  | . 1 | 义者 | 器的维护与保养        | 86 |
| 6. | 1   | 进材 | 羊器的清洗          |    |
| 6. | 2   | 氢ッ | k焰离子化检测器的清洗    | 86 |
| 6. | 3   | 色诸 | 普柱的安装          |    |
|    | 6.  | 3. | 1 填充柱的安装       |    |
|    | 6.  | 3. | 2 毛细管柱的安装      |    |
| 6. | 4   | 气体 | 本净化器的维护        |    |
| 6. | 5   | 气体 | 本净化管的维护        |    |
| 7. | . 化 | 义器 | 的故障与排除         | 87 |
| 7. | 1   | 开  | 机问题            |    |
|    | 7.  | 1. | 1 开机无反应        |    |
|    | 7.  | 1. | 2 不联机          |    |
| 7. | 2   | 色  | 谱峰问题           |    |
|    | 7.  | 2. | 1 无基线          |    |
|    | 7.  | 2. | 2 没有色谱峰        |    |
|    | 7.  | 2. | 3 正常滞留时间而灵敏度下降 |    |
|    | 7.  | 2. | 4 拖尾峰          |    |
|    | 7.  | 2. | 5 伸舌峰          |    |
|    | 7.  | 2. | 6 色谱峰分离不好      |    |
|    | 7.  | 2. | 7 平顶峰          |    |

| 7. 2. 8 基线突变                |    |
|-----------------------------|----|
| 7. 2. 9 恒温操作时有不规则基线波动       |    |
| 7. 2. 10 滞留时间延长灵敏度低         |    |
| 7. 2. 11 出峰时信号突然回到低于基线并且灭火  |    |
| 7. 2. 12 基线不回零              |    |
| 7. 2. 13 不规律距离中有尖刺峰         |    |
| 7. 2. 14 在相等间隔中有一定的毛刺       | 90 |
| 7.2.15 圆顶峰                  | 90 |
| 7. 2. 16 基线噪音大              | 90 |
| 7. 2. 17 额外峰                | 90 |
| 7. 2. 18 锯齿型基线              | 90 |
| 7. 2. 19 反峰                 | 90 |
| 7. 2. 20 没有进样而基线单方向变化(FID)  | 90 |
| 7. 2. 21 单方向基线漂移            | 91 |
| 7. 2. 22 升温时不规则基线变化         | 91 |
| 7. 2. 23 周期性基线波动            | 91 |
| 7. 2. 24 程序升温后基线变化          |    |
| 8. 热导检测器的维护                 | 91 |
| 8.1 热导检测器注意事项               | 91 |
| 8.2 热导检测器常见故障分析与排除          |    |
| 8. 2. 1 进样不出峰               | 91 |
| 8. 2. 2 信号输出幅度太大(未进样时)      |    |
| 8. 2. 3 基线噪音大               |    |
| 附录 A 电器条件细则                 | 93 |
| 附录 B 接 地                    | 95 |
| 附录 C 用 EXCEL 生成自定义报表和进行定量计算 | 97 |

## 1. 仪器的介绍

欢迎您成为上海奇阳信息科技有限公司 GC-9860 系列网络气相色谱仪的用户! 上海奇阳信息科技有限公司是专业从事信息技术研究的的高科技企业。公司以强大的研 发团队、前沿的技术开发为依托,研究在线测量与现场校准技术,开发生产计量检测仪表 和质量检测设备,经营国内外各种类型的测量仪器。

#### 1.1 仪器的工作原理

色谱分析技术是一种多组分混合物的分离、分析技术。它主要利用样品中各组份的 沸点、极性及吸附系数的差异,使各组份在色谱柱中得到分离,并对分离的各组分进行 定性、定量分析。

由于该分析方法有分离效能高,分析速度快,样品用量少等特点,因此目前已广泛地 应用于石油化工,生物化学、医药卫生、卫生检疫、食品检验、环境保护、食品工业、 医疗临床等部门。气相色谱法在这些领域中解决了工业生产的中间体和工业产品的质量 检验、科学研究、公害检测、生产控制等等问题。

GC9860 网络气相色谱仪是利用气相色谱技术对混合物中组分进行分离并进行定性、 定量分析的仪器。她是以气体作为流动相(载气),当样品被送入进样器并气化后由载 气携带进入填充柱或毛细管柱,由于样品中各组份的沸点、极性及吸附系数的差异,使 各组份在柱中得到分离,然后由接在柱后的检测器根据组份的物理化学特性,将各组份 按顺序检测出来;最后通过局域网(或互联网)送至色谱工作站,由色谱工作站将各组 份的气相色谱图记录并进行分析从而得到各组份的分析报告。

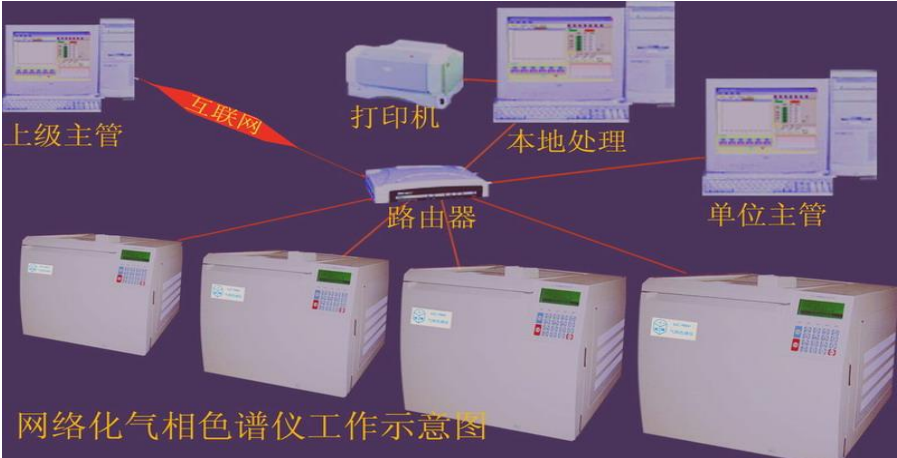

GC9860网络气相色谱仪原理框图见图 1.1 所示:

图 1.1 GC9860 网络色谱仪的运行框图

## 1.2仪器的特点

GC9860网络化气相色谱仪是上海奇阳信息科技有限公司利用其强大的技术开发实力,采用了全新的工业造型、电子线路、并将当今主流通信技术(IP技术)应用于气相 色谱仪进行全新设计的网络化、模块化的新型气相色谱仪。

GC9860网络化气相色谱仪彻底摒弃了停产芯片或拆机芯片、并彻底放弃了即将淘汰的RS232通信串口而采用了最新的高集成度的工业级芯片、总线技术以及以太网技术进行设计制造,使得仪器内部简洁明了,从根本上提高了仪器的可靠性和可维护性。GC9860网络化气相色谱仪由于采用了网络技术并内置了谱图数据处理技术,彻底打破了现有国产 色谱仪的繁琐笨重的工作模式(1台色谱仪+1台AD转换器+1套计算机+1套打印机);使得 多台色谱仪共用1套计算机完成数据分析、打印、存储成为现实,并实现了仪器的远距离 监控和色谱数据的远距离传输!简化了实验室配置,降低了系统运行成本。

广泛适用于石油化工、环境监测、生物化学、食品加工、有机化学、临床应用、卫 生检疫等的劣量分析。

#### GC9860 网络气相色谱仪特点

★ 采用了技术先进的10/100M自适应以太网通信接口、并内置IP协议栈、使仪器可以 轻松的通过企业内部局域网、互联网实现远距离的数据传输;方便了实验室的架设、 简化了实验室的配置、方便了分析数据的管理;

★仪器内部设计3个独立的连接进程,可以连接到本地数据处理工作站、单位主管 计算机、以及上级行政主管(如环保局、技术监督局等),可以方便的使单位主管和

9

上级单位实时监控仪器的运行以及分析数据结果;

 ★仪器配备的网络版工作站可以同时支持多台色谱仪工作,实现数据处理以及反控, 简化了文档的管理,并最大程度的降低了用户的实验室投资以及运行费用;
 ★仪器可以通过互联网连接到生产厂家,实现远程诊断、远程程序更新等(需用户许

可):

★仪器采用大屏幕液晶汉字显示技术,显示直观、操作方便、更适合中国国情; ★仪器采用了多处理器并行工作方式,使仪器更加稳定可靠;

★仪器采用模块化的结构设计,设计明了、更换升级方便,保护了投资的有效性;
 ★仪器柱箱采用后开门结构,使低温控制精度得到提高;并使柱箱能实现快速降温。

★仪器设计 USB 接口(选配)。支持通用 USB 打印机打印谱图以及分析结果,并且支持 U 盘存储谱图数据,以备日后存档、重分析之用;

★全新的微机温度控制系统,控温精度高,可靠性和抗干扰性能优越;具有五路完全 独立的温度控制系统,可实现八阶程序升温;具有柱箱自动后开门系统,升/降温速度 快;使该设备能胜任更大范围的样品分析。

★ 仪器设计定时自启动程序,可以轻松的完成气体样品的在线分析(需配备进样部件); ★ 全微机控制键盘的操作系统,操作简单、方便;并设计检测器自动识别技术;具有 故障诊断以及数据保护的功能;

★色谱机内置低噪声、高分辨率24位AD电路,并具有基线存储、基线扣除的功能;

#### 1.3 仪器的结构

GC9860 网络气相色谱仪由进样器、检测器、色谱柱箱、气体流量控制系统、电路控制检测系统及网络版专用工作站等组成。整机外形尺寸、组成图 1-2 所示。

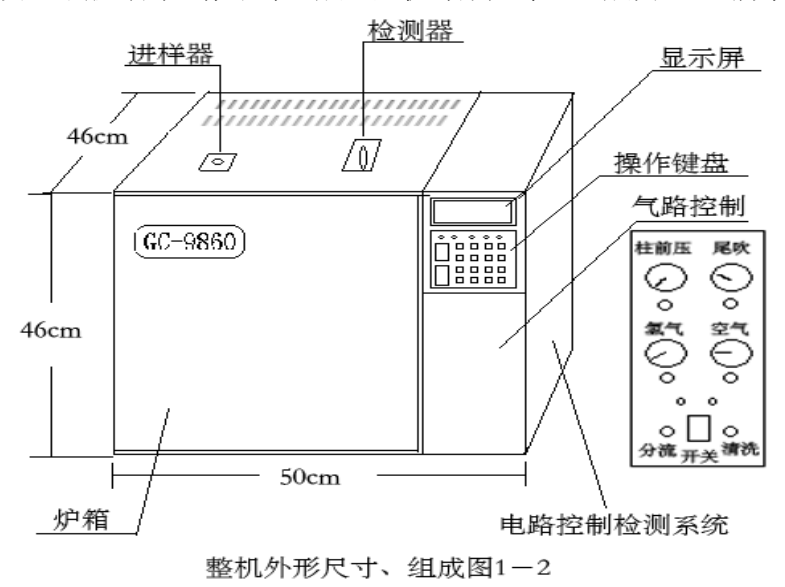

## 1.3.1 气体流量控制系统

GC9860网络气相色谱仪气体流路为单气路(或双气路)结构。各路独立调节,互不 干扰。气路流量如下图示

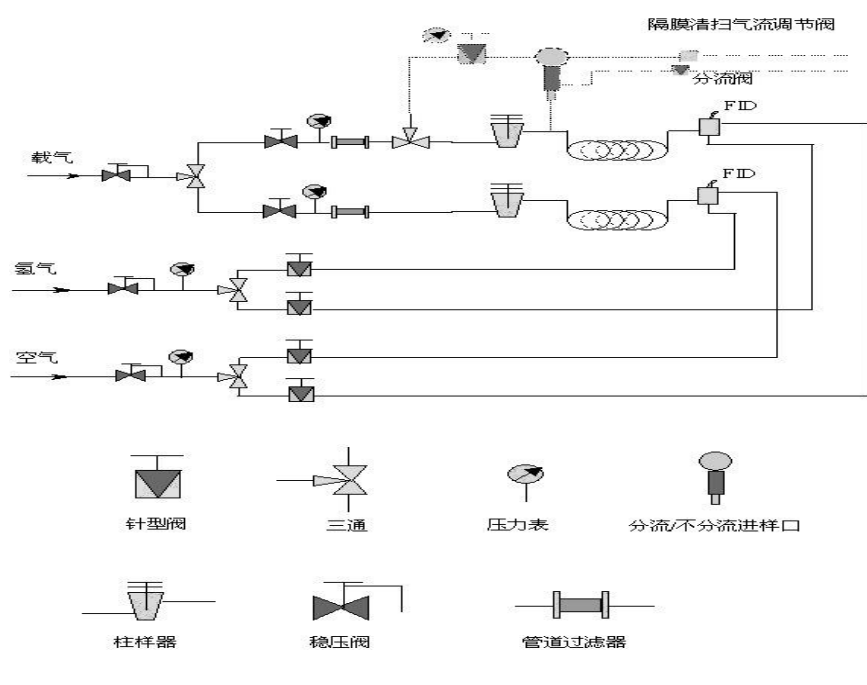

#### 仪器气路流程

### 载气流路

载气流路由上游稳压阀提供稳定的输入气压(出厂时调至约 3kg/cm2),经三通分为 双气路,双路载气分别经过稳流阀进行调节载气流量,并分别通过管道过滤器进行进一 步干燥净化进入进样器 A(进样器 B)。

## 氢气流路

氢气流路由上游稳压阀提供稳定的输入气压(出厂时调至约1 kg/cm2),经三通分为双气路,双路氢气分别经过稳流阀进行调节氢气流量,并分别进入检测器。

氢气调节旋钮及面板在气体流量控制系统上方。

## 空气流路

空气流路由上游稳压阀提供稳定的输入气压(出厂时调至约1.5 kg/cm2),经三通 分为双气路,双路空气分别经过稳流阀进行调节流量,进入检测器。

空气调节旋钮及面板在气体流量控制系统上方。

**警告:** 各气路稳压阀(在气路系统后部)出厂时已经过严格调试,不要自行改 变气路 稳压阀的输出压力,以免影响刻度-流量曲线的有效性或输出精度!

警告: 气路针型阀和稳流阀旋钮不宜旋至 "0" 圈, 以免造成阀件损坏!

警告:须关闭气体时,可直接关闭净化器上的开关阀。

#### 1.3.2色谱柱箱

GC9860 网络气相色谱仪柱箱容积大,可方便安装双填充柱或毛细管柱;内置大功率加热丝并具有后开门结构,使升降温速度大为提高;柱箱控温保护采用双重软件(见键盘设定设置部分)及硬件保护(熔断片,见附件29),以保色谱柱的安全性;柱箱加热丝隐藏在网板后面,以避免热辐射引起弹性石英毛细管柱的峰形分裂;

柱箱采用低噪声电机及优质风页加速柱箱内温度平衡,并运行平稳且机器震动小。 1.3.3进样器

GC9860 网络气相色谱仪的进样器安装在柱箱顶部左前侧,其结构如图 1-4 所示。由 微机控制器设置并控制其温度。进样器的最上部是一个散热帽,散热帽的下部嵌装有硅 橡胶进样垫。进样器的载气进口和气路控制系统中的稳流阀输出口相连接。

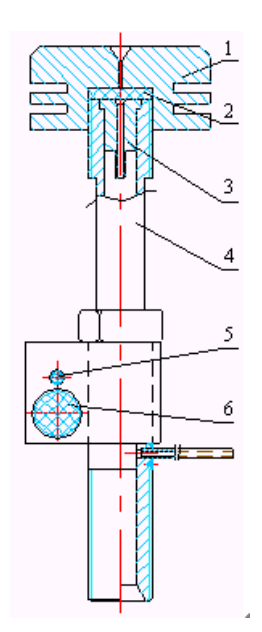

图 1-4: GC9860 网络气相色谱仪进样器结构示意图 1 散热帽 2 进样垫 3 导向件 4 汽化管 5 铂电阻 6 加热管

GC9860 网络气相色谱仪配备多个进样器安装,可以同时安装多根填充色谱柱。 GC9860 网络气相色谱仪的进样器可以直接安装外经为Φ5mm的填充柱。通过安装不同的衬管,GC9860 网络气相色谱仪的进样器还可以安装外经为Φ3、Φ4mm的填充柱。 GC9860 网络气相色谱仪的进样器亦可通过安装毛细管分流衬管附件或毛细管不分流 衬管附件,组成分流进样器或不分流进样器。这样 GC9860 网络气相色谱仪的进样器就可 安装各种不同口径的不锈钢,玻璃和柔性石英玻璃毛细管柱。

GC9860网络气相色谱仪可以安装专用的毛细管隔膜清扫分流进样器来实现毛细管分流/不分流进样。如图 1-5 所示。

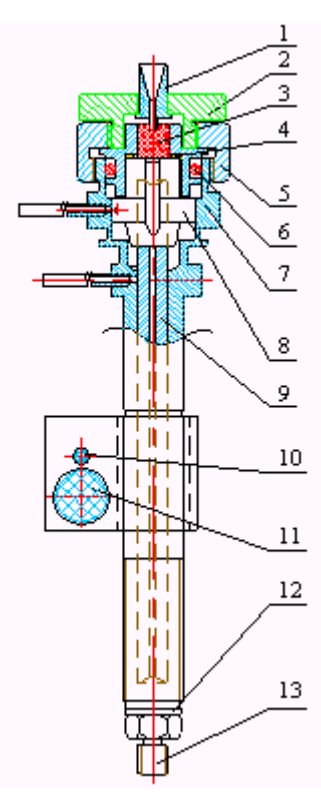

图 1-5: 隔膜清扫分流进样器结构示意图

1 导向器(毛细) 2 螺帽(毛细) 3 进样器 4 垫片 5 六角螺帽 60 型垫圈 7 气 化管(毛细) 8 滑套 9 导管 10 铂电阻 11 加热丝 12 垫片 13 接头

## 1.3.4 热导检测器(TCD)

GC9860 网络气相色谱仪可配备一个热导检测器(TCD)。TCD 检测器结构如图 1-6 它的结构及工作原理是:在一个导热体中加工四个对称的腔室,每个腔室中各放一个热 敏元件。其中,两个腔室是测量池,另外两个是参比室。测量池和参比池内的热敏元件 组成了惠斯登电桥的四个臂。该电桥接入热导检测器信号处理板以控制电桥的工作及色 谱数据的处理。在热导检测器内还装有电热元件和温度测量传感器,与温度控制系统相 接以控制其加热温度。

TCD 参比池仅通过载气气流,从色谱柱流出的组份同载气一起进入测量池。当参比池 和测量池只流过载气时,同一气体其导热系数相同,所以热敏元件上的电流也相同,这 时电桥平衡,色谱仪输出基线信号。当进样的时候,样品被分离后,由载气携带进入测 量池,由于载气的导热系数和组份的导热系数不同,造成电桥平衡破坏,色谱仪输出谱 峰信号。

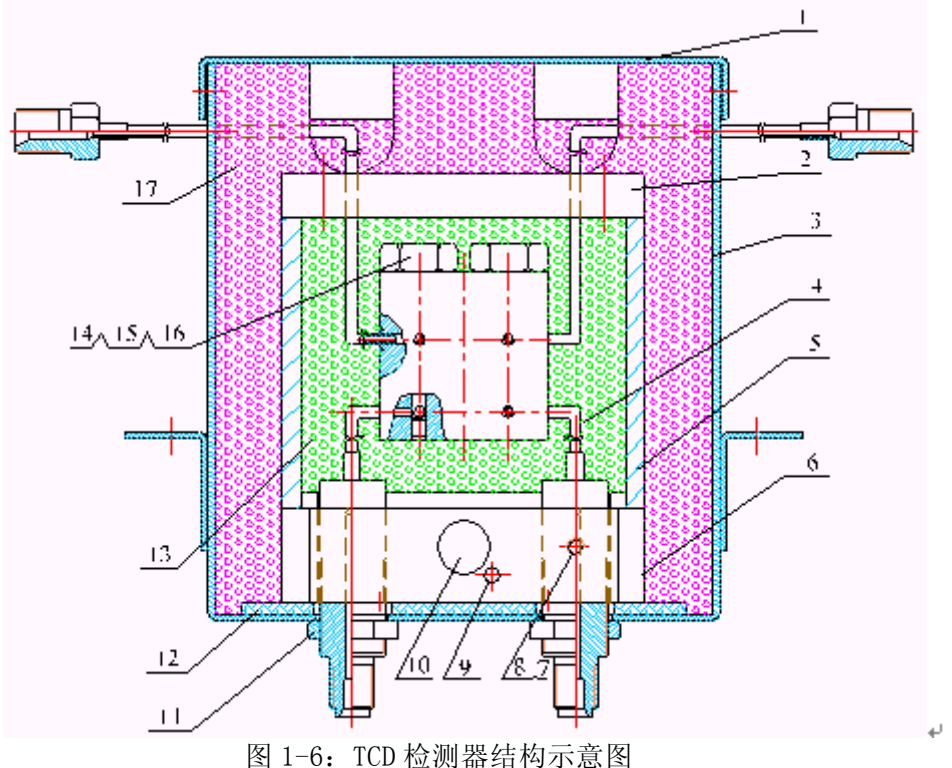

1 外壳盖 2 上盖 3 TCD 盒 4 TCD 检测器 5 导热体 6 底座 7 螺钉 8 压片 9 铂 电阻 10 加热丝 11 螺母 12 石棉垫圈 13 玻璃珠 14 螺母 15 垫圈 16 钨丝 17 保温棉

## 1. 3. 5氢火焰离子化检测器(FID)

GC9860 网络气相色谱仪可配备两个独立的氢火焰离子化检测器。图 1-7 为 FID 检测器结构示意图。

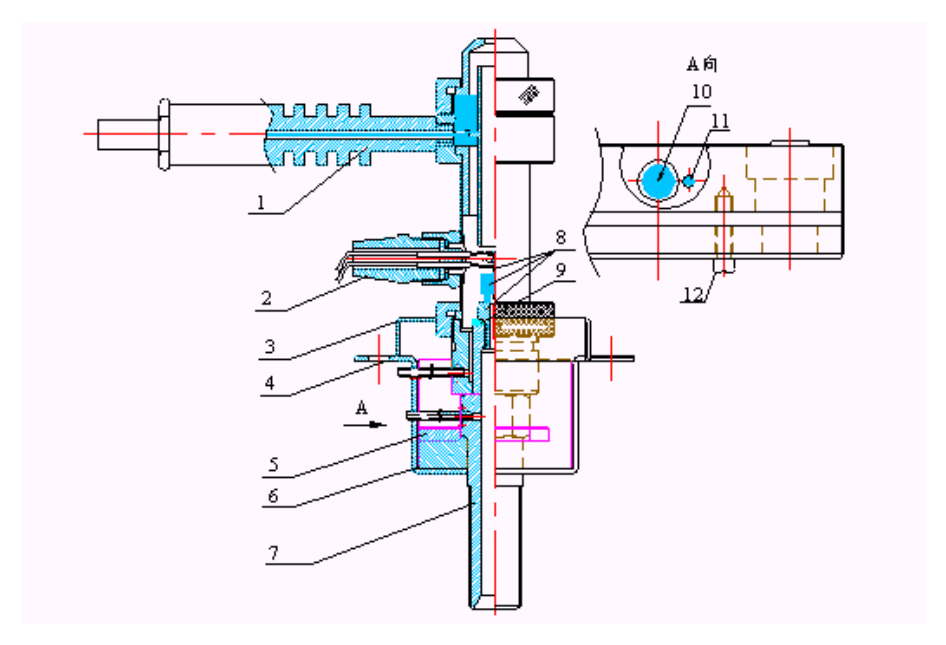

## 图 1-7: FID 检测器结构示意图

 1 收集极部件 2 衬套部件 3 上盖 4 托架 5 垫块 6 加热块 7 底座 8 喷嘴 9 密封圈 10 加热丝 11 铂电阻 12 螺钉
 FID 检测器置于主机的顶部前端。其基座安装在一个导热体内,该导热体同时还装 有电热元件和温度测量传感器,与温度控制系统相接以控制其加热温度。在 GC9860 网络 气相色谱仪中采用发射极与点火极合并的工作方式,发射极一点火极接至高压控制板。 检测器信号引出线是通过高频电缆线与 FID 微电流放大器相连。氢气和空气由不锈钢管 从主机上方的气路控制系统的接头处进入。

火焰离子化检测器的原理是:被测样品在氢火焰中燃烧,产生离子流(是化学电离), 在外加电场的作用下正负离子定向的移动,从而产生了微弱的电流信号。这些信号由收 集极收集,经过微电流放大器放大后,再输送到色谱数据处理系统。

FID 检测器属于质量型检测器,不仅具有灵敏度高线形范围宽的特点,而且对操作条件变化相对不敏感,稳定性好。特别适合做常量或微量的常规分析,因为响应快所以与毛细管分析技术配合使用可完成痕量的快速分析,是气相色谱仪器中应用最广泛的检测器之一。

GC9860 网络气相色谱仪氢火焰离子化检测器可以作为单检测器用,亦作为相互补偿的双检测器用(如执行程序升温分析时)。

**注:** FID 虽是准通用型检测器,可有些物质在 FID 检测器中响应值很小或者没有响应。如 卤代硅烷、永久性气体、C0、H20、NH3、CS2、C02、CC14 等等,检测这些物质时,不要 用 FID。

**注:** 使用 FID 时,应当注意安全问题。在没有接上色谱柱时,不要打开氢气阀,以免氢气进入柱箱。测定流量时,一定不能让氢气和空气混合。仪器关闭时应当先关闭氢气,经过降温后,再关闭载气。

注: FID 是高灵敏度检测器,必须用经过净化的高纯度的载气、氢气和空气。

**注**:为了防止检测器被污染,柱子老化时不要把柱子与检测器连接;检测器的进口要用 螺母封住。

**注**:通电前检查电路连接是否正确,气路连接是否完整,气体种类是否与要求 相符合。

**警告**: 在仪器工作时,高频电缆线内有高电压存在。此时严禁带电拔插高频电缆线。如 要操作该部件,应在关机数分钟之后进行!

## 1.3.6键盘与显示面板

GC9860网络气相色谱仪的键盘与显示面板 192\*64 汉字液晶显示屏和简洁明了的操作键盘组成。

显示屏上部为工作显示区域、下部为状态显示区域。

工作显示区域分别显示仪器在不同显示模式下(按相应的"数字"进行切换)的显示内容(如:显示控温模式、显示检测器模式、显示网络模式等);

状态显示区域自左依次显示仪器的工作状态(如控温状态、故障提示等)、是否进入自启动状态、秒表显示、时间显示。

状态指示灯分别为准备、初始、上升、保持、降温。其显示意义如下所述:

准备: 当色谱仪柱箱的实际温度已达到设定温度, 该灯被点亮;

初始: 当色谱仪执行升温程序时, 仪器进入初始温度保持状态时, 该灯被点亮;

上升: 当色谱仪执行升温程序时, 仪器进入升温状态时, 该灯被点亮;

- 保持: 当色谱仪执行升温程序时, 仪器进入程升温度保持状态时, 该灯被点亮;
- 降温: 当色谱仪执行升温程序时, 仪器进入降温状态时, 该灯被点亮;

GC9860网络气相色谱仪的操作键盘共18个操作按键:

开始 键为控温开始键(仪器开机第一次按动)或信号处理、程序升温开始键(仪器控温 状态以后);

结束 键为结束信号分析或程序升温状态下的停止程序升温的按键;

设置 键为使仪器进入设置状态的按键;进入设置状态后,待设置的内容反显;

↓ 键为显示界面的上翻按键;

↑ 键为显示界面的下翻按键;

输入 键为使设置参数确认按键;

数字复合键共12个。在非设置状态下为功能键,设置状态下为数字键。

注:进入设置状态后,没有操作键盘,5分钟后将自动退出设置状态。

#### 1. 3. 9 外部事件控制与通信输出

GC9860网络气相色谱仪的外部事件控制在仪器的内部。自上而下二个端子为一组, 分别是外部事件1、外部事件2、外部事件3、外部事件4(或开始信号)输出;

仪器的通信采用 10M/100M 自适应以太网接口。通过局域网与工作站计算机通信。 注:为了保持仪器的高分辨率、高稳定性,在仪器的内部集成了 24 位的 AD 电路,常规的模拟信号不再输出,且只能与本公司的工作站相接驳。

#### 1.3.10 电源开关

电源开关为机器的电源开关。

**警告**:当打开机器,可能触及电气部分时,应将电源插头拔离电源!关闭电源开关,机器内部电器部分仍有高压存在!

| 序号 | 名称      | 规格/型号 | 数量 | 单位 | 备注        |
|----|---------|-------|----|----|-----------|
| 1  | 使用说明书   |       | 1  | 本  |           |
| 2  | 保修卡     |       | 1  | 张  |           |
| 3  | 检验报告    |       | 1  | 张  |           |
| 4  | 合格证     |       | 1  | 张  |           |
| 5  | 电源线     | 1.8m  | 1  | 根  |           |
| 6  | 网线      | 3m    | 1  | 根  |           |
| 7  | 软件光盘    |       | 1  | 张  |           |
| 8  | 加密狗     |       | 1  | 只  |           |
| 9  | 专用减压阀接头 |       | 3  | 只  | TCD 机型为1只 |
| 10 | 进样垫     |       | 25 | 只  |           |
| 11 | 进样针     | lul   | 2  | 支  |           |
| 12 | 进样针     | 10u1  | 2  | 支  |           |

#### 1.4 仪器的成套性

| 13 | 外气路螺帽    | M8×1 3.2 孔 | 12 | 只 |         |
|----|----------|------------|----|---|---------|
| 14 | 外气路密封垫   | ⊄ 3mm      | 30 | 只 |         |
| 15 | 气路衬管     |            | 20 | 支 |         |
| 16 | PVC 气路管  | ¢3×0.5     | 30 | 米 |         |
| 17 | 毛细管石墨垫圈  | 0.5 成型     | 10 | 只 | 毛细管机型专用 |
| 18 | 开槽螺母     | M5 	imes 1 | 2  | 只 | 毛细管机型专用 |
| 19 | 毛细柱尾吹衬管  |            | 1  | 只 | 毛细管机型专用 |
| 20 | 石英衬管     | 分流/不分流     | 1  | 只 | 毛细管机型专用 |
| 21 | 石墨垫圈     | ¢3×7       | 10 | 只 |         |
| 22 | 呆扳手      | 10-12      | 2  | 把 |         |
| 23 | 一字螺丝刀    | 5寸         | 1  | 把 |         |
| 24 | 十字螺丝刀    | 5寸         | 1  | 把 |         |
| 25 | 喷嘴专用套筒扳手 |            | 1  | 把 | TCD 机型无 |
| 26 | 二通       | ¢ 3mm      | 3  | 只 |         |
| 27 | 点火枪      |            | 1  | 把 | TCD 机型无 |
| 28 | 毛细管支架    |            | 2  | 个 | 毛细管机型专用 |
| 29 | 熔断片      |            | 2  | 只 |         |

```
1.5 仪器的主要技术指标
```

```
体积: 46×50×50 厘米
重量: 38kg
电源: 220V±22V (50HZ±0.5 HZ)
功率: ≤1500W
环境温度: +5℃~+35℃
相对湿度: ≤85%
控温范围及控温精度:
    温度控制范围:室温加8℃~399℃(增量1℃)
    温度控制精度:在200℃以内精度为±0.1℃,
               在 200℃以上精度为±0.2℃
    程升升温阶数:8阶(柱箱)
    程升升温速率: 0.1℃~39.9℃/min(柱箱)
    各阶恒温时间: 0~655min(增量1 min)(柱箱)
外部控制:
  4 路独立外部事件控制,控制时间精度: 0.01 分钟(其中第4路不执行时
                                                        间
程序时为外部开始信号,闭合0.01分钟)
检测器技术指标:
氢火焰离子化检测器(FID):
  检测限: Mt ≤1×10<sup>-ll</sup>g/s(正十六烷)
        \leq 5 \times 10^{-14} \text{A}
  噪音:
  漂移: ≤1×10<sup>-l3</sup>A/30min
热导池检测器(TCD):
   电流: 0~220mA (增量 1mA)
   灵敏度: S≥2500mV • m1/mg(正十六烷)
  噪声: ≤20µ V
  漂移:
       ≪30µ V/30 min
24 位高精度数模转换:
  输入电压范围: -2.5V~2.5V
  输入阻抗: >10MΩ
  积分灵敏度: 0.05µ V•s
  最小分辨率: 1µ V
```

动态范围: 10<sup>7</sup> 线性度: ±0.005% 重复性: ±0.005% 采样周期: 最高 50 次/秒,可调程序变量

#### 1.6 仪器的应用环境

## 1. 6. 1 安装环境

GC9860 网络气相色谱仪应在温度和相对湿度分别为 5~35℃和 0~85%的范围内使 用。但最好是在人们感到舒适的环境下使用(适当的恒温、恒湿条件)。这样,仪器才 能发挥最佳的性能,仪器的使用寿命也最长。

若将仪器暴露在腐蚀性物质(不管是气体、液体还是固体)中,就会危及 GC9860 网络气相色谱仪材料和零部件,应避免。

安装 GC9860 网络气相色谱仪的试验台必须稳固。试验台的震动会影响仪器的稳定性。 为了能使柱炉的热空气的排出,仪器的背后还应留出至少 30 cm 的空间(且在后面不要放 置易燃物品!),以及 30—40 cm 的通道,以便安装、检修色谱仪。

GC9860 网络气相色谱仪需要 10/100M 的以太网。可以用 HUB 或交换机等构建以太网。 1.6.2 电源环境

GC9860 网络气相色谱仪的接入电源为 220V±22V(50HZ±0.5HZ),能提供的功率不 小于 2000W。为了保护人身的安全,GC9860 网络气相色谱仪的面板和机壳按照国际电工 技术协会的要求,用三芯电源线接地。

注:为了减少仪器的电器噪音,必须接地良好。

警告:严禁将水管、煤气管、零线等代替接地线。

#### 1.6.3 气体环境

为了发挥 GC9860 网络气相色谱仪最佳性能,使用气体必须达到相应纯度级别。我们 推荐如下的纯度值。

| 检测器 | 气体作用 | 气体名称 | 纯度          |
|-----|------|------|-------------|
|     | 载气   | N2   | 不小于 99.999% |
| FID | 载气   | Не   | 不小于 99.999% |
|     | 尾吹气  | N2   | 不小于 99.99%  |
|     | 燃气   | H2   | 不小于 99.99%  |
|     | 助燃气  | Ar   | 尽可能干燥       |
| TCD | 载气   | H2   | 不小于 99.999% |
|     | 载气   | Не   | 不小于 99.999% |

我们建议在气路上要装上净化器!气体净化器在使用了一段时间后,应将气体净化器 内的分子筛和硅胶进行活化处理。

#### 2. 仪器的安装

#### 2.1 仪器的拆箱

仪器到货后请及时检查仪器外包装的质量,如有损坏,请立即与厂家或销售商联系。 拆箱后,请对照发货单清点配套部件。如发现配套部件不符或仪器外观有破损现象,请 立即与厂家或销售商联系,以便于你免受不必要的经济损失或延误你的工作。

检查无误后请打开仪器柱箱门,察看马达风扇页轮是否运转灵活,固定螺丝有无松动; 如有松动应及时排除。

同时请检查电源插头相中线间有无短路现象。如有短路现象万不可将仪器接入市电: 2.2 仪器的安装

检查无误后,将仪器小心放置在工作台合适的位置。工作台必须稳固。仪器后面不要 堆放易燃物品并留有检修的空间。

#### 2.2.1气源的安装

使用 GC9860 网络气相色谱仪之前请参照 1.6.3 所述,并根据你欲使用的检测器的种类 配备气源。

气源请安装在安全之处。如采用钢瓶气源,钢瓶应加以固定以防止翻倒造成事故。无

论选择何种形式的气源(如:气体发生器,钢瓶气源,空气压缩机等),皆应仔细查阅 所产生气体的质量是否满足 GC9860 网络气相色谱仪的气源要求。以免影响分析结果或造 成色谱仪的污染甚至损坏!

## 2. 2. 2 减压阀的安装

如采用钢瓶式气源,其减压阀安装步骤如下:

将二只氧气减压阀和一只氢气减压阀的低压出口头分别拧下,接上减压阀接头,旋上 低压输出调节杆(不要旋紧)。将减压阀装到钢瓶上。旋紧螺帽后,打开钢瓶高压阀, 减压阀高压表应有所指示。关闭钢瓶高压阀后,减压阀高压表指示不应下降,否则就有 漏气之处,应予以排除后才能使用。

#### 2. 2. 3 外气路的安装

该气相色谱仪的气路输气管主要是 $\Phi$  3x 0.5 聚乙烯管 (附件 16) 或 $\Phi$  3x 0.5 不锈钢 导管(自备)。将输气管按需要长度切成六段,按图 2-1 所示连接气源---净化器---色 谱仪。

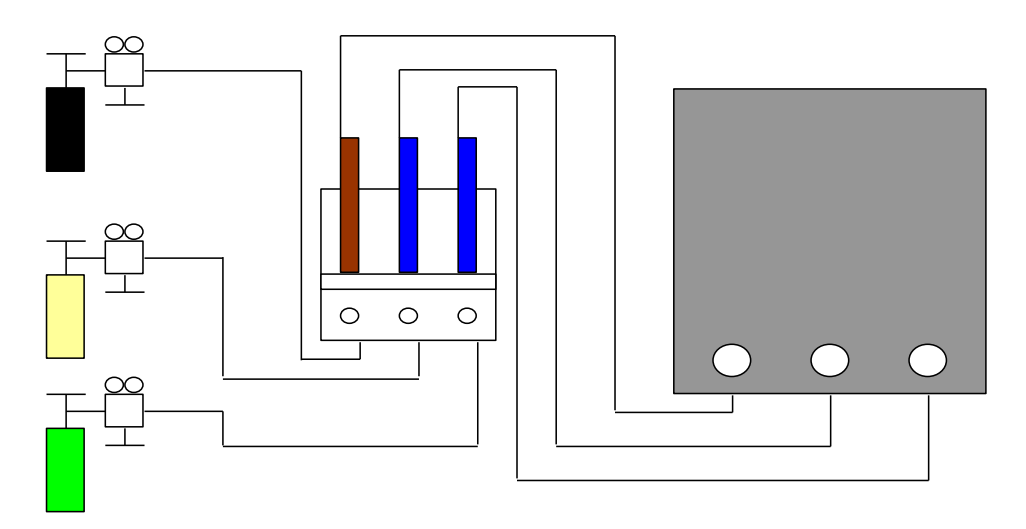

图 2-1: 外气路连接示意图

聚乙烯管或不锈钢导管接头处的连接方式按图 2-2 所示操作。

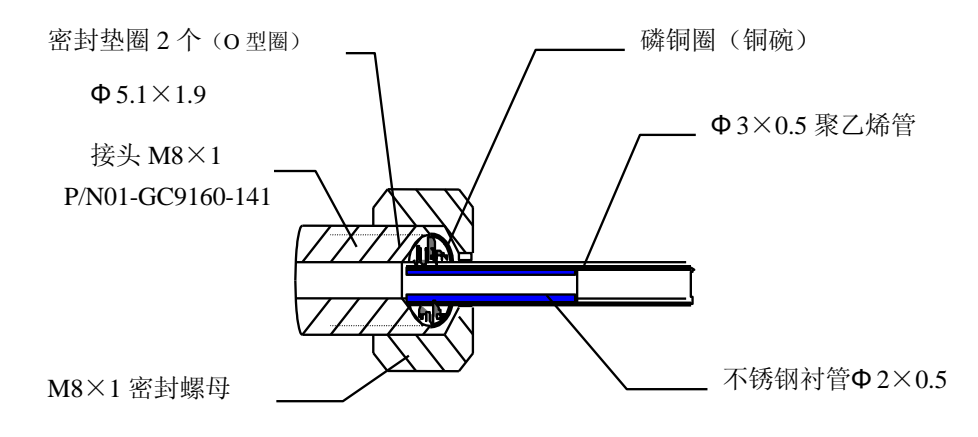

图 2-2: 聚乙烯管气路连接示意图

1. 剪取适当长度的聚乙烯管,并在其两端各插入一根Φ2×0.5的不锈钢衬管。

3. 将 M8×1 密封螺母旋在钢瓶接头(M8×1)上,并旋紧,保证密封良好。

5. 将 M8×1 密封螺母旋在净化器的相应接头(M8×1)上,并旋紧,保证密封良好。 其余的外气路连接与上相同。

<sup>2.</sup> 将 M8×1 密封螺母、磷铜圈和 2 个 0 型圈装入聚乙烯管的一端。

<sup>4.</sup> 将 M8×1 密封螺母、磷铜圈和 2 个 0 型圈装入聚乙烯管的另一端。

GC9860 网络 II 气相色谱仪亦可采用Φ 3×0.5 外径的不锈钢或紫铜管来作为外气路的 连接管。

其连接方法如图 2—3:

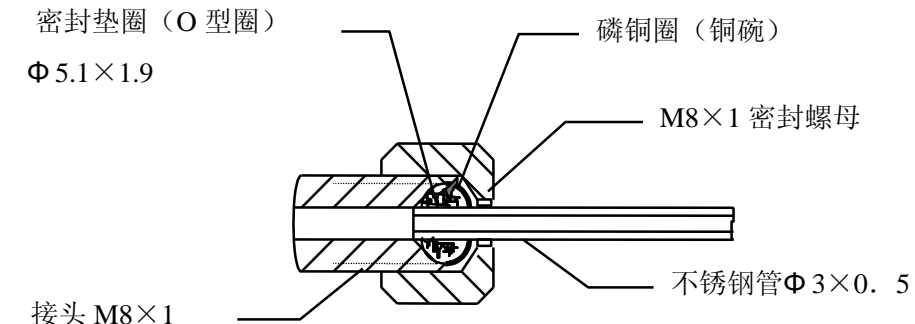

按关 M8×1

P/N01-GC9160-141

图 2-3: 金属管气路连接示意图

注意:

- 气路分流放空口和检测器放空口应采用管道将气体通到室外,以免分析有毒有害物质时造成室内空气污染。
- 在实操作中,注意经常检漏!一旦某处发生泄露,轻则影响仪器正常工作,重则 造成意外事故(如氢气泄露就可能引起爆炸)!
- 3. 载气输入到色谱仪的压力必须在 343000Pa—392000Pa 范围内。(相当于 3.5kg/cm2—4kg/cm2)
- 4. 空气输入到色谱仪的压力必须在 294000Pa—392000Pa 范围内。(当于 3kg/cm2—4kg/cm2)
- 5. 氢气输入到色谱仪的压力必须在 196000Pa—392000Pa 范围内。(相当于 2kg/cm2—4kg/cm2)
- 6. 如果使用氢气为载气时,输入到色谱仪的载气入口压力应在 343000Pa。(相当于 3.5kg/cm2)

## 2.2.4 系统检漏

外气路安装完成后, 需进行检漏。检漏按如下步骤执行:

(1) 将主机上的载气稳流阀, 氢气、空气针型阀全部关闭;

(2) 将钢瓶低压调节杆处于放松状态,开启钢瓶高压阀,再缓慢调节低压调节杆, 使低压表指示为3 kg/cm2。

(3)关闭钢瓶高压阀。此时减压阀上的低压表指示不应下降。否则,外气路中存在漏气,应仔细检查并予以排除。

警告:外气路安装完成后,需进行检漏。以免造成事故发生!

## 2.3 工作站软件的安装

## 2.3.1 软件运行环境准备

GC9860 网络气相色谱仪不同与一般的气相色谱仪,她需要一个 10/100M 的自适应网络环境(当需要通过互联网远程数据传输时,还需要互联网的接入服务)以及一套预装了中文 Windows2000 或 XP 操作系统的计算机或服务器(当构建几十台色谱仪的大型分析测试网络时)。

构建网络环境非常简单。如果用户的实验室已经具备了网络环境(本网络环境还有 IP剩余的情况下),则可以直接用网线将仪器接入这个网络。如果用户的实验室没有网 络或有意将仪器的网络与办公网络隔离时,可采用交换机、HUB等构建一个专用的网络。 交换机、HUB等可以在当地的计算机商店采购,也可以在仪器订购时由厂家或经销商代 为采购。

本仪器的工作站软件运行的计算机没有特殊要求。计算机要求为:

★奔腾 CPU 2.0G 以上;

★内存 512M 以上;

★安装有光驱(如果要备份刻录谱图数据,可以选用带刻录功能的光驱);

- ★10/100 自适应网口;
- ★安装了中文 Windows2000 或 XP 操作系统;
- ★安装有本地打印机或网络打印机;

## 2.3.2 工作站软件的安装

将随机的软件光盘放入计算机的光驱(或从公司网站下载最新的安装软件包),双击 "setup"(光盘放入光驱后,会自动启动安装程序),界面上会显示:

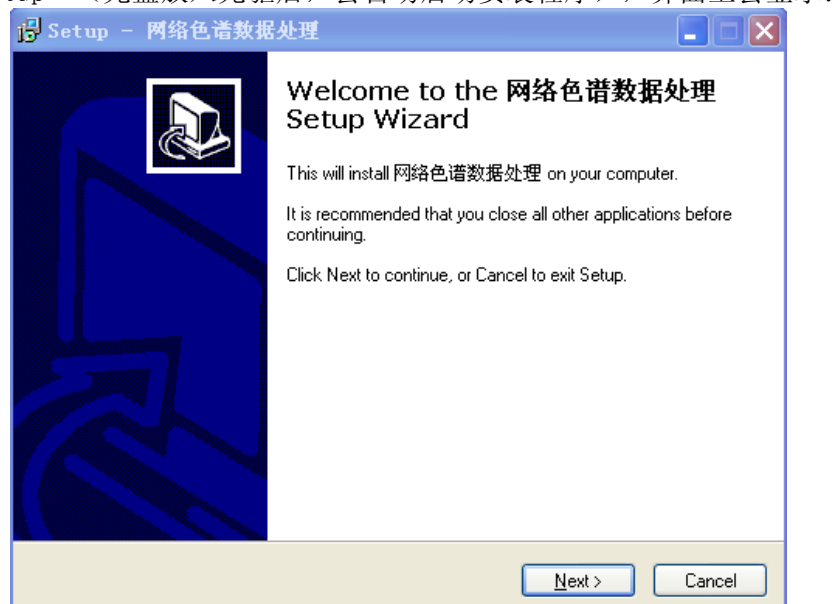

如果此时要退出安装,则单击"Cancel";如果要继续安装,则单击"Next"进入下一步;此时界面会显示:

| 谒 Setup - GC9860网络色谱数据处理                                                               |
|----------------------------------------------------------------------------------------|
| Select Destination Location<br>Where should GC9860网络色谱数据处理 be installed?               |
| Setup will install GC9860网络色谱数据处理 into the following folder.                           |
| To continue, click Next. If you would like to select a different folder, click Browse. |
| C:\Program Files\GC9860网络色谱数据处理 Browse                                                 |
|                                                                                        |
| At least 31.2 MB of free disk space is required.                                       |
| < <u>Back</u> <u>Next</u> Cancel                                                       |

系统将默认将文件安装在 "C:\Program Files\GC9860 网络色谱数据处理"目录里。如果此时要退出安装,则单击 "Cancel";如果要返回上一步,则单击 "Back";如果确定 安装到这个目录,则单击 "Next"则启动程序安装。"数据处理"软件安装完毕后会进入"工作站"软件的安装,会显示如下界面:

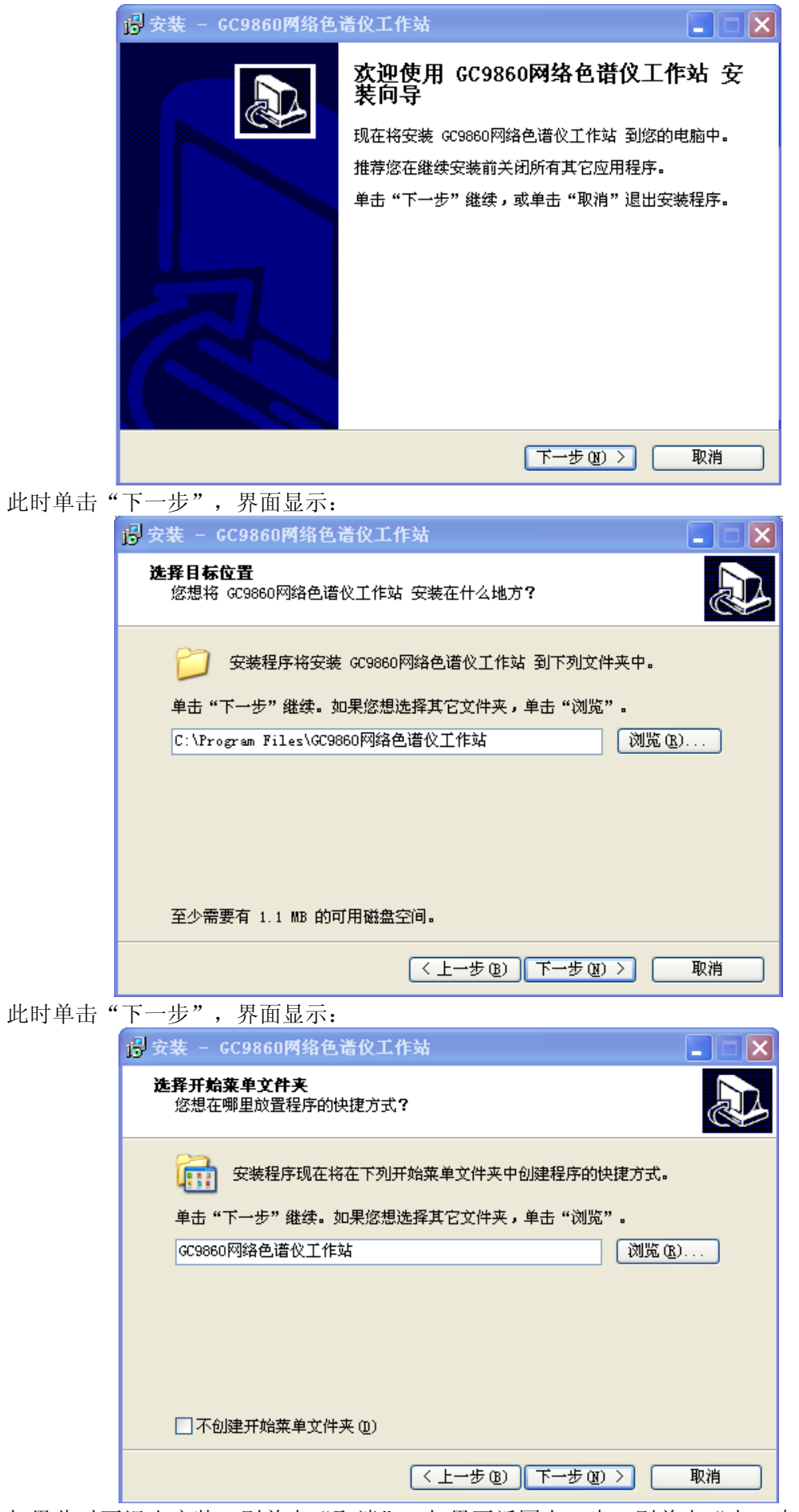

如果此时要退出安装,则单击"取消";如果要返回上一步,则单击"上一步";如果

要更换"开始菜单文件夹",就单击"预览"重新选文件夹(此处不建议用户重新选文 件夹);如果确定安装到这个目录,则单击"下一步"则启动程序安装,进入下一步, 界面将显示:

| 🔐 安装 - GC9860网络色谱仪工作站                                                            |
|----------------------------------------------------------------------------------|
| <b>选择附加任务</b><br>您想要安装程序执行哪些附加任务?                                                |
| 选择您想要安装程序在安装 GC9880网络色谱仪工作站 时执行的附加任务,然<br>后单击"下一步"。<br>☞ 创建桌面快捷方式<br>创建快速运行栏快捷方式 |
| < 上一步 (2) ) 下一步 (2) > 取消                                                         |

如果要"创建桌面快捷方式"和"创建快捷运行栏快捷方式"则在相应的栏目前面打勾, 单击"下一步",界面将显示:

| 😼 安装 - GC9860网络色谱仪工作站                                          |
|----------------------------------------------------------------|
| <b>准备安装</b><br>安装程序现在准备开始安装 GC9860网络色谱仪工作站 到您的电脑中。             |
| 单击"安装"继续此安装程序。如果您想要回顾或改变设置,请单击"上一步"。                           |
| 目标位置:<br>C:\Program Files\GC9860网络色谱仪工作站                       |
| 开始菜单文件夹:<br>GC9860网络色谱仪工作站                                     |
| 附加任务:<br>创建桌面快捷方式                                              |
|                                                                |
|                                                                |
| < 上一步 (B) 安装 (L) 取消 取消 (L) (L) (L) (L) (L) (L) (L) (L) (L) (L) |

单击"安装"将启动程序安装。安装结束,界面将显示:

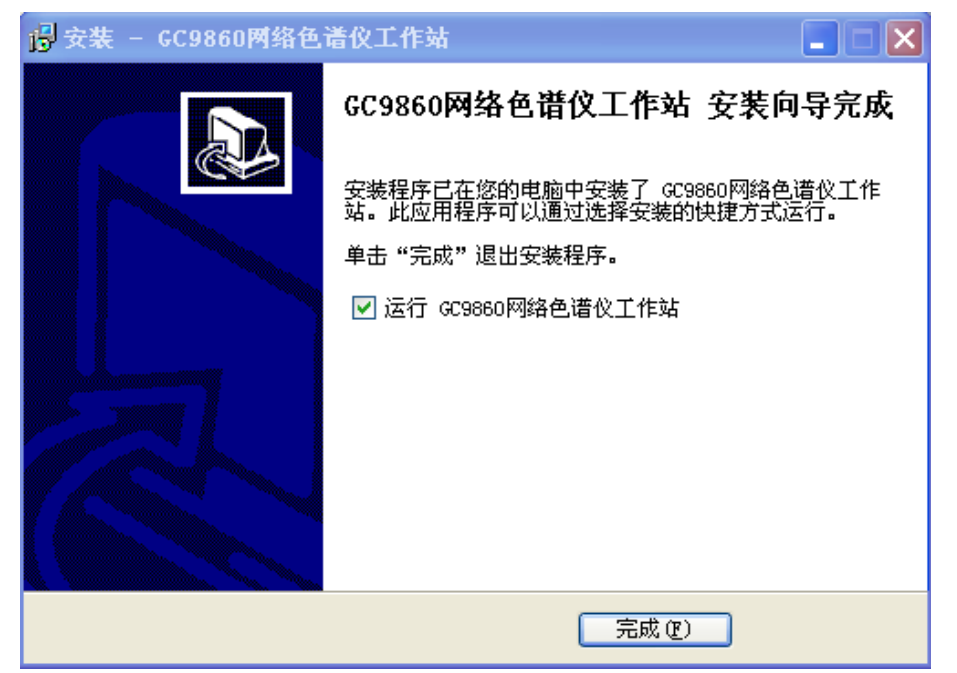

单击完成即可。

"GC9860 网络色谱仪工作站"初次运行或重装了软件初次运行时会显示如下界面(该 界面在软件的"设置"—>"系统参数设置"里依然可以设置):

| F:\GC9860网络色谱数据                       |                   |
|---------------------------------------|-------------------|
| 职位<br>○ 主管  ● 检验员 同步参数 如果是检验员,请设置主管IP | 192 , 168 , 0 , 3 |
| 同步文件名后辍(以 隔开)                         | docjtxtjdatjhw    |
| 立即传输新文件                               | 自动同步间隔(分钟) 1      |

这里有2个关键的文件夹要设置。

第1栏是设置色谱数据保存目录。用户要自己建立一个谱图数据的保存文件夹(为了数据的安全,不建议用户在C盘上建立文件夹),然后点击"预览",选择这个文件即可;

第2栏是选择安装软件的这台电脑是检验员使用,还是单位主管使用。在相应的前面 打勾,按"确定"即可。

第3栏"同步参数"的设置请参照: 4.8 化验员计算机与主管计算机的设定。 "工作站软件"界面如下图所示:

|                                                                                                    | GC9860网络色谱仪工<br>牛 (E) 设置 (S) 帮助 (H                             | 作 <u>站</u>                               |                                                     |              |             |                |                          |                                                                              | - [             |
|----------------------------------------------------------------------------------------------------|----------------------------------------------------------------|------------------------------------------|-----------------------------------------------------|--------------|-------------|----------------|--------------------------|------------------------------------------------------------------------------|-----------------|
|                                                                                                    | ECD1<br>▶ ■ X 1. Q<br>当前电压 211.009                             | ← ● ● ● ↓ ↔ 采集时间 16.52                   | ・ <ul> <li>         ・         ・         ・</li></ul> | /100)nA      | 极性 🗌 基线扣除有效 |                | - 设备控制<br>● ●<br>准备 初    | ● ● ● 温 升温 保持                                                                | ● ●<br>寺 降温     |
|                                                                                                    | 显示下限 184.411 m                                                 | ·满屏幅度 53.888                             | mv 满屏时间 <b>19.20</b> m                              | nin 停止时间     | 60 min 更改   |                | ℃ 实<br>进样器1 0            | 则温度 设定温度<br>02.9 003.0                                                       | 【 保护温度<br>400.0 |
| 28230       111       111       111       111       111       111       111       111       111       111       111       111       111       111       111       111       111       111       111       111       111       111       111       111       111       111       111       111       111       111       111       111       111       111       111       111       111       111       111       111       111       111       111       111       111       111       111       111       111       111       111       111       111       111       111       111       111       111       111       111       111       111       111       111       111       111       111       111       111       111       111       111       111       111       111       111       111       111       111       111       111       111       111       111       111       111       111       111       111       111       111       111       111       111       111       111       111       111       111       111       111       111       111       111       111 <t< td=""><td>231.718</td><td></td><td></td><td></td><td></td><td>····</td><td>柱炉 2<br/>检测器1 2<br/>進援器2 1</td><td>16.9         217.0           17.4         217.0           40.2         140.0</td><td>400.0</td></t<>                                                                                                    | 231.718                                                        |                                          |                                                     |              |             | ····           | 柱炉 2<br>检测器1 2<br>進援器2 1 | 16.9         217.0           17.4         217.0           40.2         140.0 | 400.0           |
|                                                                                                    | 226.330                                                        |                                          |                                                     |              |             |                | 检测器2 1<br>辅助 0           | 38.3 138.0<br>00.0 001.0                                                     | 400.0           |
| State       1       1       1       1       1       1       1       1       1       1       1       1       1       1       1       1       1       1       1       1       1       1       1       1       1       1       1       1       1       1       1       1       1       1       1       1       1       1       1       1       1       1       1       1       1       1       1       1       1       1       1       1       1       1       1       1       1       1       1       1       1       1       1       1       1       1       1       1       1       1       1       1       1       1       1       1       1       1       1       1       1       1       1       1       1       1       1       1       1       1       1       1       1       1       1       1       1       1       1       1       1       1       1       1       1       1       1       1       1       1       1       1       1       1       1       1       1       1 <td>220.941</td> <td></td> <td></td> <td></td> <td></td> <td></td> <td>开始控温</td> <td>查</td> <td>旬 设置</td>                                                                                                    | 220.941                                                        |                                          |                                                     |              |             |                | 开始控温                     | 查                                                                            | 旬 设置            |
| 10000       1000       1000       1000       1000       1000       1000       1000       1000       1000       1000       1000       1000       1000       1000       1000       1000       1000       1000       1000       1000       1000       1000       1000       1000       1000       1000       1000       1000       1000       1000       1000       1000       1000       1000       1000       1000       1000       1000       1000       1000       1000       1000       1000       1000       1000       1000       1000       1000       1000       1000       1000       1000       1000       1000       1000       1000       1000       1000       1000       1000       1000       1000       1000       1000       1000       1000       1000       1000       1000       1000       1000       1000       1000       1000       1000       1000       1000       1000       1000       1000       1000       1000       1000       1000       1000       1000       1000       1000       1000       1000       1000       1000       1000       1000       1000       1000       1000       1000       1000       1000                                                                                                    | 215.552                                                        |                                          |                                                     |              |             |                | 流量程升                     | 事件网络                                                                         | 版本              |
| 00.077       1       00.0       000.0       000.0       000.0       000.0       000.0       000.0       000.0       000.0       000.0       000.0       000.0       000.0       000.0       000.0       000.0       000.0       000.0       000.0       000.0       000.0       000.0       000.0       000.0       000.0       000.0       000.0       000.0       000.0       000.0       000.0       000.0       000.0       000.0       000.0       000.0       000.0       000.0       000.0       000.0       000.0       000.0       000.0       000.0       000.0       000.0       000.0       000.0       000.0       000.0       000.0       000.0       000.0       000.0       000.0       000.0       000.0       000.0       000.0       000.0       000.0       000.0       000.0       000.0       000.0       000.0       000.0       000.0       000.0       000.0       000.0       000.0       000.0       000.0       000.0       000.0       000.0       000.0       000.0       000.0       000.0       000.0       000.0       000.0       000.0       000.0       000.0       000.0       000.0       000.0       000.0       000.0       000.0       000.0       00                                                                                                    | 210.163                                                        |                                          |                                                     |              |             |                | 阶号 升温<br>单位 ℃/           | 速率 │ 终止温度<br>min   ℃                                                         | 保持时间<br>min     |
| 993.20       1       1       1       1       1       1       1       1       1       1       1       1       1       1       1       1       1       1       1       1       1       1       1       1       1       1       1       1       1       1       1       1       1       1       1       1       1       1       1       1       1       1       1       1       1       1       1       1       1       1       1       1       1       1       1       1       1       1       1       1       1       1       1       1       1       1       1       1       1       1       1       1       1       1       1       1       1       1       1       1       1       1       1       1       1       1       1       1       1       1       1       1       1       1       1       1       1       1       1       1       1       1       1       1       1       1       1       1       1       1       1       1       1       1       1       1       1       1 </td <td>204.774</td> <td></td> <td></td> <td></td> <td><del></del></td> <td> 🔳</td> <td>1 00 2 00 3 00</td> <td>1.0 250.0<br/>0.0 000.0</td> <td>005.0</td>                                                                                                    | 204.774                                                        |                                          |                                                     |              | <del></del> | 🔳              | 1 00 2 00 3 00           | 1.0 250.0<br>0.0 000.0                                                       | 005.0           |
| 13307     1307     10000     10000     10000     10000     10000     10000     10000     10000     10000     10000     10000     10000     10000     10000     10000     10000     10000     10000     10000     10000     10000     10000     10000     10000     10000     10000     10000     10000     10000     10000     10000     10000     10000     10000     10000     10000     10000     10000     10000     10000     10000     10000     10000     10000     10000     10000     10000     10000     10000     10000     10000     10000     10000     10000     10000     10000     10000     10000     10000     10000     100000     100000     100000     100000     100000     100000     100000     100000     100000     100000     100000     100000     100000     100000     100000     100000     100000     100000     100000     100000     100000     100000     100000     100000     100000     100000     100000     100000     100000     100000     100000     100000     100000     100000     100000     100000     100000     100000     1000000     10000000     1000000     1000000000     10                                                                                                    | 199 386                                                        |                                          |                                                     |              |             |                | 4 00                     | 0.0 000.0<br>0.0 000.0                                                       | 000.0           |
|                                                                                                    | 102.007                                                        |                                          |                                                     |              |             |                | 6 00<br>7 00<br>8 00     | D.0 000.0<br>D.0 000.0<br>D.0 000.0                                          | 000.0           |
| Bit All       Dial       Dial                                                                                                    | 100.001                                                        |                                          |                                                     |              |             |                |                          |                                                                              |                 |
|                                                                                                    | 188.608                                                        |                                          |                                                     |              |             |                | 松温曲线                     |                                                                              |                 |
| 000       12       34       576       768       950       1152       1344       1536       1720       1920       1         1000       100       100       100       100       100       100       100       100       100       100       100       100       100       100       100       100       100       100       100       100       100       100       100       100       100       100       100       100       100       100       100       100       100       100       100       100       100       100       100       100       100       100       100       100       100       100       100       100       100       100       100       100       100       100       100       100       100       100       100       100       100       100       100       100       100       100       100       100       100       100       100       100       100       100       100       100       100       100       100       100       100       100       100       100       100       100       100       100       100       100       100       100 <t< td=""><td>183.219</td><td></td><td></td><td></td><td></td><td>MIN</td><td>251.65<sup>°°</sup></td><td></td><td></td></t<>                                                                                                    | 183.219                                                        |                                          |                                                     |              |             | MIN            | 251.65 <sup>°°</sup>     |                                                                              |                 |
|                                                                                                    | 0.00 1.92                                                      | 3.84 5.76                                | 7.68 9.60 1                                         | 1.52 13.44   | 15.36 17.28 | 19.20 🗸        | 244.37                   |                                                                              |                 |
|                                                                                                    | 谱机管理                                                           |                                          |                                                     |              |             |                | 237.09                   |                                                                              |                 |
| BD       第加       200       200       200       200       200       200       200       200       200       200       200       200       200       200       200       200       200       200       200       200       200       200       200       200       200       200       200       200       200       200       200       200       200       200       200       200       200       200       200       200       200       200       200       200       200       200       200       200       200       200       200       200       200       200       200       200       200       200       200       200       200       200       200       200       200       200       200       200       200       200       200       200       200       200       200       200       200       200       200       200       200       200       200       200       200       200       200       200       200       200       200       200       200       200       200       200       200       200       200       200       200       200       200       200       20                                                                                                    | <b>2</b>                                                       |                                          |                                                     |              |             | 编辑             | 229.8                    | /                                                                            |                 |
|                                                                                                    | ECD                                                            |                                          |                                                     |              |             | 添加             | 222.53                   |                                                                              |                 |
| <ul> <li>"数据处理软件"如下图所示:</li> <li>2篇1作誌 - (20081219-001)</li> <li>2件 [ 張熙] 論書 ● ● 圖圖圖 [ 2 ] [ 2 ] [ 2</li></ul> |                                                                |                                          |                                                     |              |             |                | 0.00 8.62                | 17.24 25.86                                                                  | 34.48 43        |
| B参数   诺图处理   定量组份   定量方法   定量结果   分析报告  <br>「诺图三示参数<br>講用町间 (分) 12 · · · · · · · · · · · · · · · · · ·                                                                                                    | 数1/16 义<br>色着工作站 - [20<br>文件[2] 视图[ <u>2</u> ] 書               | レビモ大ハ子 9<br>081219-001]<br>除作[A] 工具[T] 窗 |                                                     | Ma a         |             | <u>)</u><br>19 |                          |                                                                              | 4               |
|                                                                                                    | 图参数   谱图处理   定<br>普图采集参数<br>言号通道 A ▼<br>采集时间 <sup>4320</sup> 分 | ■ 量組份   定量方法   :                         | 定量结果   分析报告  <br>→ 満屏<br>00 → 満屏<br>ほ子<br>- 満房      | 暨图高级<br>比理参数 |             |                |                          |                                                                              |                 |
|                                                                                                    |                                                                | 起炉嘩见小十 5                                 | • 取小唯团权 20                                          |              |             |                |                          |                                                                              |                 |
|                                                                                                    |                                                                |                                          |                                                     |              |             |                |                          |                                                                              |                 |
|                                                                                                    |                                                                |                                          |                                                     |              |             |                |                          |                                                                              |                 |
|                                                                                                    |                                                                |                                          |                                                     |              |             |                |                          |                                                                              |                 |
|                                                                                                    |                                                                |                                          |                                                     |              |             |                |                          |                                                                              |                 |
|                                                                                                    |                                                                |                                          |                                                     |              |             |                |                          |                                                                              |                 |
|                                                                                                    |                                                                |                                          |                                                     |              |             |                |                          |                                                                              |                 |
|                                                                                                    |                                                                |                                          |                                                     |              |             |                |                          |                                                                              |                 |
|                                                                                                    |                                                                |                                          |                                                     |              |             |                |                          |                                                                              |                 |
|                                                                                                    |                                                                |                                          |                                                     |              |             |                |                          |                                                                              |                 |
| 1000 1724月4日 (1111日) (1111日) (11111日) (1111日) (1111日) (11111日) (11111日) (11111日) (11111日) (11111日) (11111日) (11111日) (11111日) (11111日) (11111日) (11111日) (11111日) (11111日) (111111日) (11111日) (111111日) (111111日) (1111111日) (1111111日) (111111日) (1111111日) (1111111日) (11111111日) (1111111日) (1111111111                                                                                                    | 回本想報助                                                          |                                          |                                                     |              |             |                |                          |                                                                              |                 |

详细使用见以后章节。

注:所有安装界面上显示的"Next"或"下一步",单击将使安装程序进入下一步;所 有安装界面上显示的"Back"或"上一步",单击将使安装程序返回 上一步;所有安 装界面上显示的"Cancel"或"取消",单击将使安装程序 退出; 注:为了安装简单以及今后程序配置方便,可以在安装程序时一路单击"Next"或"下 一步"即可(需要打勾的请打勾!);

## 2.4 系统的开机

当系统构建完毕,就可以开机以及网络参数的设置了。

网络参数(这里包括计算机和网络色谱仪)的设置是本系统中一个重要的参数设定,如果设置不正确,会使系统部分功能不能实现甚至系统不能运行。所以在设定本系统的 IP地址前一定要规划好 IP地址的分配,不要使本网络的 IP地址与其他计算机或设备的 IP冲突。在使用路由器并且使用路由器的"DHCP"功能时,本系统的计算机和网络色谱 仪要尽量避开使用"DHCP"的 IP 段,以防其他计算机或设备分配到本系统设定的 IP地址。

## 2. 4. 1 计算机的网络设定

首先将"本地处理计算机"以及"单位主管计算机(如果需要)"的 IP 地址、网关、 子网掩码设定。设定网络参数时应避免与本网络中的其他的网络设备(如电脑、网络打 印机、网络色谱仪、网络电话等)的 IP 地址冲突。

设定计算机的 IP 地址可参照如下方法: 在操作系统的桌面上的"网上邻居"单击点 右键,选择"属性"单击; 选"本地连接"击点右键,选择"属性"单击; 单击"Internet 协议 (TCP/IP)"再单击"属性"或双击"Internet 协议 (TCP/IP)",将显示如下 界面:

| Internet 协议 (ICP/IP) 属t                                              | ± 🔹 ? 🔀                      |
|----------------------------------------------------------------------|------------------------------|
| 常规  备用配置                                                             |                              |
| 如果网络支持此功能,则可以获取您需要从网络系统管理员处获得适于                                      | 自动指派的 IP 设置。否则,<br>当的 IP 设置。 |
| <ul> <li>● 自动获得 IP 地址 (0)</li> <li>── 使用下面的 IP 地址 (5): ──</li> </ul> |                              |
| IP 地址(I):                                                            |                              |
| 子网掩码 (U):                                                            | · · · ·                      |
| 默认网关 (2):                                                            |                              |
| ● 自动获得 DNS 服务器地址 (B)                                                 |                              |
| ── 使用下面的 DNS 服务器地址 (                                                 | <u>z</u> ):                  |
| 首选 DNS 服务器 (2):                                                      |                              |
| 备用 DNS 服务器 (A):                                                      | · · ·                        |
|                                                                      | 高级(Y)                        |
|                                                                      | 确定 取消                        |

单击"使用下面的 IP 地址(S)", 依次输入"IP 地址(I)"、"子网掩码"、"默认 网关", 按"确定"即可。如下图所示: 即是将本计算机的 IP 地址设置为"192.168.0.2"。

| Internet 协议 (TCP/IP) 属性              | ŧ 🛛 🔁 🔀                      |
|--------------------------------------|------------------------------|
| 常规                                   |                              |
| 如果网络支持此功能,则可以获取8<br>您需要从网络系统管理员处获得适当 | 自动指派的 IP 设置。否则,<br>当的 IP 设置。 |
| ○ 自动获得 IP 地址 @)                      |                              |
| ── ● 使用下面的 IP 地址(S): ──              |                              |
| IP 地址(I):                            | 192.168.0.2                  |
| 子网掩码(U):                             | 255 . 255 . 255 . 0          |
| 默认网关 (2):                            | 192 .168 . 0 . 1             |
| ○ 自动获得 DNS 服务器地址 (B)                 |                              |
| ──── 使用下面的 DWS 服务器地址 @               | p:                           |
| 首选 DNS 服务器 (P):                      | 219 .233 .241 .166           |
| 备用 DNS 服务器(A):                       | 211 .167 .97 .67             |
|                                      | 高级 (Y)                       |
|                                      | 确定 取消                        |

**注**:如果用户的这台电脑还需要登录互联网(俗称:上网),则需要设定 DNS 服务器地址。DNS 服务器地址可咨询互联网服务商。

## 2.4.2 网络色谱仪的网络参数设定

设置网络色谱仪的 IP 地址同样要遵循 2.4.1 的原则。只需将本色谱仪的 IP 地址设置 为一个空余的 IP 地址即可。详细参照: 3.1.7。

### 2. 4. 3 系统端口映射的设定

如果构成本系统的处理计算机和网络色谱仪在同一个局域网并且使用同一个网段,则 不需要设定系统的端口映射(一般在路由器等网络设备中设定)。

如果本系统是通过互联网联通的,则需要在路由器中做好端口映射的工作。比如:单位主管计算机(或上级主管计算机)和分析实验室不在同一个局域网里,而主管计算机和分析试验室都有登录互联网的服务,则可以设置路由器的端口映射以完成系统的联通。

这里只需将主管计算机所在的路由器的"转发规则"里的"虚拟服务器"配置一下。 比如:我们假设"主管计算机"的 IP 地址是"192.168.0.2",只需将 8000、8001 端口 配置到这个 IP 地址上即可。见下图所示:

| 虚似服务菇          |                                 |                               |                   |                  |  |
|----------------|---------------------------------|-------------------------------|-------------------|------------------|--|
| 虚拟<br>协议<br>指定 | 服务器,简单地说<br>端口的访问(从W<br>的网络服务器。 | 兑,您可以做这么样的指定<br>AN口进来的访问),都可以 | :对路由器任<br>从重定位到局地 | 何一个或一段<br>或网内某一台 |  |
| ID             | 服务端口                            | IP地址                          | 协议                | 启用               |  |
| 1              | 8000                            | 192, 168, 0, 2                | ALL 🗸             |                  |  |
| 2              | 8001                            | 192, 168, 0, 2                | ALL 🗸             |                  |  |
| 3              |                                 | 192, 168, 0,                  | ALL 🗸             |                  |  |
| 4              |                                 | 192, 168, 0,                  | ALL 🗸             |                  |  |
| 5              |                                 | 192. 168. 0.                  | ALL 🗸             |                  |  |
| 6              |                                 | 192. 168. 0.                  | ALL 🗸             |                  |  |
| 7              |                                 | 192. 168. 0.                  | ALL 🗸             |                  |  |
| 8              |                                 | 192. 168. 0.                  | ALL 🗸             |                  |  |
| 常用             | 服务端口: DK                        | IS (53) 🔽 填空到                 | ID 1 💌            |                  |  |
| 上一页            | 下一页 清                           | 空保存                           |                   |                  |  |

这里要特别注意的是:此时在色谱仪上设定的单位主管计算机(或上级主管计算机)的 IP 地址**不是这台计算机内网的 IP 地址**,而是这台计算机所在的局域网的公网的 IP 地址。即:不是"192.168.0.2",而是这台路由器所分配的**公网的 IP 地址**。这一公网的 IP 地址可以通过访问路由器来查看获得,也可以咨询互联网服务商(比如:电信、网通、铁通等)。

注:不同厂家的路由器配置访问的界面会有所不同。但大同小异。

## 2. 4. 4 系统的联通初测

完成上述几项配置,就可以开始系统的联通初测了。分别运行计算机 "GC9860 网络 色谱仪工作站"软件和"网络色谱数据处理"软件并打开色谱仪电源。如果联机正常, 在 "GC9860 网络色谱仪工作站"软件的 "色谱仪管理"处会出现彩色(灰色表示这台色 谱仪没联通或着说未在线)的图标(图标的下方是本色谱仪的 ID 码),右测功能区会显 示该仪器的运行参数,谱图区会显示空走的基线。此时就可以进行系统的操作了。

## 3. 仪器的操作

## 3.1键盘操作

GC9860 网络气相色谱仪设计有五路控温算法,可以对五个温度控制区域进行独立的控温设定和温度控制。并且色谱柱箱具有的八阶程序升温功能。GC9860 网络气相色谱仪的柱箱后门会根据柱箱的控温算法自动启闭。

当温度控制系统发生故障时,可能会造成温度失控,当任何一个控温区域的实测温度达到设置保护温度时,微机控制器会自动切断加热电源,并在显示器的状态显示区域显示超温报警的内容提示(详见故障与排除章节)。当色谱柱箱内温度超过450℃时,色谱柱箱内的熔断片即熔化,以切断色谱柱箱加热电源,保护柱箱。重新开机前须更换熔断片。GC9860网络气相色谱仪的附件中备有熔断片(附件:29)。

## 3.1.1控制温度的查看与设定

在仪器开机的状态下,按温度键使仪器进入温度显示状态,如图 2.3 所示。 图 2.3: 控温显示与设置界面

| 进样器:T400℃  | 128℃ 128.0℃ |
|------------|-------------|
| 柱 炉:T400℃  | 128℃ 128.0℃ |
| 检测1 :T400℃ | 128℃ 128.0℃ |
| 准备         | 00:00 16:23 |

第1列为保护温度,第2列为控制温度,第3列为实测温度。

按 设置 键可以使某一参数反显(设置状态),按 ↓ 键、 ↑ 键可以选择设置 其他的参数,按数字键可以设置参数,按输入 键为使设置参数存入仪器。

注: 在仪器显示温度状态下,按↓ 键、 ↑ 键可显示其他几路的温度。

- **注**: 当参数改变时,如不按输入 键,设置参数只作为显示内容而不被仪器保存并不执行 该参数。下同。
- 注:如果在设置状态下5分钟未按任何键,仪器将自动退出参数设置状态。下同。

#### 3.1.2程序升温的查看与设定

在仪器开机的状态下,按程升键使仪器进入程序温度显示状态,如图 2.3 所示。

图 2.3: 控温显示与设置界面

| 初始时间         | 000.0min       |
|--------------|----------------|
| 1阶:10.0℃/min | 200°C 000.0min |
| 2阶:00.0℃/min | 000°C 000.0min |
| 准备状态         | 00:00 16:23    |

第1列为升温速率,第2列为终止温度,第3列为保持时间。

注: 在仪器显示程序升温状态下,按 ↓ 键、 ↑ 键可显示其他几阶的时间程序; 注: 参数的设定同 3.1.1 的温度的设定。 程序升温操作

在仪器开机的状态下,按开始键使仪器进入温度控制系统。当仪器内已编辑程序升 温内容(1阶升温速率为0将使程序升温内容无效!),在"准备"灯被点亮时,按开始 键将使仪器开始程序升温控制。状态显示区域的计时秒表(00.00)将开始计时。

"初始"灯被点亮时表示仪器进入程序升温的初始温度保持状态。

"上升"灯被点亮时表示仪器进入程序升温的升温状态。

"保持"灯被点亮时表示仪器进入程序升温的温度保持状态。

"降温"灯被点亮时表示仪器进入程序升温的降温状态。

当仪器执行完一个完整的程序升温周期后,状态显示区域的计时秒表将结束计时并 清零;仪器会自动打开柱箱后门,以使柱箱内温度迅速下降到初始温度,缩短仪器的降 温时间。当柱箱内温度降至初始温度时(±1℃),"准备"灯被点亮,等待下一次程序 升温开始。如此反复。

在仪器执行程序升温时,在温度控制系统下,按"停止"键将中断程序升温状态,状态显示区域的计时秒表(00.00)将结束计时并清零,仪器将返回恒温状态。

## 3.1.3时间程序的查看与设定

在仪器开机的状态下,按事件键使仪器进入时间程序显示状态。如下图:

| 第1路   | 时间程序  |       |          |
|-------|-------|-------|----------|
| 00.00 | 00.00 | 00.00 | 00.00    |
| 00.00 | 00.00 | 00.00 | 00.00    |
| 准备状   | 态     | 00:   | 00 16:23 |

**注**: 在仪器显示事件状态下,按 ↓ 键、 ↑ 键可显示其他几路的时间程序; **注**: 参数的设定同 3.1.1 的温度的设定。

**注**:4路外部事件控制输出为:奇数阶输出断开状态,偶数阶为输出闭合状态;在未执行时间程序状态下,输出断开状态。

**注**: 当第4路时间程序设为全00时,第4路外部事件的输出为0.6秒的开始信号(与开始分析同步输出)。当第4路时间程序设有非0的参数时,将同1、2、3路时间程序的输出;但不同的是:第4路时间程序的奇数阶会自动向工作站软件发送"停止"命令,偶数阶会自动向工作站软件发送"开始"命令。因此,当不需要第4路时间程序时,请将第4路时间程序的参数全部设为0,以免发送"开始"、"停止"命令。

#### 3.1.4 检测器的查看与设定

在仪器开机的状态下,按检测1、检测2、检测3键使仪器分别进入查看检测器1、 检测器2、检测器3、的显示状态。

FID1 显示界面:

| FID1 极性 0 | 量程*10 | 20 次/S   |
|-----------|-------|----------|
| 空走基线      | 扣除无效  | 点火?      |
| FID1 信号:  | 0,00  | 00,000uV |
| 准备状态      | 00:   | 00 16:23 |
|           |       |          |

FID2 显示界面:

| JIII] •   |       |          |
|-----------|-------|----------|
| FID2 极性 0 | 量程*09 | 20 次/S   |
| 空走基线      | 扣除无效  | 点火?      |
| FID2 信号:  | 0,00  | 00,000uV |
| 准备状态      | 00:   | 00 16:23 |
|           |       |          |

TCD1 显示界面:

| 山:        |        |          |
|-----------|--------|----------|
| TCD1 极性 0 | 桥流 000 | 20 次/S   |
| 空走基线      | 扣除无效   |          |
| TCD1 信号:  | 0,0    | 00,000uV |
| 准备状态      | 00:    | 00 16:23 |

FPD1 显示界面:

| FPD1 极性 0 | 量程*10  20次/S |
|-----------|--------------|
| 空走基线      | 扣除无效         |
| FPD1 信号:  | 0,000,000uV  |
| 准备状态      | 00:00 16:23  |
|           |              |

NPD1 显示界面:

| NPD1 极性 0 | 量程*10 20次/S |
|-----------|-------------|
| 空走基线      | 扣除无效        |
| NPD1 信号:  | 0,000,000uV |
| 准备状态      | 00:00 16:23 |

ECD1 显示界面:

| ECD1极性0  | 基流 0.05n 20 次/S |
|----------|-----------------|
| 空走基线     | 扣除无效            |
| ECD1 信号: | 0,000,000uV     |
| 准备状态     | 00:00 16:23     |

"空走基线"为在仪器进入准备状态下,光标停留在空走基线处按输入键后记录一段时间的基线数据;按结束键停止空走基线记录。空走基线的最大记录时间为8个小时, 且被仪器存储。存储的空走基线数据在下一次"空走基线"命令开始时被自动更新。 "扣除有效"、"扣除无效"表示仪器在分析状态下存储的基线是否参与基线扣除。

注:参数的设定同 3.1.1 的温度的设定。

注:目前仪器内部的采样速率一定要设定为 20 次/S,以适应数据处理软件。

**注**:如果将扣除设为有效,仪器内部存储的基线必须存储正确的基线,否则仪器的输出 为不可知的状态。

**注**: TCD 检测器的工作,必须遵守"先通气,后升温,再电流"的规则。亦即当 TCD 检测器未通载气时,千万不可设置桥路电流,否则,会损坏钨丝!关机时,一定要先关桥流、再降温、待 TCD 温度降至室温附近后再关载气!

注: TCD 操作时,请尽量不要用太高的电流。高电流的操作会加快钨丝的氧化,有损于 TCD 检测器的寿命。

**注**:为防止 TCD 检测器的损坏,在本机的设计中采用桥流设定数值不被关机保存。即机器开机时 TCD 桥流设定数值自动为 0 毫安。

警告:载气中含有氧气时,会使 TCD 钨丝的寿命缩短。载气一定要彻底除氧!

## 3.1.5 流量的查看与设定

在仪器开机的状态下,按流量键使仪器进入气体参数的显示状态。如下图所示:

| 载气1压力流量     |             |  |  |  |  |
|-------------|-------------|--|--|--|--|
| 实测 000.0kpa | 000.0m1/min |  |  |  |  |
| 设定 000.0kpa | 000.0m1/min |  |  |  |  |
| 准备状态        | 00:00 16:23 |  |  |  |  |

此时按 ↓ 键 或 ↑ 键使仪器进入查看其他几路压力流量的显示状态。 注:参数的设定同 3.1.1 的温度的设定。

## 3.1.6执行文件、屏保、自动进样时间、时钟的查看与设定

在仪器开机的状态下,按时间键使仪器进入时间参数的显示状态。如下界面所示:

| ſ | 当前执行文件:0号文件 |              |  |  |  |
|---|-------------|--------------|--|--|--|
|   | 屏保:05分钟     | (99 时为常亮)    |  |  |  |
|   | 时钟: 08/05   | /12 14:28:01 |  |  |  |
|   | 准备状态        | 00:00 16:23  |  |  |  |

此时按 ↓ 键 或 ↑ 键可设置自动进样设置的界面。如下图:

| 自动        | 进样器无        |
|-----------|-------------|
| 进样:0000次  | 间隔:000.0分   |
| (次数设 9999 | 时为永久进样)     |
| 准备状态      | 00:00 16:23 |

注:参数的设定同 3.1.1 的温度的设定。

注意:当设定"有"或"无"时,按 删除 键操作。

在本仪器内保存 10 个仪器运行参数文件。您可以选用 0-9 号文件作为当前仪器执行的文件。当更换执行文件后,仪器会重新初始化。这需要几秒钟的时间。

"屏保"为不按动任何键盘后到设定的时间自动关闭背光。

"时钟"为仪器内部的实时时钟,分别为年/月/日时:分:秒。时钟的修改也可通过 工作站软件远程修改。

注: 屏保时间设定为 99 分钟时为不关闭背光。

**注**: 开机时, 屏保时间默认为 5 分钟; 当按动任一键盘后, 实际运行的屏保时间才为设定的屏保时间。

**注**: 背光的关闭会使 FID 基线有 10-20uV 的突变,为了不影响分析,请将背光时间调整 为合适的数值或设为 99 分钟。

"自动进样器无"或"自动进样器有"表示是否安装自动进样器;

"进样:0006次"表示系统执行 6次自动进样; 当为 0次时,则不启动自动进样程序; 当为 9999次时,则仪器不受进样次数的限制,永久执行自动进样,直到用户手动停止;

"间隔:030.0分" 表示系统执行自动进样的时间间隔。它包括自动重复执行程序升 温(在程序升温参数有效的情况下)、外部事件时间程序(在时间程序参数有效的情况 下)以及远程启动工作站软件开始分析等。当为0分时,则不启动自动进样程序; 注:在"准备状态下"且进样次数和进样间隔时间都不为0时,按动开始键或在工作站 软件上启动分析后,仪器将进入"自动进样时间"执行状态,在状态栏会有"INJ0001" 闪烁显示。"INJ0001"表示仪器已经进入自动进样状态,且当前为第0001个样品分析。

## 3.1.7网络参数的查看与设定

在仪器开机的状态下,按网络键使仪器进入网络参数的显示状态。如下界面所示:

|      | 本 机 IP: 192.168.000.111<br>子网掩码: 255.255.255.000<br>网 关: 192.168.000.001<br>准备状态 00:0016:23 |
|------|---------------------------------------------------------------------------------------------|
| 此时按↓ | 键 或 ↑ 键可显示工作站的 IP 地址。如下图:                                                                   |
|      | 本地处理:129.168.000.200                                                                        |
|      | 业务主管:129.168.000.201                                                                        |
|      | 上级主管:121.077.027.018                                                                        |
|      | 准备状态 00:00 16:23                                                                            |
| 此时按↓ | 键 或 ↑ 键可显示仪器的编号和版本信息。如下图:                                                                   |

30

| 仪器编号     |                |  |  |  |
|----------|----------------|--|--|--|
| 60D6-342 | 3-8F7E-6869    |  |  |  |
| 版本信息 GCI | D-SUN-V11-0808 |  |  |  |
| 准备状态     | 00:00 16:23    |  |  |  |

注:参数的设定同 3.1.1 的温度的设定。

由于以太网技术及其复杂,很难在有限的篇幅里描述清楚。IP 地址的信息设定请参 阅相关的书籍或由网管人员设定。这里只做基本的描述。

"本机 IP"是指本色谱仪的 IP 地址。一般设定一个与本企业局域网同一个网段的 且其他仪器或电脑未使用的 IP 地址。

"子网掩码"设定一个本企业局域网使用的同一个子网掩码。一般为

"255.255.255.0"。

"网关"设定一个本企业局域网使用的相同网关。

"本地处理"是指工作站软件工作的计算机的 IP 地址。这个参数一定要设置正确,否则色谱仪将无法连接到工作站软件。

工作站软件工作的计算机的 IP 地址可以在"网上邻居"的属性的"本地连接"的属性 的"Internet 协议(TCP/IP)"里查看。也可以在操作系统的命令状态里用"IPCONFIG" 命令查看。也可以采用"GC9860 网络色谱仪工作站"软件来查看本计算机的 IP 地址。单 击"设置"—>"显示本机 IP(I)",界面会弹出如下的提示框:

| 本机IP            | × |
|-----------------|---|
| 网卡1:192.168.0.2 |   |
| 关闭              |   |

则指示本计算机的 IP 地址是: "192.168.0.2"。

"业务主管"是指本单位的业务主管(如总工、质检主管等)为了关注本色谱仪的运行状态和分析数据而将工作站软件安装在自己工作的计算机的 IP 地址。如果要使用这一功能,这个参数一定要设置正确,否则色谱仪将无法连接到业务主管的工作站。当然,如果业务主管不关注色谱仪的运行状态以及分析数据,可以不安装工作站软件,只要将该项 IP 地址设置为本局域网内不使用的 IP 地址即可。

"上级主管"是指本单位的上级行政主管单位(如:技术监督局、卫生局、环保局等)为了监控色谱仪的的运行状态和分析数据而建立的监控系统的公网 IP 地址(一般要通过 互联网)。如果上级主管没有这样的要求,只要将该项 IP 地址设置为本局域网内不使用 的 IP 地址即可。

**注**: 色谱仪的 IP 地址以及工作站软件计算机的 IP 地址不能与其它网络设备的 IP 地址冲 突(一致)。

注: 色谱仪的 IP 地址采用静态 IP 地址工作模式。不支持 DHCP 功能。

**注**:由于本色谱仪的工作方式是开机后自动连接工作站,为了系统的稳定工作,所以工 作站计算机的 IP 地址一定要固定,工作站计算机的 IP 地址应采用静态 IP 地址工作模式, 不要采用"自动获取 IP 地址"模式。

仪器编号是色谱仪自动生成的电子标签。不可修改。 版本信息是本色谱仪的软件版本信息。不可修改。

## 3.1.8 开启或关闭控温系统操作

在仪器开机的状态下,按开始键使仪器进入温度控制系统。此时会听到仪器内部有继 电器吸和的响声,每路使用的控温会加热。当进样器温度达到设定的±6℃、柱箱温度达 到设定的±1℃、检测器温度以达到设定值±6℃时,"准备"灯被点亮时。

**注**:当"准备"灯被点亮时,如果当前的控温文件的程序升温参数文件有效,如再按开始键将使仪器进入程序升温状态!

在仪器开机的状态下,按关闭键会显示如下界面:

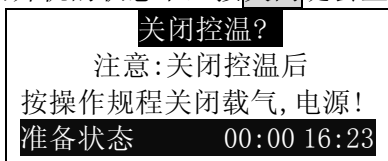

此时按<mark>输入</mark>键,即关闭控温。此时会听到仪器内部有继电器施放的响声,后开门会自动 打开进行降温。

#### 3.1.9计时秒表的操作

GC5190 网络气相色谱仪设计有计时秒表(00.00)。该计时秒表在仪器执行程序升 温或时间程序时被使用。在计时秒表未被系统使用时,用户可使用该秒表进行计时(如 测量出峰时间、气体流量等)。

按秒表键将开始秒表计时,再按秒表键将结束秒表计时。

## 3.1.10 FID 的点火操作

在 FID 检测器控温达到设定值(要大于 100℃,以防检测器积水)且气源已打开的 情况下,可进行 FID 点火。

FID 点火可以在检测器界面执行,也可以直接按键盘的点火键执行,也可以直接在工作站软件里操作执行。其点火间时由微机自动确定,用户无需干预。

**注**:为了方便点火,在点火时氢气流量可以适当开大一些。待火焰稳定后再减低氢气流量,以防止基线噪声过大。

**注**: 电子点火部件为选购件,如果仪器没有安装电子点火装置,则只能采用打火机、点火枪点火。

#### 3.2 气体流量控制

GC9860 网络气相色谱仪气路控制系统采用手动调节机械刻度式稳流阀、针形阀调节 气体流量的控制方式。(按"流量"键将显示相应的提示。如欲采用电子流量调节方式, 请咨询厂家。)稳流阀、针形阀的刻度对应气体的流量。刻度对应流量具有满量程±0.5 %+指示值的±0.5%精度,具体刻度和流量关系由于气体的不同其刻度和流量的关系也 不同。应用时请查阅附中各种气体的刻度~流量表。表中的横坐标表示流量,流量以 mL/min 为单位,纵坐标表示刻度,刻度以圈数表示。

载气气路先经稳压阀稳压,压力稳定在 0.294MPa(3kg/cm2)左右(出厂时已调整好, 用户不可自行调整!)。然后载气经机械刻度稳流阀输出流量恒定的载气,稳流阀输出 流量和刻度的关系可在附件中的刻度~流量表中查得。流量与气体种类有关,查表时请 注意。

调节"载气流量调节阀 A"(或"载气流量调节阀 B")即可调节载气 A(或载气 B)的流量。

"柱前压力 A"(或"柱前压力 A")压力指示表指示相应的柱前载气压。

空气气路先经稳压阀稳压,压力稳定在 0.147Mp(1.5kg/cm2)左右(出厂时已调整好,用户不可自行调整!)。然后空气经机械刻度针形阀输出一定流量的空气,针形阀输出流量和刻度的关系可在附件中的针形阀空气刻度~流量表中查得。调节"空气流量调节阀 A"(或"空气流量调节阀 B")即可调节空气 A(或空气 B)的流量。

氢气气路先经稳压阀稳压,压力稳定在 0.98MPa (1kg/cm2) 左右(出厂时已调整好, 用户不可自行调整!)。然后氢气经机械刻度针形阀输出一定流量的氢气,针形阀输出 流量和刻度的关系可在附件中的针形阀氢气刻度~流量表中查得。调节"氢气流量调节 阀 A"(或"氢气流量调节阀 B")即可调节氢气 A (或氢气 B)的流量。

## 4. 网络色谱仪工作站的使用

GC9860网络色谱仪工作站软件运行时会显示如下界面:

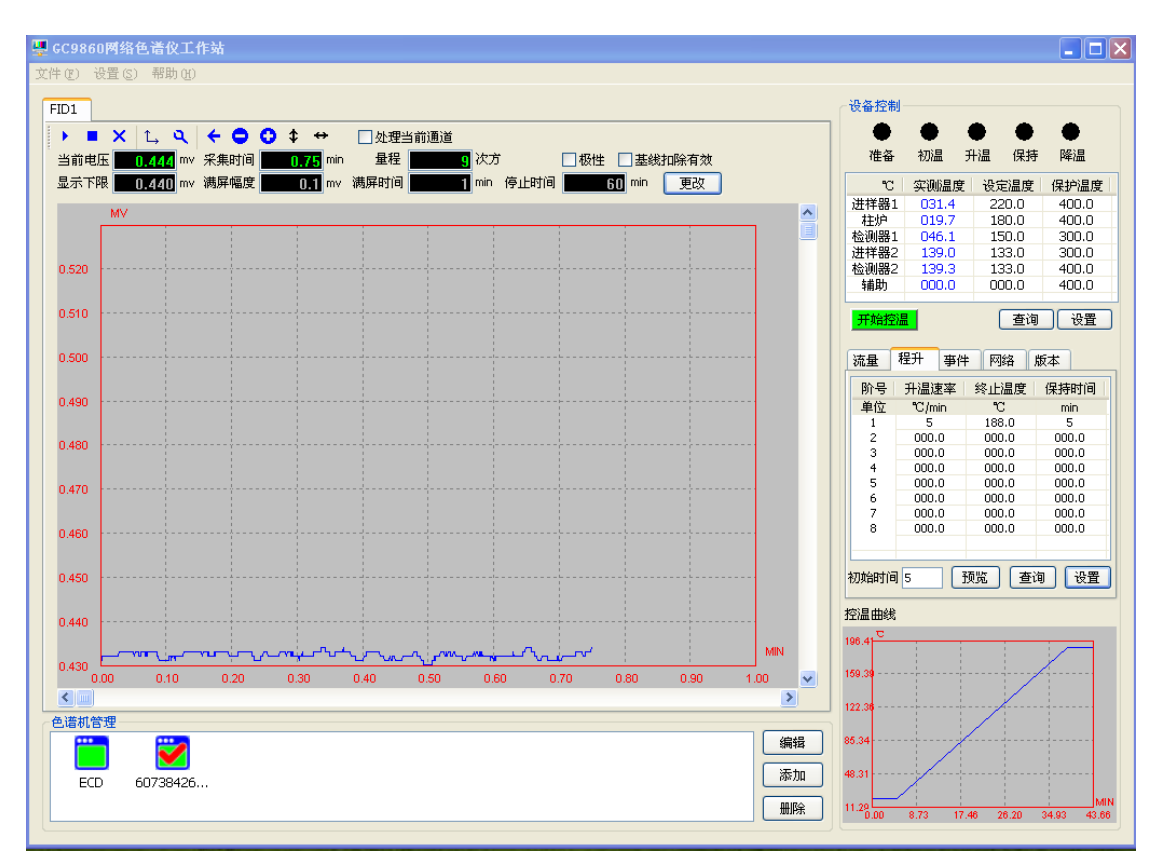

界面的上方是下拉式菜单;下方是检测器的运行参数和屏幕显示参数;中部是基线显示区; 最下方是色谱仪状态指示区;右面是色谱仪的运行参数。

## 4.1 色谱机的管理

在"色谱机管理"一栏显示的是本系统的色谱仪(或其他分析仪器)的信息。

## 4.1.1添加色谱机

单击"添加"功能按钮,界面会弹出如下界面:

| 色谱机管理  |       | X |
|--------|-------|---|
| 设备机标识码 |       |   |
| 设备机名称  |       |   |
| 所属单位   |       |   |
| 备注信息   |       |   |
|        | 确定 取消 |   |

在"设备机标识码"处填写预增添色谱仪的 ID 码(该 ID 码可以在"保修卡"获得, 亦可以直接从色谱仪上读取,详见: 3. 1.7网络参数的查看与设定);

在"设备机名称"处填写您喜欢的、容易记忆的名字,比如:一车间、质检科1、 质检科-FID、中心化验室-TCD等。

在"所属单位"以及"备注信息"处填写该台仪器的一些相关信息。该信息只是标 注使用,不会影响系统的运行,也可以不填。填写好上述信息,按"确定"即可。

注: "设备机标识码"不可以填写一个不存在的机器。

**注**: "设备机名称"是一个极其重要的仪器参数。它将在建立仪器文件目录以及谱图文件存储中要用到。也就是说,您填写什么样的名字(比如: 质检科1),将自动建立什么

样的文件目录(质检科1文件夹)以及存储什么样的谱图文件(质检科1\_FID1\_2008年12月01日\_8时58分58秒.HW);

注:由于本系统可以在仪器初次联机时自动添加仪器,所以也可以不进行这一步操作;

## 4.1.2修改色谱机

修改色谱机是要必须用到的。由于本系统自动添加的仪器的"设备机名称"是自动 选取了仪器的 ID 码,而这一 ID 码是极其难记的一串符号,不方便色谱仪的区分以及谱图 的查看,所以建议用户将自动添加的色谱仪的这些信息修改自己便于记忆、区分的名字。

单击预修改的色谱机,再单击"编辑"(或双击预修改的色谱机),界面会弹出如下设置对话框:

| 色谱机管理  |                  | × |
|--------|------------------|---|
| 设备机标识码 | 604BA72649484894 |   |
| 设备机名称  | 测试-ECD1          |   |
| 所属单位   | 质检科              |   |
| 备注信息   |                  |   |
|        | 确定 取消            |   |

输入"设备机名称"、"所属单位"、"备注信息",按确定即可。 注:此处的"设备机标识码"是不可以修改的。

## 4.1.3 删除色谱机

单击预删除的色谱机,再单击"删除"即可。 注:正处于联机状态的色谱仪是不能删除的。

### 4. 2 运行参数的查询设置

4.2.1 温度的设定

色谱仪的设定温度和保护温度可以通过工作站软件设定(在该仪器联机的情况下); 也可以直接在色谱仪上通过键盘设定。(其他参数同理)

通过工作站软件设定控温参数只需单击相应设置区的数值,修改数字,按"设置" 即可。

| °C         | 实测温度  | 设定温度  | 保护温度  |  |
|------------|-------|-------|-------|--|
| 进样器1       | 003.4 | 003.0 | 400.0 |  |
| 柱炉         | 218.3 | 217.0 | 400.0 |  |
| 检测器1       | 218.7 | 217.0 | 400.0 |  |
| 进样器2       | 141.3 | 140.0 | 400.0 |  |
| 检测器2       | 139.2 | 138.0 | 400.0 |  |
| 辅助         | 000.0 | 001.0 | 400.0 |  |
| 开始控温 查询 设置 |       |       |       |  |

4. 2. 2 压力和流量的设定

单击"流量"页面,使流量的运行参数处于最上页,单击相应设置区的数值,修改数字,按"设置"即可。

| 流量    | 程升 事件 | ≠ 网络   | 版本    |  |  |
|-------|-------|--------|-------|--|--|
| 类型    | 实测压力  | 实测流量   | 设置压力  |  |  |
| 单位    | KPa   | ml/min | KPa   |  |  |
| 载气1   | 000.0 | 000.0  | 000.0 |  |  |
| 载气2   | 000.0 | 000.0  | 000.0 |  |  |
| 氢气    | 000.0 | 000.0  | 000.0 |  |  |
| 空气    | 000.0 | 000.0  | 000.0 |  |  |
| 尾吹1   | 000.0 | 000.0  | 000.0 |  |  |
| 尾吹2   | 000.0 | 000.0  | 000.0 |  |  |
| 分流1   | 000.0 | 000.0  | 000.0 |  |  |
| 分流2   | 000.0 | 000.0  | 000.0 |  |  |
|       |       |        |       |  |  |
| 查询 设置 |       |        |       |  |  |

## 4.2.3程序升温的设定

单击"程升"页面,使程升的运行参数处于最上页,单击相应设置区的数值,修改数字,按"设置"即可。

| 流量                  | 程升    | 事件    | ŧ     | 网络          | 1     | 版本    |     |
|---------------------|-------|-------|-------|-------------|-------|-------|-----|
| 阶号                  | 升温速   | 率     | 终     | 止温周         | 夏     | 保持    | 时间  |
| 单位                  | °C/mi | n     |       | °C          |       | min   |     |
| 1                   | 001.  | D     | é     | 250.0       |       | 005   | 5.0 |
| 2                   | 000.  | D     | (     | 0.000       |       | 000   | 0.0 |
| 3                   | 000.  | 0     | (     | 000.0       |       | 000.0 |     |
| 4                   | 000.  | 0     | 000.0 |             | 000.0 |       |     |
| 5                   | 000.  | 000.0 |       | 000.0       |       | 000.0 |     |
| 6                   | 000.  | 000.0 |       | 000.0       |       | 000.0 |     |
| 7                   | 000.  | 000.0 |       | 000.0 000.0 |       | 000.0 |     |
| 8                   | 000.  | 000.0 |       | 000.0       |       | 000.0 |     |
|                     |       |       |       |             |       |       |     |
|                     |       |       |       |             |       |       |     |
| 初始时间 005.0 预览 查询 设置 |       |       |       |             |       |       |     |

4.2.4 时间程序的设定

单击"事件"页面,使时间程序(又称外部事件,简称事件)的运行参数处于最上 页,单击相应设置区的数值,修改数字,按"设置"即可。

| 流量  | 程升 🖣  | 事件 网  | 络  版本 | 2     |
|-----|-------|-------|-------|-------|
| min | 亊件1   | 事件2   | 事件3   | 亊件4   |
| 1   | 00.00 | 00.00 | 00.00 | 00.00 |
| 2   | 00.00 | 00.00 | 00.00 | 00.00 |
| 3   | 00.00 | 00.00 | 00.00 | 00.00 |
| 4   | 00.00 | 00.00 | 00.00 | 00.00 |
| 5   | 00.00 | 00.00 | 00.00 | 00.00 |
| 6   | 00.00 | 00.00 | 00.00 | 00.00 |
| 7   | 00.00 | 00.00 | 00.00 | 00.00 |
| 8   | 00.00 | 00.00 | 00.00 | 00.00 |
|     |       |       |       |       |
|     |       |       |       |       |
|     |       |       |       |       |
|     |       |       | 查询    | 设置    |

4.2.5网络参数的设定

单击"网络"页面,使网络的运行参数处于最上页,单击相应设置区的数值,修改数字,按"设置"即可。

| 流量    | 程升    | 事件  | 网络    | 各版    | 本     |   |
|-------|-------|-----|-------|-------|-------|---|
| ┌设置图  | 网络参数  |     |       |       |       | _ |
| 本植    | ¶IР   | 192 | . 168 | . 0   | . 111 |   |
| 子阿    | 网掩码   | 255 | . 255 | . 255 | . 0   |   |
| 默认    | 人网关   | 192 | . 168 | . 0   | . 1   |   |
| 一处理论  | +算机IP |     |       |       |       |   |
| 北本    | 也处理   | 192 | . 168 | . 0   | . 2   |   |
| 北本    | 也主管   | 192 | . 168 | . 0   | . 199 |   |
| 上纟    | 双监管   | 192 | . 168 | . 0   | . 198 |   |
| 查询 设置 |       |     |       |       |       |   |

**注**: 网络参数的设置方法以及注意事项请参阅: "3.1.7 网络参数的查看与设定" 以及 "2.4.1 计算机的网络设定"。

4.2.6版本信息的查询

单击"版本"页面,使版本处于最上页,您可以查询到色谱仪的版本信息。该信息 只可查看,不能修改。\_\_\_\_\_

| 流量 程升                   | 事件 网络 版本        |
|-------------------------|-----------------|
| 模块标识                    | 版本号             |
| 控温板                     | GCM-SUN-V1-0811 |
| 亚尔 <del>师</del><br>ECD1 | GCF-SUN-V1-0811 |
|                         |                 |
|                         |                 |
|                         |                 |
|                         |                 |
|                         |                 |
|                         | 查询              |

4.2.7 检测器参数的查看与设置

单击预操作的联机的色谱仪,单击该色谱仪的预操作的检测器,再单击 <sup>Q</sup>图标, 系统会弹出如下查询设置界面。

| 检测器参数 🔀   |      |          |        |  |  |  |
|-----------|------|----------|--------|--|--|--|
| 检测器类型     | ECD1 |          | 查询     |  |  |  |
| 基流        | 10   | (/100)nA | <br>设置 |  |  |  |
| 采样频率(×10) | 2    | ]        |        |  |  |  |
|           |      |          |        |  |  |  |

设置相应的参数,按"设置"即可;如果不予设置,按"关闭"即可。 注:"极性"是控制该通道输出信号的极性是不是取反(改变数据的符号); 注:"基线扣除有效"是控制该通道的输出信号是否先完成基线扣除再输出; 注:选定"基线扣除有效"前,必须先按实际要求空走基线,并记录在色谱仪内; 注:不同的检测器,弹出的查询设置界面是不同的。
4.3 控温的开启与关闭

单击预操作的联机的色谱仪,单击 开始控温即启动这台色谱仪开始控温,同时图标 会自动变成 关闭控温。单击关闭控温即关闭这台色谱仪的控温,同时图标会自动变成 开始控温

4. 4 谱图显示参数的查看与设置

谱图显示参数的查看与设置可以直接在界面上查看并设置,设置完毕参数后单击"更改"后生效;

| 显示下限 -1 | 000.0( mv | 满屏幅度 | 2000.00 mv | 满屏时间   | 1.00 <sup>min</sup> | 停止时间 | 60 min | 更改 |
|---------|-----------|------|------------|--------|---------------------|------|--------|----|
| 也可      | 以按 ᠳ      | 图标,  | 系统会弹出如     | 口下对话框: |                     |      |        |    |
|         | 诸图参数      | 收设置  |            |        |                     |      | ×      |    |
|         | 200       | e de |            | /D++   |                     |      |        |    |

| ┌谱图大小─── |          |             |
|----------|----------|-------------|
| 显示下限     | -1000 毫伏 | 文件名前缀       |
| 满屏幅度     | 2000 毫伏  |             |
| 满屏时间     | 1 分钟     | 开始采样后自动保存时间 |
| □恢复为默认值  |          | 60 分钟       |
|          |          | 确定 取消       |

## 输入数字后,按"确定"即可。

谱图的放大和缩小可以通过改变"显示下限"、"满屏幅度"、"满屏时间"改变,
 亦可以通过 □ 和 ○ 等功能按钮直接改变。点击 ○ 将使谱图放大显示。点击 □ 将使谱图
 缩小显示。点击 ◆ 将使谱图上下满屏显示。点击 ↔ 将使谱图左右满屏显示(最大满屏时
 间为 120 分钟)。

为了方便用户便于谱图的局部放大,系统设计谱图的局部放大功能。在预放大的区域按住鼠标的左键拖动画矩形框后放开左键,即可放大显示该区域;按

### 注: 谱图的局部放大最多可放大5次;

**注**: "文件名前缀"是在该通道所存储的谱图文件的文件名称前面增加的前缀,主要是 方便文件的标识。比如:我们将"文件名前缀"里填写"酒精",在该通道所存储的谱 图文件将是"酒精\_一车间\_TCD1\_2008 年 12 月 01 日 8 时 58 分 58 秒.HW"。如果"文件 名前缀"不填写内容,则在谱图文件的文件名前面也就没有前缀,不影响使用。

## 4.5 谱图数据传输的设定

本系统软件采用了反控软件(工作站)与谱图数据软件处理软件分离设计的技术方式。

在谱图显示区域的上方选择 □处理当前通道 (即:在小方框处打勾)并按"更改", 会将在采样状态下的该通道的谱图数据实时传送至"GC9860 网络色谱数据处理" 软件的 A 通道进行分析处理。

未选择的实时处理(即:未小方框处打勾)谱图数据的通道会在分析结束后存储谱图 文件,再用 "GC9860 网络色谱数据处理" 软件打开该谱图文件查看分析结果。 注: "GC9860 网络色谱数据处理" 软件的 A 通道打开后才能看到实时谱图。

## 4.6 谱图显示颜色的设定

没了方便用户操作,本系统软件提供了用户自定义的界面显示配色方案。 单击下拉式菜单的"设置",再单击"谱图颜色设置",界面会弹出如下对话框:

| 诸图颜色谈 | 置                                                 | Þ |
|-------|---------------------------------------------------|---|
| 背母    |                                                   |   |
| 字体    |                                                   |   |
| 基线    |                                                   |   |
| 采样线   |                                                   |   |
| 刻度线   |                                                   |   |
| □恢复为點 | 武     八     位     〇     備     定     〇     取     消 |   |

单击您预修改的颜色会弹出如下对话框:

| 颜色 ?          | × |
|---------------|---|
| 基本颜色(B):      |   |
|               |   |
|               |   |
|               |   |
|               |   |
|               |   |
|               |   |
| 自定义颜色(C):     |   |
|               |   |
|               |   |
| 规定自定义颜色 @) >> |   |
| 确定取消          |   |

单击你喜欢的颜色按确定即可。

注:不可将"基线"、"采样线"等与"背景"的颜色一致,这样会使谱图无法显示。

# 4.7 校正时钟

本系统提供了远程校正色谱仪时钟的功能(时钟亦可以在色谱仪上直接通过键盘修改)。

单击下拉式菜单的"设置",再单击"校正时钟"即完成时钟的校正,并弹出如下 界面,按确定即可。\_\_\_\_\_

| GC9860 | 网络色谱仪工作站          | ×        |
|--------|-------------------|----------|
| ⚠      | 当前时钟为:2008年12月21日 | 11:01:11 |
|        | 确定                |          |

**注**:本校正时钟是以计算机的时钟作为标准。如果计算机的时钟不准确,请先校正计算 机的时钟。

# 4.8 检验员计算机与主管计算机的设定

本系统软件支持"检验员"和"主管"级别设置。在"检验员"和"主管"计算机均可以查看系统色谱仪的运行状态以及输出谱图;同时系统会将"检验员"产生的分析结果上传至"主管"计算机,方便主管查看系统的运行情况以及分析结果。

"检验员"和"主管"计算机分别安装本工作站软件。单击下拉菜单里的"设置", 单击"系统参数设置",会弹出如下界面:

| 系统参数设置              |                   | ×  |
|---------------------|-------------------|----|
| ─保存目录<br>选择色谱数据保存目录 |                   |    |
| F:\GC9860网络色谱数据     |                   | 浏览 |
| 町位 ○主管 ○检验员         |                   |    |
| ┌ 同步参数              |                   |    |
| 如果是检验员,请设置主管IP      | 192 . 168 . 0 . 3 |    |
| 同步文件名后辍(以 隔开)       | doc txt dat hw    |    |
| 立即传输新文件             | 自动同步间隔(分钟) 1 💙    |    |
|                     | 确定                | 取消 |

谱图数据保存目录是本系统中所有仪器产生的谱图文件将要保存的目录。设置该目录时,请先自建一个目录(为了数据的安全,不建议用户在C盘上建立文件夹)。

根据实际情况,单击"主管"或"检验员"并单击"确定"确认。如果本计算机做为"主管"计算机则无需设置"同步参数"(同步参数中的内容亦会虚掉,不用用户设定),如果本计算机做为"检验员"计算机则需设置"同步参数"(在未安装主管计算机的情况下,无需设置"同步参数")。

在"如果是检验员,请设置主管 IP"栏目里设置主管计算机的 IP 地址(如果在同一个局域网内,该 IP 地址是计算机内网的 IP 地址;如果不在同一个局域网内,而是通过互联网连接的,该 IP 地址是计算机所在的公网的 IP 地址。)。

在"传输文件名后缀"栏目里设置要传输的文件名后缀(系统产生的×.DAT文件是 原始的谱图文件; ×.HW文件是经过处理分析的谱图文件; ×.DOC文件是分析报告文件; ×.TXT文件是分析报告文件);可以根据您的需要添加或删除,不同文件后缀以"|"符 号隔开。如果此处为空,则传输"谱图数据保存目录"里的所有文件。

"自动同步间隔(分钟)"是设置将"检验员"计算机的"色谱数据保存目录"的 文件上传至主管计算机的"色谱数据保存目录"里的间隔时间。最小可以选择1分钟。

"立即传输新文件"是将"检验员"计算机的"色谱数据保存目录"里的最新的、 原来没有上传过去的文件立即上传至主管计算机的"色谱数据保存目录"里。

"重新传输所有文件"是将"检验员"计算机的"色谱数据保存目录"的文件按设定的文件名后缀重新上传至主管计算机的"色谱数据保存目录"里。这个功能主要是为 了满足当"检验员"对已经上传的谱图文件进行了重分析后,把最新的谱图文件上传至 主管电脑里。

**注**:为了检验员计算机能将谱图数据上传至主管计算机,检验员计算机与主管计算机之间的网络必须联通。

## 4.9 帮助信息的查看

在"帮助"下拉菜单里,设计了"使用说明书"和"关于 GC9860 网络色谱仪工作站"。 单击"使用说明书"会调出本说明书的电子文档,方便翻阅查看。 单击"关于 GC9860 网络色谱仪工作站"界面会弹出如下界面:

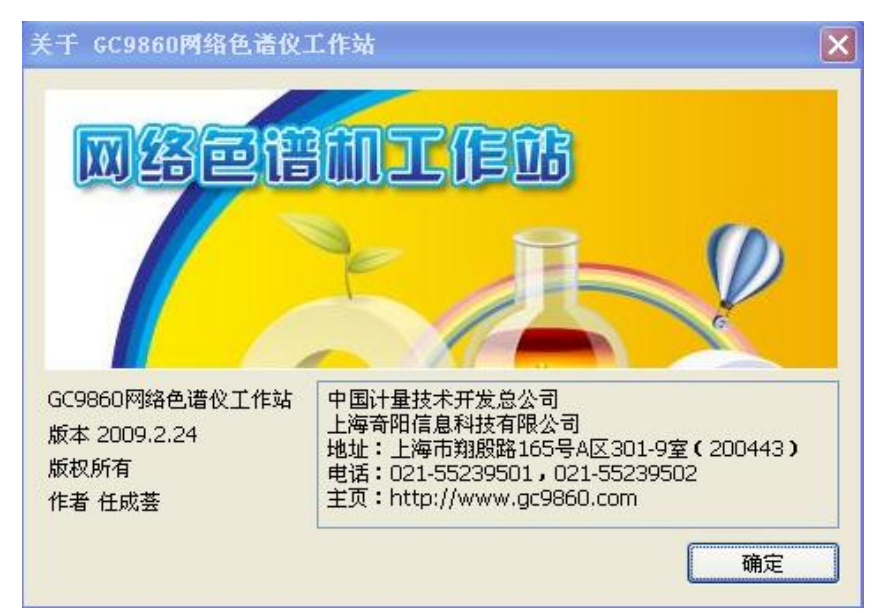

该界面上显示了软件的版本信息、生产厂家、地址以及联系电话等。

## 5. 网络色谱仪数据处理软件的使用

网络色谱仪数据处理软件是将网络色谱仪数据工作站传送来的谱图数据进一步处理实 现色谱定量计算,并提供诸如联合计算、成批打印、结果汇总、连贯操作、自动保存、谱 图管理等的电脑程序。

本软件的一大特色是与 Microsoft Office 的紧密结合,如可直接在 Word 中生成分析 报告、定量结果(或多次定量结果的汇总)可通过剪贴板传送到 Excel、分析记录可直接 存入 Access 数据库等,使您除了在用色谱工作站得到组份浓度之外,还可以有强大的手段 完成对色谱分析结果的后续处理工作,这无疑将使您的日常分析工作更加得心应手。

# 5.1 操作快速入门

使用本软件首先应抓住的要领是分清"谱图处理"和"定量计算"两大步骤。

# 5.1.1 谱图处理

这一步的主要任务是正确地将谱图中的峰检测到,并为这些峰确立恰当的基线,以及 为重叠的峰确立恰当的分割线。程序在采集谱图的过程中会对谱图进行实时处理,但您也 可在谱图采集结束后,调节"谱图处理参数"或制定"谱图处理方案"后对谱图进行再处 理,直至满意为止。这一步完成后,程序就获得了谱图中所检测到的峰的位置、面积和高 度等有关峰的信息。

## 5.1.2 定量计算

如果在上一步中处理的是标样的谱图,则可根据已知组份的浓度计算这些组份的校正 因子,或结合其它浓度标样的处理结果回归这几个组份的标准曲线;如果在上一步中处理 的是待测样品的谱图,则可用已有的校正因子或标准曲线计算相应组份的浓度(其单位与 标样的浓度单位一致),如果用归一法,则可直接计算各组份的百分浓度。

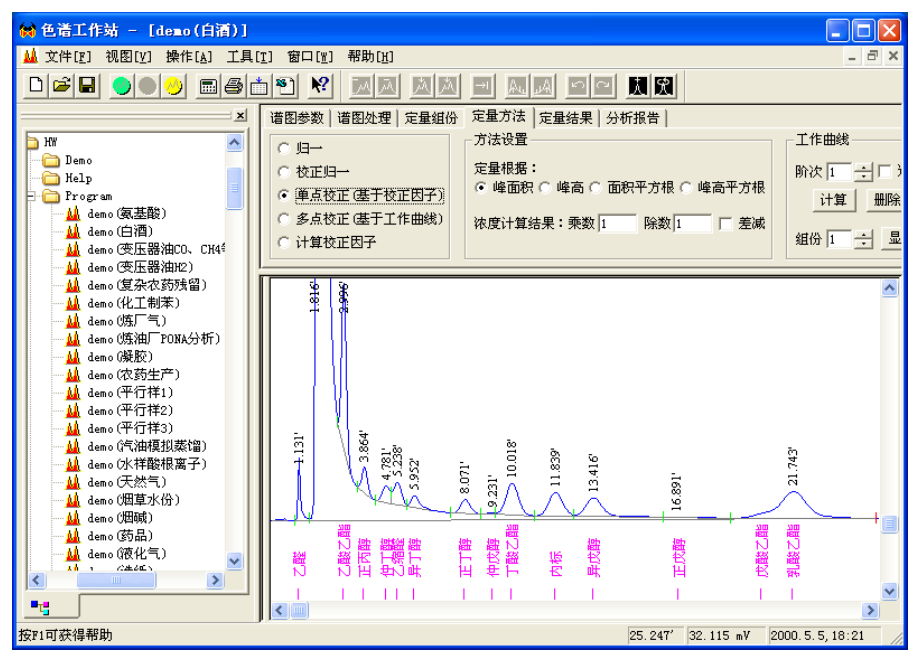

使用本软件必须抓住的第二个要领是,程序总体上采用了"多文档"结构,这很类似于 Microsoft Word,可以在总框架窗口中同时打开子几个谱图窗口。在这个程序中,谱图窗口并非用于编辑文字,而是被上下分割成两部分,下面的部分显示谱图,上面的部分显示与这张谱图相关的六张表(如上图所示)。在关闭谱图窗口时程序将其中所有的内容保存到一谱图文件中,当以后再打开此谱图文件时,其中保存的内容将被再次载入谱图窗口。如果您对 Word 很熟悉,那么本软件总框架窗口上的菜单条、工具条以及状态条的作用您已不再陌生,对菜单条上罗列的菜单,如"文件"、"视图"、"工具"、"帮助"等也一试就明白(因为与 Word 很类似),但"操作"菜单是本软件特有的,其中顺序列出了开始进样后应执行的几个操作命令。我们认为,如果您对 Word 很熟悉,则在本软件中您所要学的将主要集中在如何填写谱图窗口上方的六张表上。如果您不熟悉 Word 也不必担心,因为我们在后续章节中给出了对界面上所有元素的详细解释,只是您需要再多花些力气学习罢了。

上面提到的谱图窗口中的六张表,分别为"谱图参数表"、"谱图处理表"、"定量组份 表"、"定量方法表"、"定量结果表"和"分析报告表"。实际上,从开始采集谱图到最终 得到定量结果,无非是与这六张表中的前五张表打交道(第六张表只是供用户在得到定 量结果后出分析报告用的)。在上面提到的两大步骤中,第一步"谱图处理"将用到前两 张表,第二步"定量计算"将用到后三张表。

在上面提到的"操作"菜单中,有"谱图采集"、"手动停止"、"再处理"、"定量计算" 等命令。前三个命令用于第一步"谱图处理"(也就是,用"谱图采集"命令开始实时采 集并实时处理谱图信号数据,用"手动停止"终止这个过程,用"再处理"命令重新对 已采集到的谱图信号数据用调整后的谱图处理参数进行处理),第四个命令正如其名称那 样用于第二步"定量计算"。实际上,在程序的工具条上也能找到上面这四个命令,绿灯 按钮代表"谱图采集",红灯按钮代表"手动停止",黄灯按钮代表"再处理",而计算 器摸样的按钮代表"定量计算"。

由此可见,"操作"菜单中的四个命令与谱图窗口中的五张表格之间相互配合,协同 完成"谱图处理"和"定量计算"两大步骤。

现在您对软件的总体结构已有了大致的了解,请在下述操作步骤中选择必要的几步按部就班地操作一遍,之后您便会对本软件的操作过程也有一个大致的认识

## 5.1.3 谱图文件的建立和查找

在本系统中,您只需建立一个本系统的谱图文件的工作目录即可。该谱图文件的工作 目录最好建立在非操作系统安装盘之上;这样可以防止由于操作系统崩溃而重装操作系统 时格式化该盘而使您原来存储的谱图文件丢失。

建立谱图文件的工作目录的步骤可利用 Windows 资源管理器"文件"菜单中的"新建 文件夹"功能来完成。然后将这个文件夹修改成具有一定意义的名称,如"网络色谱谱 图文件"、"\*\*谱图文件"等。各个色谱仪产生的目录会自动建立在这个工作目录之下。 每台色谱仪又会自动建立以年月日为参数的谱图文件子目录。

谱图文件可根据需要定期备份(如:光盘),以防止计算机出现问题时数据丢失。

上面提及的"打开"对话框主要是用于打开某一目录下由色谱工作站生成的谱图文件 的,但其还具有谱图文件管理的基本功能。在其中除了可以新建文件夹外,还可以复制、 删除文件或文件夹(利用鼠标右键菜单),另外还可以对某一文件夹中的所有文件按名称或 时间进行排序(先单击对话框右上角的"详细资料"按钮,将文件列表框中的文件从图标 改为详细列表形式,然后单击详细列表中的某个栏名按此栏内容对所列文件进行排序)。

## 5.1.4 谱图采集与处理操作步骤

●选择菜单"视图/选项",单击"保存时的特定目录"按钮,在弹出的目录树中选择 某一文件夹作为谱图文件保存的位置。

●在"文件"菜单内选择"新建"命令,程序将打开一新的谱图窗口,并同时试图寻找一个名为"默认模板.tab"的文件,如果找到这个文件则将其中记载的几张表格内容(如 "谱图参数表"、"谱图处理表"、"定量组份表"、"定量方法表"、"分析报告表")引进到 新建窗口的相应表格中来,如果没找到则程序弹出一对话框提示没有找到"默认模板.tab", 故新建窗口中表格的内容 采用出厂值。

●在"谱图参数表"的"信号通道"里选择 A 采集通道。B 采集通道是用来手工重分 析或批量重分析之用。

●在"网络色谱仪工作站"将要实时处理的通道打勾(即:在 如理当前通道的小 方框处打勾)并按"更改",在色谱仪上按"开始"按钮或在"网络色谱仪工作站"上按"开 始"按钮钮或"F5"快捷键(建议不要在"谱图处理软件"上按"手动开始"命令,这样 并没有开始工作站软件的采样以及色谱仪上的分析状态,如程序升温),这时谱图窗口谱图 区内开始有谱图走动。

●如果要调节谱图在横向和纵向上的缩放,请分别调节"谱图参数表"中"满 屏时间"和"满屏量程"两个谱图显示参数,也可分别单击这两个参数旁的"满屏"按钮,使当前已采集到的谱图分别在横向和纵向上满屏。注意,如果谱图严重闪烁,可以通过加大"满屏时间"值来降低闪烁的程度。

●观察谱图的处理情况,如果某一峰被程序检测到,程序则在其峰顶处标出时间,并 且用绿色短线标出峰的起点或重叠峰间的谷点、用红色短线标出峰的终点,否则说明程序 未检测到此峰。

●待所有的峰都出完后,在色谱仪上按"停止"按钮或在"网络色谱仪工作站"上按 "停止"按钮钮或"F6"快捷键(建议不要在"谱图处理软件"上按"手动终止"命令, 这样并没有停止工作站软件的采样以及色谱仪上的分析状态,如程序升温),这时将终止程 序对谱图信号数据的实时采集和处理。实际上,当"工作站软件"谱图采集时间到达自动 停止时间时,不用手动下达这个命令,程序也会自动结束谱图信号数据的实时采集和处理。

●在谱图采集结束时程序会弹出一"保存"对话框提示将整个谱图窗口中的内容(即 谱图连同谱图上方的六张表)存到哪个磁盘文件中。"工作站软件"此时也会自动将这个文件存储这台色谱仪的当天的谱图目录里。

●如果对程序实时处理谱图的结果不满意(例如有的峰未检测到或峰的起落 点 判 断 不准确、或者检测出太多的小杂峰),请调整"谱图参数表"中"起始峰宽水平"参数(默 认值为 3,它是最重要的一个谱图处理参数,可对谱图中的峰在宽度上进行筛选,只有符 合指定宽度水平的峰才能被检测出来起 落点准确)和"最小峰面积"(它根据需要忽略不 计的小峰的实际面积设定。在谱图区的小峰中按鼠标右键,在弹出的菜单内选择"峰尺寸" 命令就可以 获悉此峰的面积),然后单击"操作"菜单中的"再处理"命令,让程序按

照新的参数重新处理一遍谱图数据。(注意,如果不需要检测一些很小的峰免得谱图上 全是出峰时间标记,可提高"最小峰面积"参数,并且在谱图一开始的地方就按下述方法 定一个"峰分离"的处理方案以便去掉程序在小峰底部多算的一块梯形面积。)

如果不管怎么改变上述两个"基本谱图处理参数",程序仍不能对谱图中所有的地方进行恰当的处理,请再试着调节"谱图参数表"中的"谱图高级处理参数"(一般就保持其默认值,不要轻易调节,否则反而会引起谱图处理的紊乱),然后单击"操作"菜单中的"再处理"命令,看一看程序按照新的参数重新处理谱图数据的效果。在高级处理参数中,"峰

宽水平递增速度"的默认值为 5,可能需要将其降低到甚至 0 以便检测出极其尖细的峰, 也有可能需要将其加大以便检测谱图后部比较宽的扁平峰。

● "HIDD\_PROPPAGE\_PARAM 谱图参数表"中的谱图基本处理参数及高级处理参数都是 对程序处理谱图的整体行为进行调节的,若在调节这些参数之 后谱图中仍有个别地方无 法被准确处理,就可进一步在"谱图处理表"中指定"谱图处理方案"。方法是,在需要 特别处理地方的稍前面一些单击一下鼠标左键,这时"手动处理工具条"上的一行黑色图 标按钮被激活,点击其中某一个(如"禁止判峰"),这时可以看到程序自动在"谱图处理 表"中添加了一行记录,并对谱图做了相应的处理。如果要在谱图中随后的某一处终止上 述处理方案,则在这个地方单击一下鼠标左键,并单击"手动处理工具条"上的"默认处 理"图标按钮,这样从那个地方开始程序将恢复自由处理谱图的行为。

程序对一个峰群中相邻的重叠峰采用默认的通过两峰间谷点画一垂线的方式进行分割,但对"骑在"大峰下降沿上的小峰,实际应进行切线分割才合理。这就需要用鼠标指着大的拖尾峰并单击一下鼠标左键,然后在"手动处理工具条"上单击一下"此峰拖尾"的图标按钮。这样,程序将自动根据骑在大峰"尾巴"上各个峰的走势勾勒出大峰下降沿的轮廓,并作为这些骑峰的基线(如果这些骑峰之间还有重叠,则再用垂线对这些骑峰进行分割),直至整个峰群结束(即遇到红色短线)为止。但是,整个峰群是否结束是程序自动判定的,可能并不完全符合您所认为的情况,这时就还需要利用"手动处理工具条"上的"峰分离(谷点改终点)"和"峰重叠(终点改谷点)"这两种谱图处理方案来修改程序对拖尾峰结束点的认定。

如果您认为程序检测到的用绿色短线标记出的峰起点、重叠峰间的谷点,以及用红 色短线标记出的峰终点的位置偏离实际情况,可用鼠标选中您认为位置不合适的那根短线, 拖动到您认为合适的位置,与这个短线相关的重叠峰间的分割线以及峰底部的基线(都是 暗灰色的)也将随之变动。(手动调节峰的起落点是在万不得已的情况下才采取的手段,最 好是通过"谱图参数表"和"谱图处理表"就能使程序正确判断峰的起落点位置。)

## 5.1.6 归一法操作步骤

●按谱图处理操作步骤所述采集并处理待测样品的谱图数据。

●在"定量方法表"中选择"归一"。

●选择"操作"菜单中的"定量计算",程序随将计算结果填入"定量结果表"中。

### 5.1.7计算校正因子操作步骤

●按<u>谱图处理操作步骤</u>所述采集并处理标准样品的谱图数据。

●在谱图中用鼠标指着某一组份所对应的峰,按下鼠标右键并在弹出的菜单 中 选 择 "自动填写定量组份表中套峰时间"命令,这时可以看到程序自动在"定量组份表"时间 一栏里填写了按下鼠标右键时鼠标指针所指处的时间(此时间只要在所指峰的起落点范围 之内,则意味着此峰被选中)。重复此步,将标样中全部组份所对应的峰选进"定量组份 表"。

●在"定量组份表"里填上标样中各组份的浓度。

●如果标样中添加了内标物,则需要在"定量组份表"的"内标"一列中指定哪一个组份是"内标",并且在"浓度"一列中填上内标物的添加量(重量或体积)。

●在"定量方法表"中选择"计算校正因子"。

●选择"操作"菜单中"定量计算"命令,程序随将计算结果填入"定量结果表"中。
 ●如果需要由几针同样的标准样品计算平均校正因子,则打开由这一系列平 行 样 生成的谱图文件,在打开的各个谱图窗口中单击其"定量结果表"中的"存档"按钮将计算结果存入一临时区域,最后新建一谱图窗口(或打开一待测样品窗口),单击其"定量结果表"中的"取平均档"按钮,程序将所有存入临时区域的计算结果平均后取出来刷新此
 "定量结果表"。

●在"定量组份表"中单击"取校正因子"按钮,将刚刚计算得到的但尚在"定量结果表"中的校正因子取到"定量组份表"中来,为以后用这些校正因子计算浓度作好准备。

●选择"文件"菜单中的"存为模板"命令将上面谱图窗口中的几张表格保存到"默认模板.tab"文件中,这样以后再新建的谱图窗口中将自动含有此次在定量组份表(及其它表格)中填写的所有内容。

**注**:如果不希望一步一步地按上述步骤手工操作才得到平均校正因子,可执行"操作"菜 单中的"联合计算"命令,详见其说明。

## 5.1.8 校正归一法操作步骤

●检查谱图窗口中的"定量组份表"里是否已含有校正因子。如果需要地话,可在此 谱图窗口中按<u>计算校正因子操作步骤</u>所述计算待测组份的校正因子。

●按<u>谱图处理操作步骤</u>所述采集并处理待测样品的谱图数据。

●在"定量方法表"中选择"校正归一"。

●选择"操作"菜单中"定量计算"命令,程序随将计算结果填入"定量结果表"中。 ●如果需要由几针同样的待测样品计算平均浓度,则打开由这一系列平行样生成的谱

●如采需安田九竹问杆的待测杆曲计算牛均浓度,则打开由这一系列十行杆至成的盲 图文件,在打开的各个谱图窗口中单击其"定量结果表"中的"存档"按钮将计算结果存 入一临时区域,最后在任一打开的(或一新建的)谱图窗口中单击其"定量结果表"中的 "取平均档"按钮,程序将所有存入临时区域的计算结果平均后取出来刷新此"定量结果 表"。

注:如果希望只需简便地提供哪个谱图窗口内是标准样品谱图、哪个谱图窗口内是待测样 品谱图就可让程序自动完成待测样品浓度的计算(而不是一步一步地按上述步骤手工操 作),则请见"操作"菜单中有关"联合计算"命令的说明。

## 5.1.9 单点校正法(单点外标或单点内标)操作步骤

●检查谱图窗口中的表格里是否已含有校正因子。如果需要地话,可在此谱图窗口中 按计算校正因子操作步骤所述计算样品中待测组份的校正因子。

●按谱图处理操作步骤所述采集并处理待测样品的谱图数据。

●如果样品中添加了内标物,则需要在"定量组份表"中填上内标物的添加量(重量 或体积)。

●在"定量方法表"中选择"单点校正"。

●选择"操作"菜单中"定量计算"命令,程序将计算结果填入"定量结果表"中。

●如果需要由几针同样的待测样品计算平均浓度,则打开由这一系列平行样生成的谱 图文件,在打开的各个谱图窗口中单击其"定量结果表"中的"存档"按钮将计算结果存 入一临时区域,最后在任一打开的(或一新建的)谱图窗口中单击其"定量结果表"中的 "取平均档"按钮,程序将所有存入临时区域的计算结果平均后取出来刷新此"定量结果 表"。

**注**:如果希望只需简便地提供哪个谱图窗口内是标准样品谱图、哪个谱图窗口内是待测样 品谱图就可让程序自动完成待测样品浓度的计算(而不是一步一步地按上述步骤手工操 作),则请见"操作"菜单中有关"联合计算"命令的说明。

## 5.1.10 计算工作曲线操作步骤

●按谱图处理操作步骤所述采集并处理某一已知浓度的标样的谱图数据。

●在谱图中用鼠标指着某一组份所对应峰的峰顶,按下鼠标右键并选择"自动填写定量组份表中套峰时间"命令,这时可以看到程序自动在"定量组份表"时间一栏中填写了按下鼠标右键时鼠标指针所指处的时间(此时间只要在所指峰的起落点范围之内,则意味着此峰被选中)。重复此步,将标样中全部组份所对应的峰选进"定量组份表"。

●在"定量组份表"中为各组份填上它们在这个标样中的已知浓度(空白样品的浓度 就填 0)。如果标样中添加了内标物,则还需要在"内标"一列中指定哪一个组份是内标 物,并且在"浓度"一列中填上内标物的添加量 (重量或体积)。然后在"定量方法表" 中选择"计算校正因子",并选择"操作"菜单中"定量计算"命令,这时程序就将"定 量组份表"中所有组份的浓度和程序测得的峰面积和峰高数据填入"定量结果表"中(计 算出来的校正因子不用理会)。

●对一系列不同浓度的标样(或同一浓度的平行样)分别重复以上步骤。

●打开由上述一系列浓度标样生成的谱图文件,单击"定量结果表"右边的"存档" 按钮,这时由这个浓度标样所获得的各组份"浓度"与"峰面积" 或"峰高"的关系数据 就保存在一块临时储存区中了。各个谱图窗口的定量结果都"存档"后,在这块临时储存 区中就暂存入了由这个系列的标样所获得的各组份"浓度"与"峰面积"或"峰高"的 关系数据。

●新建一谱图窗口(或打开一待测样品窗口),在其"定量方法表"中设置要计算的工作曲线的阶次(1为直线,2为抛物线),然后单击工作曲线组合框中的"计算"按钮,这时程序将根据已存入"档"中的全部数据计算出各组份的工作曲线。

●在"定量方法表"中,观察计算出的各组份的工作曲线。在"工作曲线" 组 合 框 中先选择要显示哪一个组份的工作曲线,然后单击旁边的"显示"按钮,这时程序弹出一 窗口显示所选组份的工作曲线。请观察用"x"表示的用于计算工作曲线的原始数据点是 否落在工作曲线的附近,如果有个别点离工作曲线较远,则表明此点需重做(在"定量结 果表"里单击"清档"按钮,根据存档序号清除此点对应的档,然后调出相应的谱图对处 理不合适之处进行调整后得到合理的峰面积或峰高再重入一个档,或甚至重进一针相应浓 度 的标样用其补一个档)。

●选择"文件"菜单中的"存为模板"命令将计算工作曲线的谱图窗口中的 几 张 表 格内容保存到"默认模板.tab"文件中,这样以后新建的谱图窗口中 将自动含有在此 计算的工作曲线。

注:如果不希望一步一步地按上述步骤手工操作才得到工作曲线,可执行"操作"菜单中的"联合计算"命令,详见其说明。

## 5.1.11 多点校正法(多点外标或多点内标)操作步骤

●检查谱图窗口中的"定量方法表"里是否已含有工作曲线。如果需要地话,可在此 谱图窗口中按<u>计算工作曲线操作步骤</u>计算待测组份的工作曲线。

●按谱图处理操作步骤所述采集并处理待测样品的谱图数据。

●如果样品中添加了内标物,则需要在"定量组份表"中填上内标物的添加量(重量 或体积)。

●在"定量方法表"中选择"多点校正",并选择"操作"菜单中"定量计算"命 令,程序随即将计算结果填入"定量结果表"中。

●如果需要由几针同样的待测样品计算平均浓度,则打开由这一系列平行样 生 成 的 谱图文件,在打开的各个谱图窗口中单击其"定量结果表"中的"存档"按钮将计算结果 存入一临时区域,最后在任一打开的(或一新建的)谱图窗口中单击其"定量结果表"中 的"取平均档"按钮,程序将所有存入临时区域的计算结果平均后取出来刷新此"定量结 果表"。

**注**:如果希望只需简便地提供哪个谱图窗口内是标准样品谱图、哪个谱图窗口内是待测样 品谱图就可让程序自动完成待测样品浓度的计算(而不是一步一步地按上述步骤手工操 作),则请见"操作"菜单中有关"联合计算"命令的说明。

### 5.1.12打印分析报告操作步骤

●在"分析报告表"中填写好"报告头"和"报告尾",这两部分的内容将分别被原 封不动地插入到分析报告的头部和尾部。

●在"工具"菜单的"选项"命令中,根据实际需要设置"打印"选项,以确定分析 报告中各部分的内容。例如,在其中的"标题"中,可以重新制定 报告第一行中的标题 文字(如果这个"标题"被设置为空白,则程序在出分析报告时会自动将"分析报告表" 中"报告头"中的第一行取出当作标题)。

●选择"操作"菜单中"打印报告"命令,这时程序用 Word、写字板或本软件自带的 打印程序打开将要打印的分析报告。

●在 Word、写字板或本软件自带的打印程序中选择打印命令,并随后关闭 W ord、写字板或本软件自带的打印程序。

●每进一针样品后就立刻打印一份报告,实际操作起来比较费时。如果希望 一 次 性 打印所有打开的谱图窗口中的报告,可以执行"操作"菜单中的"成批打印"命令,程序 将按照谱图窗口被打开的次序一次性生成所有谱图窗口中的报告。

### 5.1.13 双通道同时工作操作步骤

●在"工作站软件"的通道中选 2 个通道分别为"实时处理通道"A、B(在 通 用 色 谱仪所配备的"工作站软件"不支持该项功能)。

●在"色谱仪处理软件"上新建两个谱图窗口。注意这两个谱图窗口中只有一个是 "当前的",而菜单或工具条中的某些命令是针对"当前的"谱图窗口而言的。要将某一 谱图窗口切换为"当前的"谱图窗口,只要在此窗口内 任何一处点击一下鼠标即可。

●分别在两个谱图窗口中用"文件"菜单中的"引进模板"命令从以前生成的模板 文件中引进表格内容。如果没有模板可供引进,则可手工设置几张表格的内容(切勿忘记 将一个窗口中的"信号通道"设置为"A",另一个窗口中的"信号通道"设置为"B")。

●如果需要互无遮拦地同时显示两个谱图窗口,则选择"窗口"菜单中的"垂直平铺" 命令。

●可以分别不同时地启动两个窗口中的谱图采集。如果需要同步启动两个窗 口 中 的 谱图采集,请预先在"工具"菜单的"选项"命令中设置"通道同步"一项。

●当谱图窗口内的谱图采集到达预定的"采集时间"时,程序会自动鸣声示 意(A、B 通道的鸣声长短不一样),并会弹出一"保存"对话框提示将整个 谱图窗口中的内容存 到什么磁盘文件中。如果不希望两个通道生成的谱图文件都存到某个固定的目录下,则请 事先在"工具"菜单的"选项"命令中为A、B两个通道分别设置"保存时的特定目录"。

●如果需要将另一个谱图窗口中的定量结果合并到当前谱图窗口中来,则单击"定量结果表"中的"合并结果表"按钮。

**注**: 对同一针样品需要在两个通道内同时采集不同谱图信号的情况(例如 HPLC 中紫外检测器的双波长、气相中绝缘油分析等),可以采用上面提到的"通道同步"的方法在两 个谱图窗口内对各自通道的谱图进行保存、引进模板、处理、计算等,最后还可将另一 个谱图窗口的计算结果合并到当前谱图窗口中来,但这无疑比较麻烦。若利用本软件"选 项"中的"交换"功能,并选定"交换部位接在原谱图后面",这样就可将 B 通道谱图 的有效部位"嫁接"到 A 通道谱图的后面,则日后只要打开一个 A 通道的谱图窗口即可完 成全部的工作(注意两个通道中的谱图中只能是较短的那个通道的谱图嫁接在后面才能 嫁接成功)。例如,在下图所示的软件"交换"选项中,开始交换时间设为 0.1 分钟, 结束交换时间设为 5 分钟,并且选中"交换部位接在原谱图的后面"选项,则在 A 通道的 谱图到达原定采集时间 10 分钟后将自动增长一段 B 通道的 0.1 至 5 分钟的谱图(如虚线 后的谱图所示):

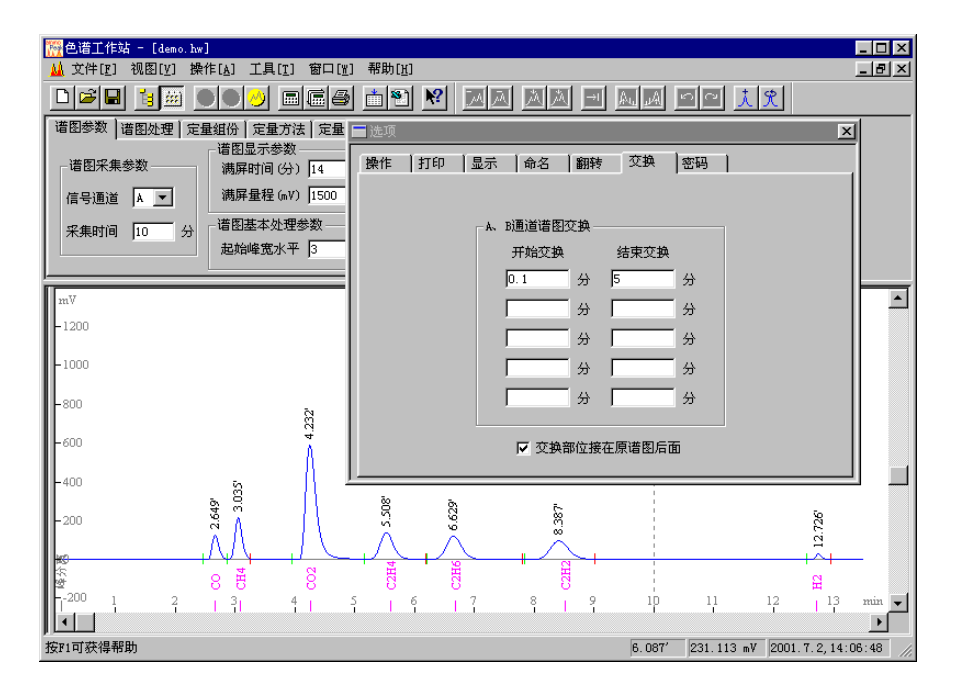

上图中在一个 A 通道的窗口内就出现了两个通道中所有需要定量的峰。而如果未在一个 谱图窗口内合并两个通道的谱图,就需要分别在两个窗口内对两个通道的谱图引进不同 的模板进行处理,还需要要分别保存两张谱图、出分析报告前要将两个窗口的定量结果 合并等,操作起来会麻烦很多。(提示:在做交换的选项设置后,即使在谱图采集过程 中不打开 B 通道的谱图窗口也不会影响交换,所以 B 通道谱图窗口完全可以不打开,如果 要打开也仅仅是为了在谱图采集过程中就能实时观察到 B 通道的出峰情况,而不必等到 A 通道采集结束后在其后续接的 B 通道谱图中才能看到。)

## 5.1.14 配合自动进样器操作步骤

该网络气相色谱仪支持与自动进样器的连接。自动进样器的使用详见所配备自动进样 器的使用说明。安装了自动进样器的色谱仪在自动进样状态下会自动触发本软件进入分析 状态。无需特别操作。

# 5.1.15 继续深入

至此,可以说您已基本掌握了本软件的操作,并且用本软件做一次实际的样品分析已 没有什么困难,只是有些细节性的东西您还未了解。下面各章将按照介绍程序界面元素组 成的方式介绍本软件的使用,如果您熟悉电脑软件的操作,这些章节对您来说可能有点罗 嗦,但如果您是初学电脑的用户,这却正是您所需要的。初学电脑的用户可以将学习本软 件当作学习电脑软件操作的一个切入点,因为掌握本软件的操作界面将十分有益于以后学 习其它标准的 Windows 程序。需要提醒您的是,本软件谱图数据处理中的"谱图高级处理 参数"(在<u>谱图参数表</u>里)和"谱图处理方案"在<u>谱图处理表</u>里)是需要经过实践才能掌 握的"难点",请在实际处理谱图时多注意摸索。

# 5.2界 面

## 5.2.1界面概述

本软件的界面是标准的 32 位 Windows 程序界面,其框架由标准的界面元素即<u>菜单</u> menu\_preface、<u>工具条</u>AFX\_HIDW\_TOOLBAR、<u>状态条</u>AFX\_HIDW\_STATUS\_BAR 构成,在工具条 和状态条之间为<u>谱图窗口 HIDR\_DOC1TYPE 显示区域和文件管理栏 CG\_ID\_VIEW\_FILETREE(有</u> 时为了扩大谱图窗口显示区域,可以取消文件管理栏的显示)。注意,在谱图窗口显示区 域可以同时打开多个谱图窗口,但菜单、工具条上的命令和状态条上的信息只针对当前活 动的谱图窗口。要使多个打开的谱图窗口中某一谱图窗口成为"当前活动的",只要用鼠 标点一下此谱图窗口中的任一部分即可,或者在"窗口"菜单里列出的已打开的谱图窗口 名中进行选择。

界面上所有时间的显示除特别指明的外都以分钟为单位。

### 5.2.2 谱图窗口

每一个谱图窗口含有谱图原始采样信号数据、谱图处理参数及定量结果等信息,您可 以在色谱工作站这个应用程序窗口内同时打开多个谱图窗口,但其中只有一个为"当前活 动的"。每个谱图窗口由表格区和谱图区两大区域组成,用鼠标拉动其间的水平分割线, 可以调节两个区域互动的大小。如下图所示,将水平分割线往下拉就可以在"定量结果表" 里同时看到更多的组份结果,将水平分割线往上推就可以使谱图在更大的区域中显示: 在表格区共有六张表,您可以在谱图参数表 HIDD PROPPAGE PARAM 里设置处理谱图的

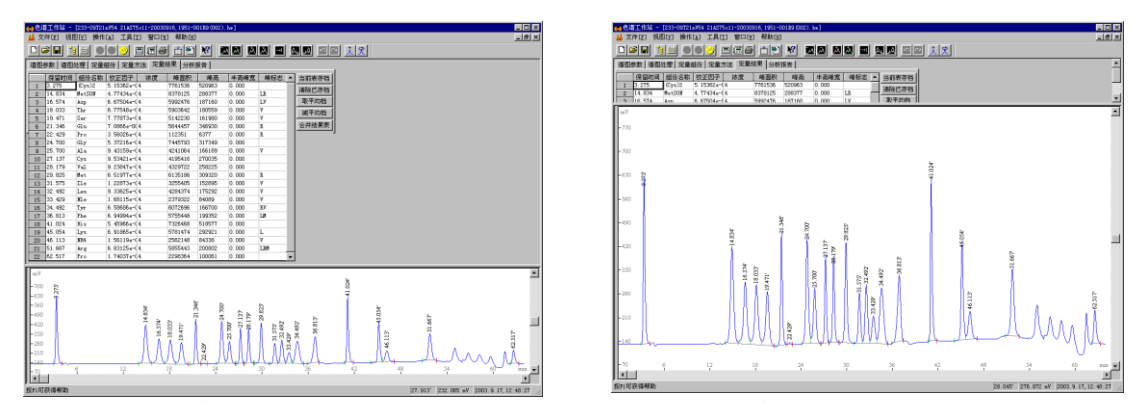

整体参数,在<u>谱图处理表 HIDD\_PROPPAGE\_TIME</u>里设置处理谱图的方案,在<u>定量组份表</u> HIDD\_PROPPAGE\_GROUP 里设置需要参与定量计算的组份的信息,在<u>定量方法表</u> HIDD\_PROPPAGE\_METHOD 里设置定量计算方法,在<u>定量结果表 HIDD\_PROPPAGE\_RESULT</u>里浏 览定量计算的结果,在<u>分析报告表 HIDD\_PROPPAGE\_REPORT</u>里填写要出现在分析报告中的文

字。

在谱图区,您可以观察原始谱图及一些程序添加的附属标记,用<u>谱图鼠标左键</u>gram\_mouse\_button\_left调节程序检测到的峰的起落点或拉框放大框内谱图,用<u>谱图鼠标</u> <u>右键</u>gram\_mouse\_button\_left进行一些与谱图相关的操作,如将谱图复制到剪贴板、设定 拖尾峰切割方案、倒转负峰等。

当在谱图窗口内修改了表格区或谱图区中的任何一个数据后,这个谱图窗口就会被程 序标志为"已修改的"。当以后关闭这个谱图窗口时,程序将询问是否要保存对这个谱图 窗口所进行的修改。当然,也可以在关闭谱图窗口之前使用"文件"菜单内的保存 HID\_FILE\_SAVE 名命令,主动保存改动之处。

# 5.2.3 标题栏

标题栏位于应用程序窗口或谱图窗口的顶部。要移动应用程序窗口或谱图窗口,可以拖动其标题栏。

| 🙀 色谱工作站 - 光T-20020422-005 (003). ht 📃 🔲 🗵 |
|-------------------------------------------|
| 上面所示的应用程序窗口标题栏从左至右顺序包含如下组成:               |
| 应用程序窗口控制菜单图标                              |
| 应用程序的名称                                   |
| 当前被激活的谱图窗口的名称                             |
| 最小化按钮                                     |
| 最大化按钮                                     |
| 关闭按钮                                      |
|                                           |
|                                           |

🔟 HT-20020422-005 (003). ht

\_ 🗆 ×

上面所示的谱图窗口标题栏从左至右顺序包含如下组成: 谱图窗口控制菜单图标 谱图窗口的名称 最小化按钮 最大化按钮 关闭按钮

谱图窗口的名称常常由几部分组成。以上图为例,HW为前缀(可在软件选项中自由设置)、20020422为建立谱图窗口时的日期、005为进入程序后建立的同系列谱图窗口的序号、003 为由这个谱图窗口生成的第几个文件。

| 当谱图窗口                     | 在应用程           | 序窗口内           | 被最大位           | と时,其材          | 示题栏将           | 与菜单条合并, | 如下所示: |
|---------------------------|----------------|----------------|----------------|----------------|----------------|---------|-------|
| <u> []</u> 文件[ <u>F</u> ] | 视图[ <u>V</u> ] | 操作[ <u>A</u> ] | 工具[ <u>T</u> ] | 窗口[ <u>W</u> ] | 帮助[ <u>H</u> ] |         | _ 8 × |

## 5.2.4 滚动条

滚动条分别显示在窗口的右边和下边,可以使用鼠标拉动滚动条内的滚动块,或单击 滚动条两端的方向按钮,或单击方向按钮与滚动块之间的空白区域,以滚动窗口中的内容。

需要注意的是,对于谱图区内的横向、纵向滚动条,若其起止范围太大超过某一临界 值,这时拖动滚动块超过这一临界值时会发生谱图回复到起点的现象,这时应拖动滚动块 退到这一临界值之前,然后改用单击方向按钮或方向按钮与滚动块之间的空白区域来继续 移动谱图。(这个问题并非程序设计不周所致,而是 Windows 仍用 16 位的值来表示被拖动 的滚动块的当前位置,对谱图区的横向滚动条,其临界点约在 55 分钟。)

# 5.3菜单 5.3.1菜单概述 本软件提供如下菜单: <u>文件菜单</u>menu\_file 视图菜单menu\_view <u>操作菜单</u>menu\_action <u>工具菜单</u>menu\_tool <u>窗口菜单</u>menu\_window 帮助菜单menu\_help

<u>工具条</u>HID\_VIEW\_TOOLBAR 上的图标按钮是这些菜单中一些较常用命令的快捷执行方式,单击某个图标按钮相当于执行相应的菜单命令。

程序运行到不同的状态,将禁止菜单中不同命令的使用,这些被禁止执行的命令将用灰色 显示,不响应用户的选择。

# 5.3.2 文件菜单

文件菜单提供如下命令:

| <u>新建</u>                   | 创建一个新的空白谱图窗口。                     |
|-----------------------------|-----------------------------------|
| HID_FILE_NEW                |                                   |
| <u> 打开</u>                  | 打开谱图文件并将具中的内容载入到谱图窗口中。            |
| HID_FILE_OPEN               |                                   |
| <u>天闭</u>                   | 天闭谱图窗口开将具甲的内容存入到一谱图又件甲。           |
| HID_FILE_CLOSE              |                                   |
| <u>保仔</u>                   | 保存谱图窗口中的当前内谷到一人件中。                |
| HID_FILE_SAVE<br>只方头        | 收递网察口的市家方到日一本农党的递图立州市             |
| <u>力任人</u><br>UID FILE SAVE | 将                                 |
| NC                          |                                   |
| AS<br>全部保克                  | 保充所有白上—次保充后内密有亦化的递图窗口             |
| HID FILE SAVE               | 体行川自己 ()体行用的存在文化的唱团团口。            |
| ALL                         |                                   |
| <u>存为模板</u>                 | 将当前谱图窗口中除定量结果表外所有的表格单独存入到一个模板文件中。 |
| HID_FILE_SAVE_              |                                   |
| DEFAULT                     |                                   |
| 引进模板                        | 从模板文件中引入大部分表格内容到当前谱图窗口中。          |
| HID_FILE_LOAD_              |                                   |
| DEFAULT                     |                                   |
| 全部引进模板                      | 从模板文件中引入大部分表格内容到所有打开的谱图窗口中。       |
| HID_FILE_LOAD_              |                                   |
| DEFAULT_ALL                 |                                   |
| <u>发送</u>                   | 通过电子邮件系统将当前谱图窗口对应的谱图文件发送到另一台电脑上。  |
| HID_FILE_PRINT              |                                   |
| _SETUP                      |                                   |
| 1,2,3,                      | 列出最近关闭的四个谱图文件名。                   |
| <u>4</u> HID_FILE_MRU_      |                                   |
| FILE1                       |                                   |
| 退出                          | 退出色谱工作站程序。                        |
| HID_APP_EXIT                |                                   |
|                             |                                   |

## 新建命令

使用这个命令在色谱工作站程序窗口内创建一个新的空白谱图窗口。

## 打开命令

使用这个命令打开一个或多个已有的谱图文件将其中内容载入到一个或多个谱图窗口中。色谱工作站软件将显示一<u>文件打开对话框</u>AFX\_HIDD\_FILEOPEN,在其中可以选择希望 打开的谱图文件。待谱图窗口打开后,程序将在 "窗口"菜单底部列出刚打开的谱图窗口 的名称,可利用此列表在多个打开的谱图窗口中进行切换(被切换到的谱图窗口成为"当 前活动的"谱图窗口)。

# 文件打开对话框

这是一个标准的文件打开对话框,其中能够指定要打开的文件。其各组成部分的功能为:

## ●搜索

在其中选择待打开的文件所在的文件夹。

## ●文件列表框

其中列出某个文件夹下所保存的文件。如果单击对话框右上角的"详细列表"图标按 钮,则列表框中不仅列出各文件的名称,还将列出每一文件的大小、上一次修改的时间等 信息,此时可单击某一列的标题(如"修改时间")按此列内容对列表框中列出的文件进 行相应的排序,以便查找。注意要使列表框内一次性显示更多的文件,可以用鼠标扩大整 个文件打开对话框。

在列表框中可一次性选择多个文件,方法为在选中第一个文件后按住 Ctrl 键再选择其 它文件。

在列表框中,还可以在选中一个或多个文件(或文件夹)后,利用鼠标右键菜单对其 进行复制或删除。

### ●文件名

在其中可直接键入想打开的文件名。当您在文件列表框中进行选择时,程序也会自动 在此处填上所选的文件名。如果在文件列表框中按住 Ctrl 键同时选择了多个文件,此处将 用双引号将所选的各个文件名分开。注意,此处列出的多个文件名的顺序就是程序打开这 些文件的顺序(在一次性成批打印所有谱图窗口的分析报告时,程序将按照文件被打开的 顺序打印各谱图窗口的分析报告)。

由于 Windows 对此处填写的字符串的长度有一定的限制,因此可一次性打开的文件数目也视文件名的长短有一定的限制。

●文件类型列表

在其中选择待打开的文件的类型,一般应选择以"hw"为后缀名的"色谱工作站数据 文件"(简称"谱图文件")。如果在此处选择"所有文件类型",则文件列表框中将列 出当前文件夹下包括谱图文件在内的所有类型的文件,如本软件生成的后缀名为"tab"的 模板文件。但非谱图文件类型的文件用这个文件打开对话框是打不开的,只可对它们用鼠 标右键快捷菜单中提供的功能进行删除、复制等操作。

## 关闭命令

使用这个命令关闭当前活动的谱图窗口。倘若您尚未将在此谱图窗口中所做的修改保 存到一谱图文件中,则程序在关闭谱图窗口时将询问是否对改动之处进行保存。如果选择 "否",则您将失去自上一次保存以来对这个谱图窗口所做的修改。如果选择"是",并 且此时关闭的是一个新建的谱图窗口时,程序将显示<u>保存为对话框</u>AFX\_HIDD\_FILESAVE 以 便以便指定生成谱图文件的位置以及文件的名称。

您也可以双击在谱图窗口标题栏左侧的"谱图窗口控制菜单图标"来关闭一个谱图窗口。

## 保存命令

这个命令使用原有的文件名称和位置保存当前活动的谱图窗口的内容。当保存新建的 谱图窗口的内容时,色谱工作站程序将显示<u>保存为对话框</u>AFX\_HIDD\_FILESAVE 以便为这个 谱图窗口取个文件名。如果打算将已有文件名的谱图窗口保存到别的名称或位置的文件中, 请选择<u>另存为命令HID\_FILE\_SAVE\_AS</u>,并可将文件名输入您需要的。

卸载或重新安装本软件时都不会删除硬盘中已保存的谱图文件,即使它们被保存在安装目录下。您应定期将硬盘上的谱图文件备份到软盘或光盘中,以防硬盘出现故障或被病毒破坏时日常积累的谱图文件被毁于一旦!将谱图文件备份到软盘中时,应采用诸如Winzip、"备份"程序之类的边备份、边压缩的工具软件,这样可将备份的谱图文件压缩至仅原来 1/4 左右的大小。另外,可以利用 Windows"开始"菜单中的"查找文件"功能,查找所有符合指定条件的文件,如查找的起始位置、文件的"创建日期"(不要选"修改日期")、所属文件类型(即"HW 谱图文件")等,然后对列出的查找到的文件直接用鼠标右键进行复制、Winzip 备份、删除等操作。

#### 另存为命令

用此命令将谱图窗口中当前的内容(往往在原内容基础上进行了改动,例如在窗口中 重新采集了谱图)保存到另一个与原谱图文件不同名的新的谱图文件中,这样可继续保留 原谱图文件中的内容。若要使用原有的谱图文件名称保存修改后的谱图窗口中的内容,请 使用<u>保存命令</u>HID\_FILE\_SAVE。

#### 保存为对话框

这个对话框主要用于为待存谱图窗口中的内容指定谱图文件名称。可以在其中的文件 名编辑框中直接键入谱图文件名,程序将自动在此文件名后添加上默认的后缀".hw"。

此对话框与<u>文件打开对话框</u>都是标准的文件对话框,实际上这两个对话框还具有对文件、文件夹进行管理的功能。您可以在这两个对话框中删除文件或文件夹、创建新的文件夹,还可以对某一文件夹中的所有文件按名称或时间进行排序。您可以按照 Windows 的"树形"目录结构,将色谱工作站生成的谱图文件分门别类地存放到不同的文件夹中,并利用这两个对话框对形成的谱图库进行管理。一个谱图库管理系统无非应具有增、删、改、查、排序的功能,而这两个对话框已完全具备了这些功能。

## 全部保存命令

当需要保存的谱图窗口的数量较多时,使用此命令可以方便快捷地保存所有打开的谱 图窗口中的内容到不同的谱图文件中。

## 存为模板命令

将当前谱图窗口中除"定量结果表"外其它五张表格中的内容,如谱图处理参数、组份校正因子、组份工作曲线、分析报告头尾等等(这些都是对一张谱图进行处理、计算、出报告时所应做的全部设置)全部保存到一个指定的模板文件中(后缀名为".tab",tab是"table"即"表格"的缩写)。如果模板文件名称就取为程序推荐的为"默认模板.tab",则以后程序在新建谱图窗口时将以此模板文件中的内容自动填写新建谱图窗口中的表格。 由此,便可以任意制定新建谱图窗口中表格的默认内容(由于模板文件集中了处理一类谱图的全套表格,所以实际上它相当于一个"方法"或"项目"文件)。请注意,默认模板只对以后新建的谱图窗口起作用,而以前新建的谱图窗口中的表格内容不会发生任何改变。如果模板文件名称未取为"默认模板.tab",则以后在新建谱图窗口后还需手动执行"文件"菜单中的"引进模板"命令才能将此模板文件中的表格内容引进到谱图窗口中来。

## 引进模板命令

以某个模板文件中的内容刷新当前谱图窗口中的表格。在表格被刷新后,程序会自动 对谱图窗口中的谱图按新的表格进行再处理,以使新表格发挥作用。

在对新的一类谱图进行处理时,由于无法一开始就确立对处理所有这类谱图都合适的 表格,我们可以先将这些谱图采集下来(每一张谱图分别保存到不同的谱图窗口中),再 经过综合比较找到一套对处理所有这类谱图都合适的最佳表格,并用"存为模板"命令将 这套最佳表格存到一个模板文件中,最后在这类谱图各自的谱图窗口中引入这套最佳表格 重新对其中的谱图进行处理和计算。请注意处理同一类谱图应最好使用同一套表格,以避 免处理结果的随意性。

引进模板命令还用于以下情况:如果某谱图窗口中有以前采集到的谱图采样数据,但 尚没有合适的表格内容对其进行处理和计算(例如需要用多点校正法进行定量计算,但此 谱图窗口中却没有计算得到过工作曲线),此时就可以从合适的模板文件中引入表格内容 (其中包括工作曲线)对此谱图窗口中的谱图进行再处理和定量计算。

如果在引进模板时需要保留定量组份表中"浓度"一列原来的内容,可以先将这一列 内容用鼠标右键复制到剪贴板上,然后在引进模板后再粘贴到原处。如果要在不同的谱图 窗口中单独复制象"定量组份表"这样的单张表格,可以直接通过表格里的鼠标右键菜单 用剪贴板进行复制和粘贴。

### 全部引进模板命令

对所有打开的谱图窗口,都执行"引进模板"命令。

## 发送命令

激活在 Windows 系统中已安装的默认电子邮件收发程序(如 Outlook)并在其中建立 一封新邮件,当前的谱图窗口对应的谱图文件作为邮件正文的附件。您可为新邮件加上正 文和收件人地址,通过网络(企业内部网或 Internet)将邮件发送给指定的收件人。如果 对方电脑上也安装了本软件,就可以用其打开传过去的谱图文件,观察其中的谱图、定量 结果及分析报告等。您可以将处理起来感到困难的谱图文件,通过这个命令传到 mhjhwj@jlonline.com,本软件的技术支持人员将把处理好的谱图文件再传回给您。

## 文档 1, 2, 3, 4 命令

在"文件"菜单底部列出的是最近关闭的四个谱图文件的名称,只要在此处选择某个 文件名就可再次打开相应的谱图文件。

### 退出命令

执行这个命令将关闭色谱工作站程序。在关闭之前,程序会提示保存那些内容有变动 但尚未保存过的谱图窗口。

### 5.3.3视图菜单

| 视图菜单提供如下命令         | ∻:            |
|--------------------|---------------|
| 常用工具条              | 显示或隐藏常用工具条。   |
| HID_VIEW_TOOLBAR   |               |
| 手动处理工具条            | 显示或隐藏手动处理工具条。 |
| HID_VIEW_TOOLBAR   |               |
| 状态条                | 显示或隐藏状态条。     |
| HID_VIEW_STATUS_BA |               |
| R                  |               |
| <u>文件管理栏</u>       | 显示或隐藏文件管理栏。   |
| HCG_ID_VIEW_FILETR |               |
| EE                 |               |
| 选项                 | 设置软件的选项。      |

HID\_TOOL\_OPTIONS

常用工具条命令和手动处理工具条命令

使用这两个命令可以分别显示或隐藏常用工具条和手动处理工具条。

工具条一般显示在应用程序窗口的上部,紧接在菜单之下。也可以用鼠标点着工具条 上图标按钮之间的空白区域,将工具条移动到应用程序窗口内的其它位置。如果不清楚 工具条上某个图标按钮的含义,可以将鼠标指针停在其上1、2秒钟,鼠标指针旁将出现 对这个图标按钮进行简短文字性解释的标记。当程序处于某一状态下某些菜单命令被禁 用时,工具条上的相应图标按钮也会变暗(表示不可用)。

#### 常用工具条

常用工具条上的图标按钮提供了访问菜单中一些常用命令的快捷方式。此工具条上的 前三个按钮"新建"、"打开"、"保存"对应着"文件"菜单中的三个常用命令,而接着 的六个按钮对应着"操作"菜单中的六个命令,顺序代表着从采集一张谱图开始所经历 的六个步骤,即"谱图采集"、"手动停止"、"再处理"、"定量计算"、"打印报告"、"入 数据库"。

## 手动处理工具条

手动处理工具条上的图标按钮提供了对谱图进行各种手动处理的快捷方式。有关此工 具条上各个图标按钮所代表的"谱图处理方案",请参见本书"表格"一章中对<u>谱图处理</u> <u>表</u>的解释。此工具条上的按钮在一般状态下是灰的(表示不可用),在点击这些按钮之前, 应先在谱图区要开始某种手动处理方案的地方单击一下鼠标左键,工具条上的各个代表 不同手动处理方案的按钮才亮起来。单击其中一个图标按钮,程序随即在"谱图处理表" 中生成一条相应的"谱图处理方案",并同时对谱图从刚才单击鼠标的地方开始进行相应 的处理。(由于各次手动处理都记载到了"谱图处理表里",所以对同类谱图的手动处理 只需做一次,不必每次都重复进行。由程序机械地按照"谱图处理表"中的内容对同类 谱图进行处理,更能保证对同类谱图处理的重现性。)

## 状态条命令

使用这个命令来显示或隐藏状态条。

| 按F1可获得帮助 | 5.005' | 9.874 mV | 2002. 4. 22, 17:55 | /// |
|----------|--------|----------|--------------------|-----|
|----------|--------|----------|--------------------|-----|

状态条(如上图所示)显示在应用程序窗口的底部,当浏览菜单中的命令时状态条左 侧会出现对各命令的解释。状态条右侧还有还有三个指示器,第一个显示当前活动谱图窗 口中的谱图采集时间,或谱图采集结束后鼠标指针在谱图中所指处的时间,第二个显示当 前活动谱图窗口中的谱图采集信号值,或谱图采集结束后鼠标指针在谱图中所指处的信号 值,第三个显示当前活动谱图窗口中的进样时间。

### 文件管理栏命令

使用这个命令来显示或隐藏文件管理栏。

文件管理栏中列出电脑中整个目录结构以及由本软件生成在任何一个目录(又称为"文件夹")下的谱图文件。在某个谱图文件名称或图标上双击鼠标就可以在本软件的谱图窗口显示区域中打开这个谱图文件。

在文件管理栏中,利用右键菜单中的命令就可以在某个目录下"新建文件夹"并将其 设置为"A通道保存目录"或"B通道保存目录",甚至还可以对文件夹或谱图文件进行"剪 切"、"复制"、"粘贴"、"删除"、"重命名"等管理工作。

## 选项命令

在此可以对软件的一些选项进行设置,所有这些设置都单独保存在一个特别类型的文件中,所以在退出并再次启动本软件后,程序将继承上一次设置的选项。这些选项的作用 大部分一试就明白,但其中需要特别解释的有:

#### 连贯操作选项

如果设置了这个开关项,只要在进样后启动谱图采集(按一下远程启动开关或点击一下工具条上的"谱图采集"图标按钮),在谱图采集自动结束后无需再下达"定量计算" 命令,程序就会自动进行定量计算。如果在此选项旁还设置了连贯操作时包括打印谱图和 分析报告,则在定量计算顺利完成后(若失败则会提示失败原因),程序还将自动打印谱 图和分析报告。由于连贯操作中的各步需要分别用到谱图窗口中的不同表格(谱图采集与 处理要用到"谱图参数表"和"谱图处理表",定量计算要用到"定量组份表"和"定量 方法表",打印报告要用到"分析报告表"),所以要想整个连贯过程顺利完成,必须预 先设置好这些表格(可以用"文件"菜单中的"存为模板"命令将设置好的表格存到模板 文件中)。有了"连贯操作",就可以在对软件进行一些必要的设置后,将日常重复性的 样品分析工作交给对本软件操作不甚了解的人来做。

## 自动保存选项

如果设置了这个开关项,则程序在谱图采集结束后将自动将谱图窗口中的当前内容保存到谱图文件中。假设谱图窗口的标题为ABC,则在这个谱图窗口中每次谱图采集结束后生成的文件名依次为ABC(00001)、ABC(00002)、ABC(00003)、……。这样,周期性进样时可以不对电脑进行任何操作,各针样品的谱图及分析结果就自动保存到不同的谱图文件中。注意,程序是在谱图采集结束那一时刻将谱图窗口中的当前内容保存到一谱图文件中的,如果在此之后又对谱图窗口中的内容进行了改动(如进行了"再处理"或重新进行了"定量计算"),则需要主动点击一下工具条上的"存盘"按钮,这些改动才会存回已生成的谱图文件中,否则这些改动将只被存入下一自动生成的谱图文件中。另外,如果想取消对某一针样品的自动保存,可以在此样品的谱图采集结束之前,暂时取消"自动保存"选项的设置。

程序会在谱图窗口左上角"谱图窗口名称"中用圆括号中括起来的数字提示当前谱图 窗口自动存盘的序号。

## 通道同步选项

如果设置了此开关项,则可保持多通道谱图采集间的同步。即,在当前谱图窗口中启动了谱图采集时,其它所有打开的谱图窗口中的谱图采集也被同时启动。

设置此开关项并不会使各谱图窗口中的谱图采集同时停止。实际上,如果各谱图窗口 中设置的谱图采集时间是一样的,则在同步启动后,各谱图窗口中的谱图采集也将同时停 止。

## 负峰翻转选项

如果样品峰终止后紧接着是一个倒峰,则将影响程序给样品峰打上一个正确的终点 (如下图所示)。这时可以在软件"选项"的"翻转"页中将样品峰起点前面的平坦处设 置为"负峰翻转开始时间",程序将以此处高度为准往后面画一条水平线,凡以后落于此 线下面的谱图都将被垂直翻转,从而样品峰后面的倒峰将被翻转成"正峰",程序自然而 然将以它和前面样品峰之间形成的"谷点"作为样品峰的终点。

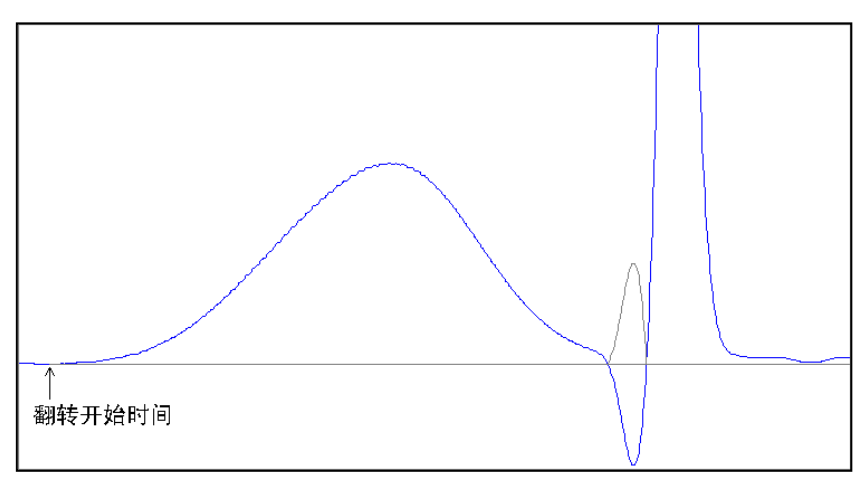

## 转换纵向标尺单位选项

在"显示"选项中,可以将谱图的纵向坐标单位从电平单位 mV 改为其它物理单位, 方法如下: 先利用仪器面板上的调零旋钮将仪器输出归零,接着在软件中设置好"电平 值启动时自动归零"选项并启动谱图采集(这样软件的零点将与仪器的零点对齐),然后 利用仪器面板上的调零旋钮将仪器输出调整到某个物理量(如 10A),观察软件中此时的 mV 数值便可得出诸如"1mV = xxx A"的换算公式,最后将此公式输入在"显示"选项中, 软件日后将按照这个公式自动对纵向坐标进行转换。

# 5.3.4 操作菜单

操作菜单提供如下命令:

<u>谱图采集</u> 实时采集并处理从仪器传来的谱图信号数据。

HID\_ACTION\_F9

<u>手动停止</u>结束谱图采集。

HID\_ACTION\_F1 0

再处理 按照调整后的谱图处理参数重新处理已采集到的谱图信号数据。

HID\_ACTION\_F8

定量计算 计算标样中组份的校正因子或待测样品中组份的浓度。

HID\_ACTION\_F1

1

Т

<u>打印报告</u>用 Word、写字板或本软件自带的打印程序打开待打印的分析报告。

HID\_FILE\_PRIN

<u>入数据库</u>将当前谱图窗口中的定量结果、备注性文字等作为一条记录存入Access数据库。 HID\_ACTION\_F1

2

入自定义报表 打开事先定义好的 Excel 报表,将结果数据传入其中。

<u>查看日志</u>H 查看当前谱图文件的历史操作记录。

ID\_TOOL\_AUDIT

\_TRAILER

<u>联合计算</u>自动根据标样计算工作曲线或(平均)校正因子,接着用其计算待测样品浓度。 HID\_ACTION\_MU

LTI\_CAL 成批打印

一次性打印所有谱图窗口的分析报告。

HID ACTION BA

TCH\_PRINT

## 谱图采集命令

执行此命令将开始实时采集并处理从仪器传来的谱图信号数据("谱图参数表"中的 "信号通道"指定了对哪一个通道所连接的仪器进行谱图采集)。与信号采集单元相连的 远程启动开关的功能完全等同于"谱图采集"命令,实际上就是这个命令的一个物理延伸, 便于进样后立即启动谱图采集,而不必匆忙赶到电脑前用鼠标或键盘下达采集命令。当按 一下某个通道的远程启动按钮后,程序将跳到指定了相同信号通道的谱图窗口中进行采集, 如果这时有多个谱图窗口中设置的信号通道都是一样的,程序将只选择最先打开的那个谱 图窗口开始图谱采集。

对于新样品,程序在实时采集其谱图的过程中按默认的"谱图处理参数"得到的处理 结果可能不令人满意。您可以先将谱图采集下来,再对已采集下来的谱图数据采用调整后 的处理参数进行<u>再处理HID\_ACTION\_F8</u>,这样就避免了为试探"谱图处理参数"的合理性 而反复进样。

### 手动停止命令

当谱图采集时间到达"谱图参数表"HIDD\_PROPPAGE\_PARAM中设置的"采集时间"时, 程序会自动结束谱图的采集。但用本命令可在谱图采集时间到达"谱图参数表"中设置的 "采集时间"之前提前终止谱图的采集。

由于程序在采集谱图的过程中已对其进行了实时处理,所以在结束谱图采集后,程序 就已得到了谱图中所有检测到的峰的位置及大小等信息。如果您对程序的处理结果满意, 这时就可以执行定量计算 HID ACTION F11,让程序根据"定量方法表"

HIDD\_PROPPAGE\_METHOD 中设置的定量方法(并结合"定量组份表"中设置的内容)计算标 样中组份的校正因子或待测样品中组份的浓度。

在每次自动或手动停止谱图采集后,程序都会在程序本身所在的文件夹下生成(或刷新)一个名为"通道 A(或 B)采样数据临时备份.dat"的文件,其内容为顺序排放的四个

字节的整型采样数据,可供第三方软件自动读取。

注:由于"工作站软件"可以同步地发送停止命令到色谱仪和"谱图处理软件",而"谱 图处理软件"不能发送停止命令到色谱仪和"工作站软件",为了保持系统状态的一致, 建议将"谱图参数表"HIDD\_PROPPAGE\_PARAM中设置的"采集时间"设为最大。

### 再处理命令

在修改"谱图参数表"里的谱图处理参数后,应执行此命令对已采集下来的谱图信号 数据重新进行处理。谱图经再处理后,谱图中检测到的峰及其起落点的判定位置可能会发 生变化。

再处理一张谱图所花费的时间要比实时采集一张谱图所花费的时间要短得多(几乎是 一眨眼的功夫)。当再处理过程执行完毕后,程序会在谱图区域中显示对谱图重新处理后的结果。

如果在谱图区用鼠标移动了程序判定的某些峰的起点或落点,也可执行再处理命令将 这些点恢复到程序原先判定的位置。

## 定量计算命令

程序根据检测到的谱图中峰的位置和大小,按照<u>定量方法表 HIDD\_PROPPAGE\_METHOD</u>中设置的定量方法对<u>定量组份表</u>中设置的组份进行定量计算,计算结果输出到<u>定量结果表</u>HIDD\_PROPPAGE\_RESULT中。

如果按指定的定量方法进行定量计算时所需的条件不齐全,则定量计算失败。例如, 选用"内标法"计算待测组份的浓度时内标物对应的峰在谱图中未被检测到。再如,选用 "多点校正法"计算待测组份的浓度时未先行计算待测组份的工作曲线等。

在谱图采集过程中也可随时对已经采集到的谱图进行定量计算,但底部尚未标出灰色 基线的峰不会参与计算,因为这时它们的确切面积和高度还不知道。

在每次自动或手动执行定量计算后,程序都会在程序本身所在的文件夹下生成(或刷新)一个名为HWReport\_A.txt(对A通道) 或HWReport\_B.txt(对B通道)的文本文件, 其内容为用 Tab 字符分隔的这次的计算结果,可供第三方软件自动读取。

### 打印报告命令

此命令用 Word、写字板或本软件自带的打印程序打开将要打印的分析报告,以便对等 待打印的内容进行编排(如改变字体、版面等)后再送往打印机打印。

在打印分析报告后应随即关闭 Word、写字板或本软件自带的打印程序,否则色谱工作站程序下一次打开新的分析报告时,其中的内容仍然是前一个未关闭的分析报告的内容。

您可以在程序"选项"中指定是用 Word、用写字板还是用本软件自带的打印程序打开 待打印的分析报告。用 Word 或写字板打开分析报告要比用本软件自带的打印程序打开分析 报告等待较长的时间。另外,在 Word 中,可以利用其"文件"菜单中的"页面设置"命令 一次性设置以后要用的纸张大小、页边距、每页行数等(设置完后请单击 Word"页面设置" 对话框中的"默认…"命令,并且在 Word 询问是否更改页面的默认设置时回答"是")。 如果要为每份分析报告都加上漂亮的页眉和页脚(其中可含有测试单位的标志性图标), 由于 Word 每次都自动按照 normal. dot (Word 所用的默认模板文件)中定义的格式建立新 的文档,故可以将页眉和页脚定义好后先存在一个 Word 模板文件中(注意其中不能含有任 何正文),并在退出 Word 后将此文件改名为 normal. dot (在改名之前先删除 Word 原来所 用的 normal. dot)。

由于"分析报告"实际上是由谱图窗口派生出来的,所以只要妥善地保存了相应的谱 图文件,就没有必要非将"分析报告"打印出来不可(以前的色谱数据处理机只有通过打 印才能看到谱图和结果,所以才必须打印)。而且每进一针样品后就立刻打印一份报告, 实际操作起来比较费时。可以待所有的谱图文件都生成后执行"操作"菜单中的"成批打 印"命令,一次性在 Word、写字板或本软件自带的打印程序中生成所有打开的谱图文件中 的报告,然后再打印。

在谱图窗口中的<u>分析报告 HIDD\_PROPPAGE\_REPORT 表</u>中,可以设置要插入在待生成的分 析报告头部和尾部的内容。在"工具"菜单的"选项"命令中,可以设置有关分析报告内 容的一些选项。 如果您所需要的报告格式本软件不能完全满足,就可以在 Excel 中设计一个报表将打印的格式先定义好,然后每次在定量计算后将定量结果粘贴到这个报表中再打印(例子见附录 A)。

## 入数据库命令

此命令将当前谱图窗口中的定量结果和分析报告头、尾中的备注性文字等信息作为一条记录存入Microsoft Access 数据库文件中。您可以在此日积月累生成的数据库的基础上,利用 Access 提供的强大数据管理手段实现诸如条件查询、报表汇总、数据统计等深度的功能。

## 入自定义报表命令

利用此命令可生成完全自定义的报表。

执行此命令后,本软件自动将当前一屏谱图存到 windows\system(或 system32)目录下一个名为 hwreport.emf(或 wmf)的图元文件中,并将当前谱图窗口内"定量结果表"中的"浓度"一列数据复制到剪贴板上。随后,启动 Excel 打开一个名为"自定义报表.xls"的文件(此文件与色谱工作站执行程序 hw. exe 位于同一目录下)。

在打开"自定义报表.xls"时, Excel 将自动执行此文件中一个名为"auto\_open"的 宏。我们就利用这个宏将剪贴板上的数据以及图元文件中的图插入到事先设置好的报表中 (本软件以沱牌系列酒色谱分析报告单为范例):

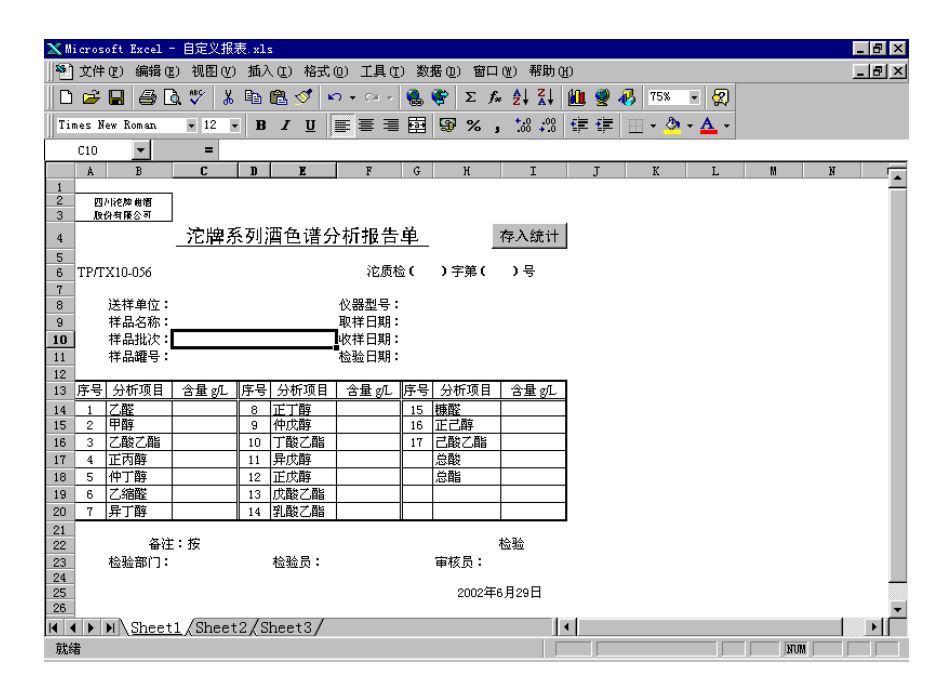

执行上图中的菜单"工具\宏\宏…"将弹出一个"宏"对话框,在此对话框中选择"auto\_open" 并单击"编辑"按钮,将看到我们预先编制好的如下宏代码:

Sub auto\_open()

Range("K1").Select '选择单元格 K1

ActiveSheet.Paste '将剪贴板上的数据粘贴到第 K 列(第 K 列位于预先设置的打印区域之外,且第 K 列中'文字的颜色已预先设为白色,故在打印页或屏幕上都看不见粘贴下来的数据)

Cells(14, 3). Value = Cells(1, 11). Value '以下将第 K 列中的数据依次分散到预先设计 好的表格的各单元格中

Cells(15, 3).Value = Cells(2, 11).Value Cells(16, 3).Value = Cells(3, 11).Value Cells(17, 3).Value = Cells(4, 11).Value Cells(18, 3).Value = Cells(5, 11).Value Cells(19, 3).Value = Cells(6, 11).Value Cells (20, 3). Value = Cells (7, 11). Value Cells (14, 6). Value = Cells (8, 11). Value Cells (15, 6). Value = Cells (9, 11). Value Cells (16, 6). Value = Cells (10, 11). Value Cells (17, 6). Value = Cells (11, 11). Value Cells (18, 6). Value = Cells (12, 11). Value Cells (19, 6). Value = Cells (13, 11). Value Cells (20, 6). Value = Cells (14, 11). Value Cells (14, 9). Value = Cells (15, 11). Value Cells (15, 9). Value = Cells (16, 11). Value Cells (16, 9). Value = Cells (17, 11). Value

Range("C10").Select '将输入焦点转移到合适的位置

End Sub

如果需要在上面的报告单中插入谱图,则只要在 auto\_open 宏中增加如下一行代码即可:

ActiveSheet.Pictures.Insert("C:\WINDOWS\SYSTEM\HWReport.emf").Select

### 查看日志命令

查看当前谱图文件的历史操作记录。这些操作记录是与谱图文件保存在一起的。

## 联合计算命令

上面提到的"定量计算"命令只是根据自身窗口内的信息进行定量方面的计算,如果 用单点校正法或多点校正法进行定量计算,还需要首先在窗口内用标准样品经过一系列步 骤计算好平均校正因子或工作曲线。实际上,在打开多个谱图窗口的情况下,本软件还提 供这样一种大大简化计算过程的功能:只需提供哪个谱图窗口内是标准样品谱图、哪个谱 图窗口内是待测样品谱图、样品稀释倍数及样品量、用校正归一、单点校正还是多点校正 计算待测样品浓度等信息,就可让程序自动在待测样品窗口内生成工作曲线(或平均校正 因子)并自动完成待测样品浓度的计算。联合计算命令正是为此而设计。

执行此命令前应做好如下准备工作:

- 打开以前生成的一系列标样谱图文件(以下将含有标样谱图的谱图窗口称为"标样窗口"),然后打开以前生成的待测样品谱图文件(或新建一空白的谱图窗口作为"待测样品窗口"。)
- 处理好每一个窗口中的谱图。
- 检查所有窗口中的"定量组份表"是否一致。在"标样窗口"中还需为每一个组份填 上已知浓度。
- 将"标样窗口"中"定量方法表"中的定量方法设置为"计算校正因子",将"待测样品窗口"中"定量方法表"中的定量方法根据实际需要设置为"校正归一"、"单点校正"或"多点校正"。
- 在每个窗口的"定量方法表"中设置好方法参量,如峰面积还是峰高定量、计算浓度时的乘数(稀释倍数)和除数(样品量)。如果用"多点校正法"计算待测样品浓度,还要设置工作曲线的阶次、是否强制通过零点。

"联合计算"将根据上述信息自动根据"标样窗口"里的数据在"待测样品窗口"中 生成工作曲线(或平均校正因子),如果"待测样品窗口"中有谱图地话还将完成待测样 品浓度的计算。此命令实际上是将原来根据标样计算工作曲线(或平均校正因子)、然后 再用之于计算待测样品浓度的一步步手工计算过程由程序自动执行完毕。它一次性执行以 下步骤:

- 程序首先在每个"标样窗口"中执行"定量计算"命令,并依次将"定量结果表"存档(当然先清空以前的档)。
- 程序转到每个"待测样品窗口"。如果窗口中的定量方法为"校正归一"或"单点校正",则程序在"定量结果表"中"取平均档"后再在"定量组份表"中"取校正因子";如果窗口中的定量方法为"多点校正",则程序在"定量方法表"中计算工作

曲线.

在每个"待测样品窗口"中执行"定量计算"命令计算待测样品浓度。

注: 若程序在执行"联合计算"的过程中遇到了错误,则会停留在出错的窗口上并提示出 错原因,可以修正错误后重新执行"联合计算"命令。

注: A、B通道同时工作时,那些与当前窗口在通道上相同的窗口才参与"联合计算"。 注: 联合计算命令可以仅仅用于简便地在一新建的空白"待测样品窗口"中生成工作曲线 或平均校正因子,而不需要一步一步手工操作。

注: "待测样品窗口"中生成的工作曲线或平均校正因子可以存入模板文件中以便以后直 接从模板文件中引入,而不必再一次打开标样谱图文件重新执行"联合计算"。

### 成批打印命令

按照谱图窗口被打开的次序一次性生成所有谱图窗口中的报告。

## 5.3.5 工具菜单

工具菜单提供如下命令:

<u>谱图运算</u> 调用可在多张谱图间进行加减运算或并列显示的程序。

HID\_TOOL\_GRA

M\_CALC

报表生成器 调用可将多次分析结果汇总成一张统计报表的程序。

HID\_TOOL\_COM

POSITION\_CUR

VE

结果数据库 调用 Access 打开平日形成的分析结果数据库。

HID\_NOTEPAD

计算器 调用 Windows 计算器程序。

HID\_CALCULAT

OR

## 谱图运算命令

调用色谱工作站软件附带的谱图运算程序。这个程序最重要的功能是可以将若干个谱 图文件中的谱图叠合在一起显示(如下图所示),借此便可直观地在多张谱图之间进行比 较、观察平行样谱图之间的重现性、以及确定中药指纹图谱中的共有峰。

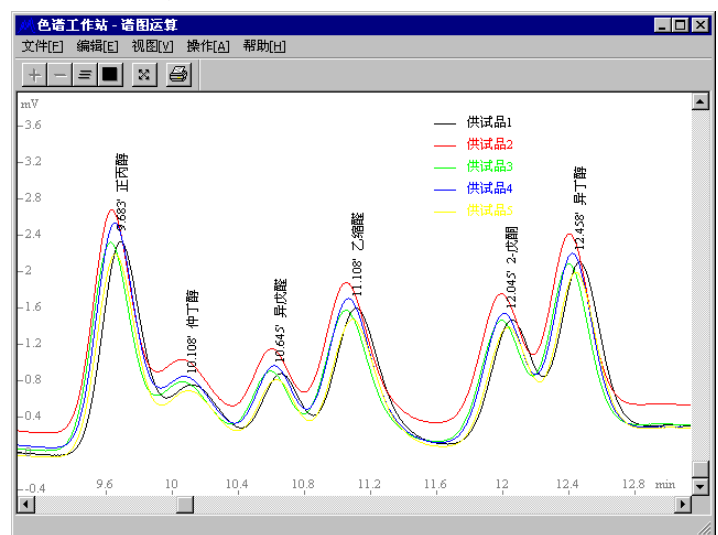

## 报表生成器命令

调用色谱工作站软件附带的报表生成器程序。这个程序可以将保存在某一目录下的若 干个谱图文件中的"定量结果表"读出,生成两种形式的结果统计表。其中,"单组份表 格"列出某一个组份的多个项目,形如: 序号 文件名 样品名及来源 保留时间 浓度 校正因子 峰面积 峰高 半高峰宽 A(001) 罐 1 0.623 1.1 0.60 1 14800 4446 1.2 3232 2 A(002) 罐 2 1.216 1.2 0.65 18435 2.2 A(003) 罐 3 3 1.2310.9 0.63 56834 4824 1.5 ••• ••• ... ... ... ... ... ... ... 30023 平均值 1.067 0.627 4167 标准偏差 23298 829 0.153 0.025 相对标准偏差 0.143 0.040 0.776 0.199 而"多组份表格"列出多个组份的某个项目(这个项目可在此程序的"选项"中进行 选择,如保留时间、浓度、校正因子、峰面积、峰高、半高峰宽等),形如: 甲烷 一氧化碳 序号 文件名 样品名及来源 进样时间 氡 ... A(00001) 罐 1 2000.01.03,08:01:00 370 120 623 ... 1 2000.01.03,08:02:00 160 2 A(00002) 罐 2 100 1216 ... 3 A(00003) 罐 3 2000.01.03,08:03:00 250 110 1231 . . . ... ••• ... ... ... ... ... 平均值 1023 260 110 ... 标准偏差 10 347 105 ... 相对标准偏差 0.405 0.091 0.339 ...

上述表格中的"样品名及来源"来自于谱图文件内"报告头"中相应的字段,注意此 字段必须以"样品名及来源:"开头并独占一行。

需要提醒的是,在用报表生成器程序一次性打开一批谱图文件时,在选择第一个文件 后,要按住 Ctrl 键才能同时多重选择其它文件。另外,报表生成器中的数据可以复制到剪 贴板再粘贴到 Excel 等电子表格中做进一步处理或按所需格式打印(在 Excel 中粘贴时如 希望进行"行列转置",请选择"选择性粘贴"并选中"转置"复选框)。报表生成器中 的数据还可通过剪贴板粘贴到由"成批打印"命令在 Word 中生成的所有单份分析报告的末 尾(在 Word 中要用"格式"菜单中的"制表位"命令将粘贴下来的数据对齐)。

## 结果数据库命令

启动 Microsoft Access 直接打开本程序所在目录下的数据库文件"色谱分析结果.mdb",但进入 Microsoft Access 后也可以重新选择打开其它文件夹中的数据库文件。

### 计算器命令

调用 Windows 的计算器程序,您可以将此程序当作手边的计算器使用。

## 5.3.6 窗口菜单

 窗口菜单提供如下命令,以便排列打开的多个谱图窗口:

 <u>层叠</u>
 将所有打开的谱图窗口排列为层层相叠的形式。

 HID\_WINDOW\_CASCA

 <u>平铺</u>
 将所有打开的谱图窗口排列为均匀摊开的形式。

 HID\_WINDOW\_TILE

 <u>1、2、3、</u>
 列出当前所有打开的谱图窗口的名称。

 <u>4...</u>HID\_WINDOW\_A

 LL

### 层叠命令

使用这个命令以层层相叠的方式来安排多个打开的谱图窗口。

平铺命令

使用这个命令以均匀摊开的方式来安排所有打开的谱图窗口。平铺后,程序框架窗口 中的谱图窗口显示区域将被每个子谱图窗口均分,故可同时观察多个谱图窗口中的内容。

在平铺前被激活的"当前谱图窗口"在平铺后将排在最左边或最上边。

在使用"水平平铺"时,各谱图窗口中的谱图显示区域变得狭长,故建议此时将各谱 图窗口中谱图区和表格区间的水平分割线向上推,将谱图显示区扩展至整个表格区消失(以 后用到表格时再将表格拉出来)。在这种状态下,可以很直观地对多个谱图窗口中的谱图 做平行比较。如下面左图所示,上面的窗口为以前采集的标准谱图,下面的窗口为正在采 集的样品谱图,上下对照起来十分直观。在使用"垂直平铺"时,如下面右图所示,往往 是将一个窗口定义为A通道,另一个窗口定义为B通道,这样就可以同时采集并观察、处 理两个通道的谱图。

为扩大程序框架窗口中的谱图窗口显示区域,还可使用"视图"菜单中的命令取消程 序工具条和状态条的显示。

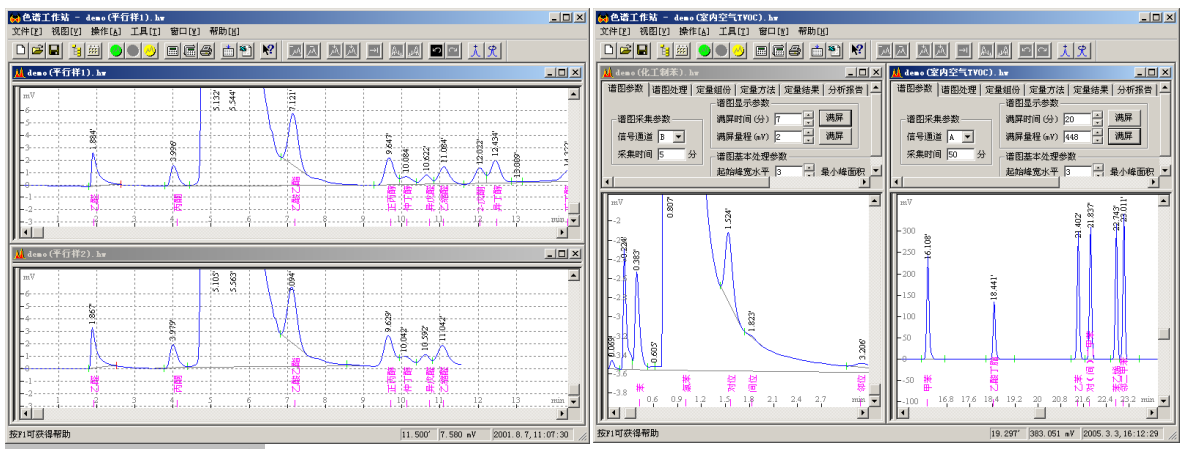

1、2、3、4... 命令

在"窗口"菜单底部列出了目前所有谱图窗口的名称。在此列表中,当前活动的谱图 窗口名称前面有一勾号。从列表中选择一个谱图窗口名称,可以使其对应的谱图窗口成为 "当前活动的"。

打开本软件在线帮助系统的目录及索引。

5.3.7 帮助菜单

帮助菜单提供如下命令:

目录和索引

HID\_HELP\_FINDER 关于色谱工作站 显示本软件版权和版本信息。

HID\_APP\_ABOUT

## 目录和索引命令

使用这个命令打开色谱工作站软件在线帮助系统的目录和索引,由此可以跳转到各个 具体的帮助页面。跳转到某个帮助页面后,如果想重新返回目录和索引,只要单击帮助页 面窗口上的"目录"或"索引"按钮即可。

关于命令

使用这个命令可以显示本软件的版权申明和版本号。

## 5.4 表格

## 5.4.1 表格概述

谱图窗口上方排列有六张表,这些表的排放采用"页签"形式,只要用鼠标单击某张 表头部的标签,此张表就会被翻到最前面。六张表的作用分别如下:

谱图参数表存放与谱图采集、显示、处理有关的参数。HIDD\_PROPPAGE\_PARAM谱图处理表储图处理表存放谱图处理方案。HIDD\_PROPPAGE\_TIME定量组份表HIDD\_PROPPAGE\_GROUP

定量方法表存放定量计算方法。HIDD\_PROPPAGE\_METHOD定量结果表存放定量计算的结果。HIDD\_PROPPAGE\_RESULT分析报告表HIDD\_PROPPAGE\_REPORT

这几张表的作用可以概括为:程序在启动谱图采集之前,先读取"谱图参数表"中的 参数,然后根据这些参数开始采集并处理谱图数据。程序在采集谱图数据的过程中,还会 不断地读取并执行"谱图处理表"中设定的各种与时间相关的谱图处理方案。在谱图采集 结束后,程序就获得了谱图中被检测到的峰的位置和大小。此时便可执行定量计算,程序 将根据"定量方法表"中设置的定量方法对"定量组份表"中设置的组份进行定量计算, 计算结果输出到"定量结果表"。最后,在打印分析报告时,程序自动将"分析报告表" 中报告头、尾中的文字插入到报告中相应的部位。

请注意,在这些表中的编辑框中键入新内容后,需将输入焦点移到别处,此编辑框中的新内容才会被程序接纳。如果输入焦点仍停留在原编辑框中,则程序以为用户还需要继续输入未输完的内容,故其中的旧内容仍然未被程序接纳。

六张表中的"谱图处理表"、"定量组份表"和"定量结果表"的格式十分类似于 Excel。 由于采用动态申请的数据链结构,程序对这些表中行的最大数目没有限制。在这些表格的 底部可以用"向下"的箭头键拓展新行(而不是用鼠标单击竖向滚动条下端的滚动标记), 此时表格会自动追加一供填写的空行。对这些表,还可以利用鼠标右键弹出的快捷菜单做 如下操作:

按时间排序: 将表格中的所有行按时间进行排序。 剪切: 将选中的一块区域内容拷贝到剪贴板上,并清除这块区域中的内容。 复制: 将选中的一块区域内容拷贝到剪贴板上。 粘贴: 将剪贴板上的内容粘贴到表格中选定的位置处。 插入一行: 在当前行的上方插入新的一行。 删除一行: 删除当前一行。

注: 当前行并非鼠标指针指着的行, 而是正等待输入的单元格(正被黑框套住或其中有一 光标闪动)所在的行。

另外,对"谱图处理表"、"定量组份表"和"定量结果表"这些 Excel 格式的表格中的数值型单元格,若空着则意味着等于 0。若需要将这些表格中的某块内容拷贝到 Excel 等电子表格中,可以用鼠标先选择需要拷贝的内容(选中的内容将变成黑色。如果需要选择整列,只要用鼠标单击列名,这时整列都变黑选中。如果需要选中整张表格,只要简单地用鼠标单击表格最左上角的顶格,这时整张表都变黑选中),然后单击鼠标右键并在弹出的快捷菜单中选择"复制"命令,则所选内容就被拷贝到 Windows 剪贴板上,之后便可以在 Excel 等软件中将剪贴板上的内容"粘贴"下来。

### 5.4.2 谱图参数表

本表中含有与谱图采集、显示、处理有关的参数。在程序采集并处理谱图数据的过程 中,本表中除"满屏时间"和"满屏量程"两个显示参数的改动可以被程序立刻采纳以实 时调整谱图的显示外,其余参数值的改动将只是为下一次采集或处理谱图数据作准备。也 就是说,在启动谱图采集后仍然可以修改本表中的各个参数,但除"满屏时间"和"满屏 量程"外,只有等到下一次采集或处理谱图数据时,程序才采用这些改动后的参数。 信号通道: 在此选择从哪一个通道实时采集谱图数据。

采集时间:在启动谱图采集后程序即开始计时,当时间到达此处设置的数值后,程序将自动终止谱图的实时采集与处理,并发出两声短促的鸣叫以提示此时未注意屏幕状态的用户 (不同通道的鸣声长短不一样)。如果要提前终止谱图数据的采集,则可以选取"操作" 菜单内的"手动停止"命令。

满屏时间:此参数为当谱图窗口占满整个屏幕时谱图区横向上所代表的时间跨度,其值越 大则谱图中的峰被显示得越窄。当此参数值接近0时,谱图在横向上将被充分展开,此时 就可以观察谱图中的细节。如果希望整张谱图在横向上显示于一屏之内,可以单击此参数 旁的"满屏"按钮来让程序自动设置这个参数值。

如果在谱图采集时为了详细观察谱图中每一个采样数据点而将"满屏时间"调小至接近 0,即使在较快的电脑上也会使走动的谱图看起来很闪烁。

满屏量程:此参数为谱图基线显示位置与谱图显示区顶部之间所代表的毫伏跨度。可以单击此参数旁的"满屏"按钮来让程序自动设置这个参数值,以使整张谱图在高度上充盈谱图显示区域,谱图中最高的峰正好接近此区域顶部。这里有个使用技巧:当谱图在高度上充盈整个谱图区时(假设此时满屏量程参数值为1000),如果此时希望谱图在横向上不被扩展的情况下而仅将谱图基线处放大,可以用退格键(Backspace)将1000中的几个0逐个删掉,则谱图基线处将迅速得到逐级放大。(如果用鼠标拉框的方法放大基线处的谱图,则谱图不仅在纵向上被放大,而且在横向上也有可能被放大。)

起始峰宽水平:程序在进行峰检测时需要知道待检测峰的宽度水平,以此来调节待检测峰 在程序内部的宽度,此内部宽度太大或太小都将影响程序是否能检测到某个峰以及为为这 个峰判断的起点、落点是否准确。此参数(以及后面将介绍的"峰宽递增速度"参数)是 本软件中最重要的有关峰检测的参数,当程序未检测到某个峰或检测到的峰的起点、落点 的位置明显有误时,请调整这两个参数的大小。

不同类型的色谱,如毛细管色谱、填充柱色谱等,其峰宽水平相差很大。由于程序无 从预先知道所要处理谱图的峰宽水平,所以这个参数需要用户来设置。

这个参数之所以冠以"起始"两字,是因为它实际是程序在进行谱图数据处理时用到 的一个初值。我们知道,在某些情况下,即使在同一张谱图上,随着时间的推移,谱峰将 越来越宽,这就需要适时地加大峰宽水平值,以保持谱峰在程序内部的宽度始终处在同一 水平。所幸的是,本软件无需用户指定程序应该何时将峰宽水平值增长到多少,程序具有 不断地按照实际情况自适应增大此值的能力(但增长的速度可通过"峰宽水平递增速度"参 数来控制),从而能够检测到谱图后部极其扁平的峰。

您并不需要知道这个参数的具体单位是什么,将它设置为多少为佳是可以按照如下过程"试"出来的:当发现用程序以这个参数的默认值3检测出太多的小杂峰时,将这个参数调高例如到30再处理一遍谱图,如果这时发现虽然小杂峰被去掉了,但同时有效峰也被去掉,则再将其降低例如到20,……,这样直至找到一个值既能去掉杂峰又能保留有效峰为止。事实上程序对这个参数值的要求并不苛刻,可以在一个较大的范围内选取。

最小峰面积:这是几个谱图处理参数中唯一一个具有绝对单位的参数,其单位为"微伏\* 秒"。调节此参数的目的是为了强制程序将已检测出但小于某一面积的峰作为噪声过滤掉。 注意被此参数抑制掉的峰其顶部不再标有黄色的峰顶时间,但其底部仍画有灰色的基线, 所以如果降低此参数值,则这些峰将被恢复检测出来。

谱图高级处理参数:按此按钮将出现较高级的谱图处理参数"峰宽水平递增速度"。由于处理较简单的谱图时不必与这个参数打交道,所以程序用这个按钮将它隐藏了起来。其范围为0至10,默认值为5。我们知道,在谱图中随着时间的增长谱峰变得越来越宽,这时仅一个"起始峰宽水平"参数已不能代表整张谱图的峰宽水平,程序需要根据谱峰实际变宽的趋势适当地加大"峰宽水平"值,而"峰宽水平递增速度"这个参数可以控制程序加大"峰宽水平"值的速度,它和"起始峰宽水平"参数一样也是一个相对的量,没有具体的单位,也是可以"试"出来的。一般来说,"起始峰宽水平"参数关系到谱图前部处理

的好坏,而"峰宽水平递增速度"关系到谱后部处理的好坏。例如,当一个宽峰后面有一 个很明显的窄峰未被判断出时,很可能是由于"峰宽水平"值增长过快,这时应将"峰宽 水平递增速度"参数的值减小。如下面左图所示,在拖尾峰下降沿上几个很小的窄峰被程 序当作了只有一个宽峰检测出来,以致于这个"峰"的起点和落点之间的连线不合理地画 在了拖尾峰下降沿之上,这时只要将"峰宽水平递增速度"减小就能使程序将这些窄峰每 个正确地检测出来,达到右图的处理效果。

相反,当谱图后部很宽的峰未被程序找到(如下图所示),则很可能是由于"峰宽水 平递增速度"参数的值较小,使"峰宽水平"值的增长过慢,以至谱图后部的宽峰在程序 内部未能适当地变窄。

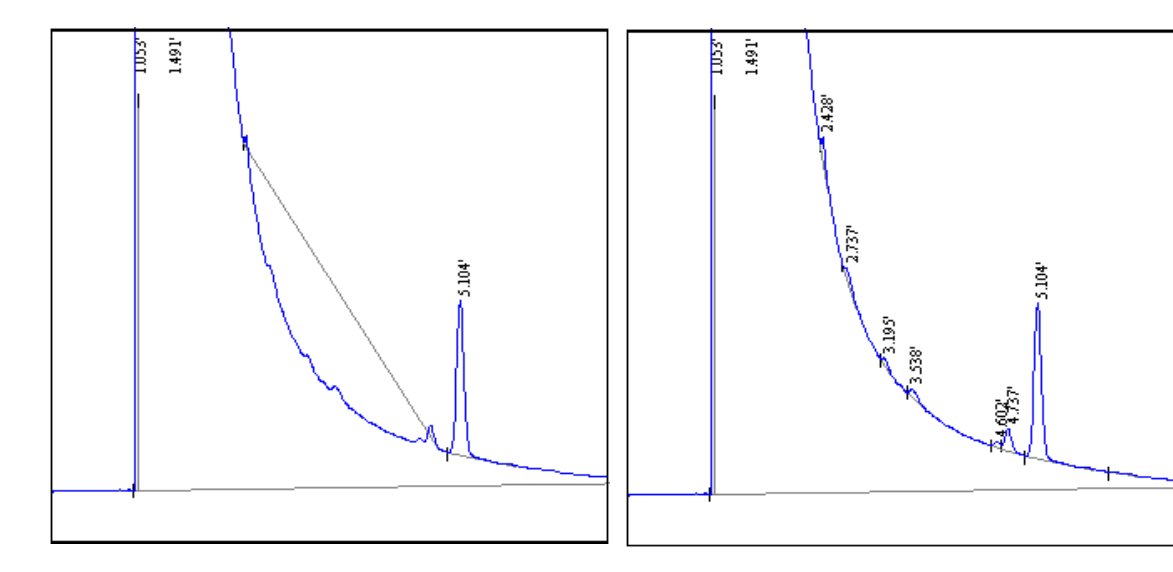

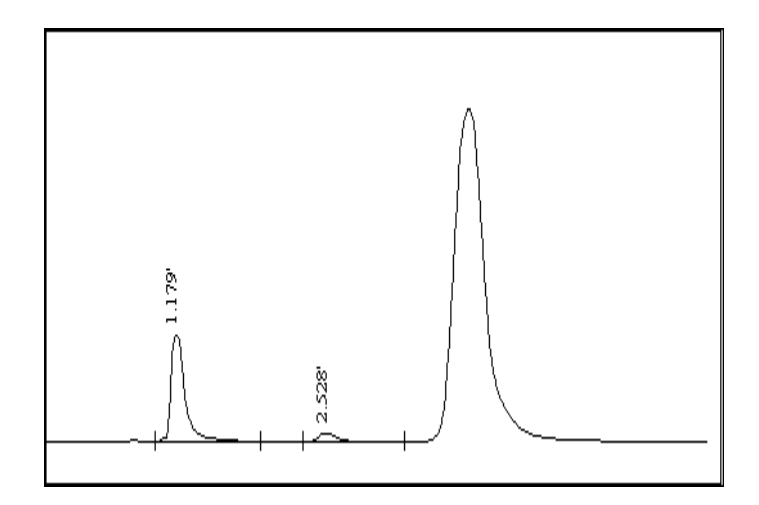

值得一提的是,由于采用了特有的谱峰智能辨识技术,本软件在处理谱图数据前不需 要预先测试一段谱图基线,也无需设置"峰起始斜率"、"峰宽加倍时间"等色谱数据处 理机中常用的复杂参数。您也许体验过,要为这些参数确定出一套合适的范围,往往需要 反复摸索一段时间。也许您会疑惑,为什么这些峰检测参数可以省缺呢?举例来说,本软 件在处理谱图数据时采用了独创的适合于化学谱图的高保真数字滤波方法(发表在国际一 级学术刊物上并被 SCI 多次摘引),只剔除噪声而不影响弱峰,并且峰检测算法自身具有 较强的抗噪声干扰能力,故程序可高度灵敏地去检测谱图中存在的哪怕是很小的峰,所以 仅仅通过上述三个参数本软件就能够很好地处理各种复杂的谱图,而不再需要用户设置其 它复杂的峰检测参数。

## 5.4.3 谱图处理表

在介绍"谱图处理表"的用法之前, 先介绍本软件对谱图中峰终点和谷点的区分。"峰 终点"(用红色短线表示)是真正落回到基线上的峰结束点, 而"谷点"(用绿色短线表 示)是两重叠峰间的最低点,并未真正落回到基线。所以,峰终点意味着峰在基线上的 结束,而谷点则意味着峰之间的重叠,或者说,峰终点意味着谱图基线的出现,而谷点 意味着谱图基线的消失,两者具有不同的意义。本软件能利用两者之间这种不同的意义, 根据谱图中一个个红色的"峰终点"将谱图依次切割成一段段峰群。所谓"峰群",是指 一群相互重叠的峰,每两个重叠峰之间的最低点为谷点,但峰群中最后面的峰与峰群后 的下一个峰是分离的,即峰群中最后一个峰的终点是在基线上的。由于峰群中峰之间的 重叠,峰群中峰的基线"消失",需要人为地为峰群中的峰确定基线,这就是谱图数据处 理中常说的"基线校正"。本软件用所谓"胶带法"为整个峰群确立一个共同的基线(一 般就为峰群第一个峰起点到最后一个峰终点的连线),并对峰群中相邻的重叠峰通过其间 的谷点进行垂直分割。所以,程序将一个峰的结束处判定为"峰终点"还是"谷点"将 影响到划分峰群的位置,从而影响到谱图中每一个峰的校正基线的确立。例如谱图的基 线的变化趋势是"S"形的,将整张谱图作为一个峰群或顺着"S"形变化的趋势将谱图 恰当地分段成几个峰群,后者得到的每一个峰的校正基线将更加合理,由此,本软件十 分强调峰终点和谷点的正确区分。

本软件基于上述原理来实现谱峰的自动基线校正,一般情况下无需干预就可以得到合理的校正基线,但也可以利用"谱图处理表"对此进行干预(如强迫程序以重叠峰间谷点的连线即"谷谷基线"作为校正基线)。"谱图处理表"还有另一个重要作用,即<u>谱图参数表</u>HIDD\_PROPPAGE\_PARAM中的"起始峰宽水平"、"最小峰面积"、"峰宽水平递增速度"是用来调节程序处理整张谱图的行为的,但若调节这些参数后谱图中仍有个别地方无法令人满意,就可进一步利用"谱图处理表"来指定程序在不同的谱图段采取不同的措施来校正程序的误判峰、漏判峰行为,或达到一些特殊的目的(如强迫程序将相邻的若干个峰判作成一个峰)。

令人欣慰的是,"谱图处理表"并不需要手动填写,实际上它是通过谱图区鼠标右键 菜单gram\_mouse\_button\_right中的"自动生成谱图处理表项"子菜单自动生成的,此子 菜单中列出了程序能够实现的所有谱图处理方案。程序自动地将右键菜单弹出前鼠标指针 所在谱图处的时间,连同所选谱图处理方案填写到"谱图处理表"中。生成"谱图处理表" 的另一条途径是在谱图中某个地方用鼠标左键单击一下以便设立一个"开始时间",然后 点击程序"手动处理工具条"上的代表某个谱图处理方案的图标按钮,则程序自动地将刚 才设立的"开始时间"连同所选谱图处理方案填写到"谱图处理表"中。

在"谱图处理表"中生成新的谱图处理方案后,程序将自动按照最新内容的"谱图处 理表"从头到尾重新处理一遍谱图。但如果对"谱图处理表"进行手工修改,如删除其中 一行、清除整张表,则只有在执行"再处理"命令后,新变化的"谱图处理表"才会起作 用。

实际上,除"此峰拖尾"外的各种谱图处理方案无非是要修改程序对峰上几个特征点 (起点、谷点、终点)的判定,而每项处理方案名称后面括号中的文字(如"删除起点"、 "谷点改终点")正标明了实施此方案针对峰的哪一个特征点。只要留心此方案所针对的 特征点,就可"有的放矢"地实施各种谱图处理方案。

制定谱图处理方案时需要注意以下几点:

- 各种谱图处理方案不是在执行时间处立即生效的,而需要稍稍经过一段时间才真正生效,所以应当将谱图处理方案的执行时间稍稍提前一些。例如,如果希望在谱图中删除某个峰,就应当在这个峰的起点稍稍前面一点制定"禁止判峰"命令,否则生成的"禁止判峰"方案来不及在这个峰的起点处生效。
- 若在谱图中某处设置某种谱图处理方案,如果不随后在谱图中这个位置的后面再以"默认处理"命令结束这种方案,则这种谱图处理方案将一直延续到另一种方案生效。例如,在"禁止判峰"后面未制定"默认处理"方案而是直接制定一个"峰分离"方案,则程序在"峰分离"方案后也将开始正常检测峰,并对检测到的峰作为分离峰处理。
- ▶ 在同一时间处程序不可能同时启用两种不同的谱图处理方案。
- 如果希望在"谱图处理表"内设置的谱图处理方案在以后处理同类谱图时也有效,在 制定处理方案的开始时间时就应当为以后出峰时间的变化留有充分的余地。
- 制定谱图处理方案时最好按时间顺序制定,但如果在制定好全部方案后又需要插入一个新的方案,则必须注意新插入的方案是否与已有的方案冲突或重复,对冲突或重复的方案需要用鼠标右键菜单中的"删除一行"功能删除并单击工具条上的"再处理"

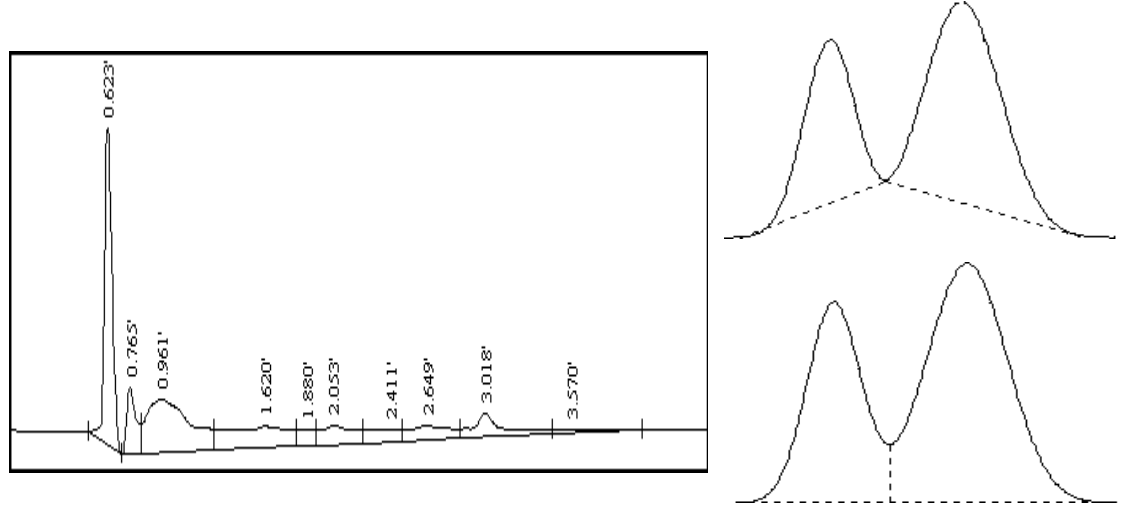

按钮重新处理一遍谱图。

以下介绍各种谱图处理方案的含义及用法。 禁止判峰(删除起点和谷点)

通过这个方案,可以强迫程序禁止检测谱图中的某一段信号峰。被禁止判断的信号峰 的顶部将不再标出保留时间,底部也不再标出起落点标记及灰色的基线。(而被"最小峰 面积"参数强行抑制掉的小峰的底部仍被标出灰色的基线,表明这个小峰已被检测到,只 是被强行抑制掉。)

合并峰 (删除谷点和终点)

当相邻的几个峰是几个性质十分接近的组份(如同分异构体)所对应的峰,您可能希望将这几个峰合并作为一种组份来处理,这时就需要用到"合并峰"方案。合并后的峰的保留时间用其中第一个峰的峰顶时间来代表,所以准确地说,这个方案是将相邻的若干个峰并到其中的第一个峰。

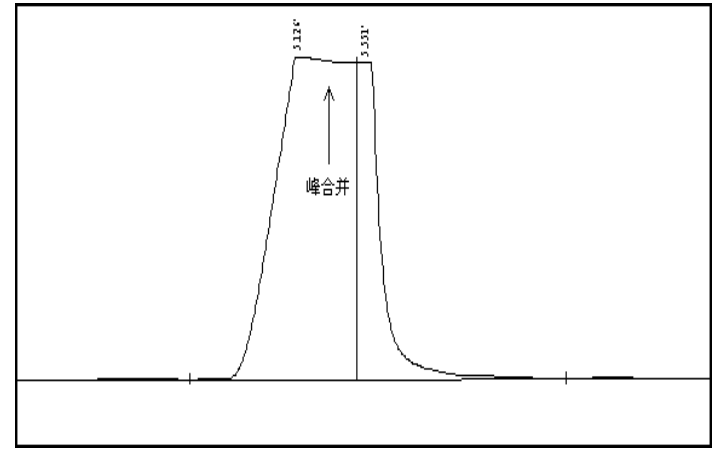

另一种需要用到"合并峰"方案的情况是,程序误将一个"平顶峰"分割成了两个峰,如 下图所示,这时就可以在两个峰间的谷点前制定一个"合并峰"方案,将后一个峰并到前 一个峰中去(即撤消对后一个峰的检测)。

峰分离(谷点改终点)

其作用是将相邻两峰判做互不重叠的峰,因而这两个峰的基线分别为各自的起点到终 点的连线。例如,程序自动为下面左图中的两个重叠峰确立一条共同的水平基线并通过两 峰间的谷点进行垂线分割,但如果需要实现下面右图所示的基线(即"谷点到谷点"的基 线),就需要在两峰间的谷点之前单击鼠标右键,在弹出的菜单中选择"峰分离"命令, 强迫程序将此谷点判作前一峰的终点和后一峰的起点,也就是将两个峰判作分离的峰,从 而各自有各自的基线。 在下图中,程序认为所有的峰都未完全分离,所以在这群峰中最低的谷点两侧确立了 两条斜线作为谱图的基线。

如果在上图中最低的谷点之前制定一个强迫程序认为以后所有峰都分离的处理方案,则程序将为图中每个峰都确立一条独立的基线(即从峰起点到峰终点的连线),如下图所示。

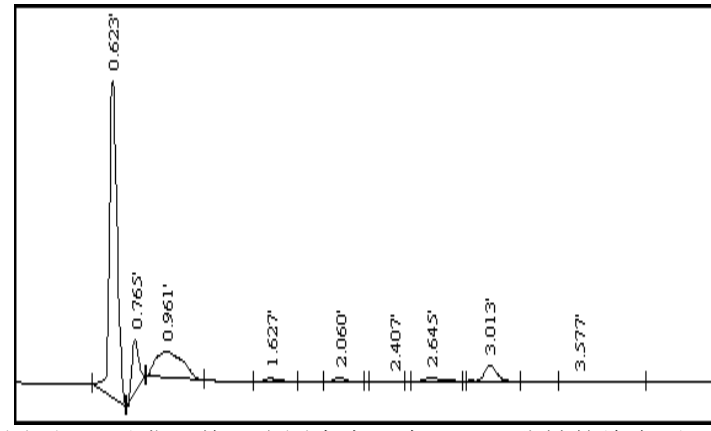

对比前后两张图,还可以发现前一张图中有一个1.880分钟的峰在后一张图中被去除, 这是因为程序在前一张图中采用"峰重叠"的方式使1.880分钟处虽然波动很微弱但却形 成一块较大的"峰"面积,而后一张图中采用"峰分离"的基线方式后这个"峰"的面积 变得很小(小于"谱图参数表"中设定的"最小峰面积")从而被去除。所以,当由于附 加基线不合理导致程序将一段谱图中的很多微弱波动也当做面积较大的峰时,就可以在这 段谱图的前面设立一个"峰分离"方案,这样即能保证程序检测到其中一些真正的信号峰, 又能避免程序在很多微弱波动的地方打上出峰时间标记使得谱图看起来很杂乱。

峰重叠 (终点改谷点)

此方案正好和"峰分离"方案的作用相反,可强迫程序将相邻两峰判做互相重叠的峰, 从而分享一条共同的基线,并通过两峰间的谷点用垂线对两峰进行分割。

另一种需要用到"峰重叠"方案的情况是,如果程序只检测出一组重叠峰中前面的几 个峰,而后面相连的峰未被检测出,则可在被检测出的前面几个峰的最后一个峰的结束点 之前制定一个"峰重叠"方案,这将引导程序将尾随在这个峰之后的其余重叠峰检测出来。 例如在白酒分析中,谱图前部的甲醇峰和乙醇峰相重叠(见下图),但峰宽水平相差悬殊, 有时为了确保甲醇峰能被程序检测出而将"谱图参数表"中的"起始峰宽水平"参数设置 得较小,从而导致紧跟着的很宽的乙醇峰反而未被程序检测出,这时就需要在甲醇峰的结 束点之前应用本方案,强迫程序将乙醇峰检测出。

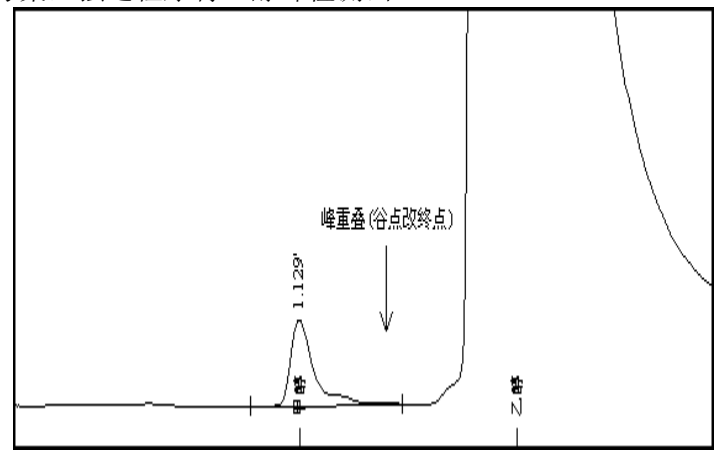

下图所示的是程序未检测到拖尾峰上的小峰,并且由于小峰隆起的影响过早地判断出 拖尾峰的结束点,从而为拖尾峰划出不合理的基线:

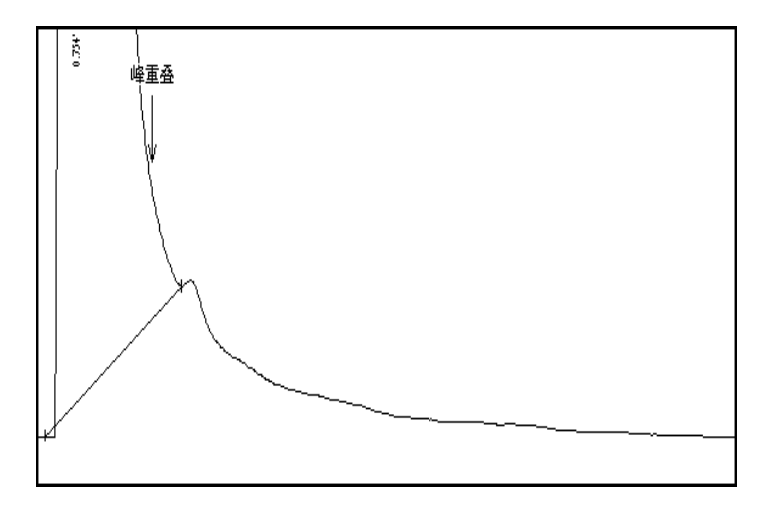

可以在上图所示的小峰的前面制定一个"峰重叠"的方案,则程序将能检测到小峰并 正确地为这两个重叠峰划出一个水平的基线,如下图所示:

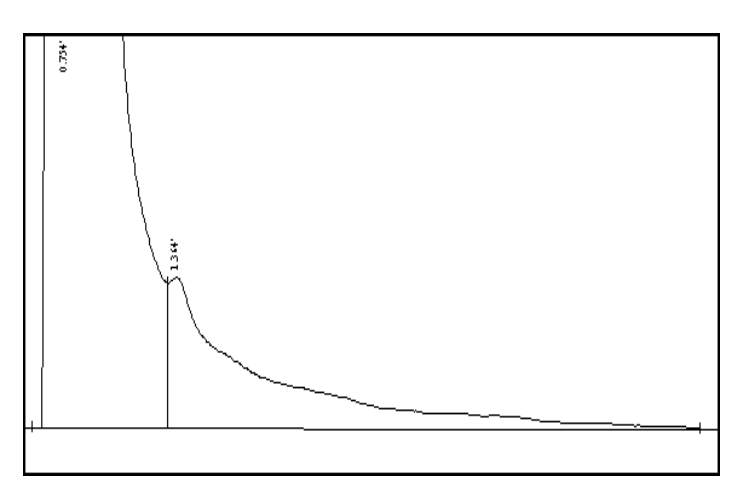

此峰拖尾(其后的重叠峰作切线分割)

程序对于谱图中相邻的重叠峰采用垂线分割,但对大的拖尾峰上的小峰而言,实际应 进行切线分割才合理。对于拖尾峰和其下降沿上的"骑峰"这样一种特殊的峰群,应该用 "此峰拖尾"方案指明这组峰群中哪一个峰是拖尾主峰。程序将根据"骑"在拖尾主峰尾 巴上各个峰的走势勾勒出拖尾主峰尾巴的轮廓,并作为这些骑峰的基线(如果这些骑峰之 间还有重叠,则再用垂线法对它们进行分割),直至整个峰群结束(即遇到红色短线)为 止。

由于程序自动以峰群的结束点作为拖尾主峰的终点,因而在启用"此峰拖尾"方案后, 不必再指定程序何时用其它方案来结束这个方案。而且,"此峰拖尾"方案可以与其它谱 图处理方案在同一时间处启用,不会发生冲突。实际上,"此峰拖尾"方案是将相邻的重 叠峰从原来的垂直分割改为斜线分割,所以其实施的前提必须是相邻的峰已做重叠处理。

## 此峰前伸(其前的重叠峰作切线分割)

此方案可对前伸峰上升沿上的骑峰进行切线分割,用法与"此峰拖尾"方案类似。

## 默认处理

由程序自动处理谱图。在达到一定条件时,对重叠峰中高峰后面的矮峰会自动做拖尾 峰式的切线分割。 手工添加峰

"手工添加峰"功能与"谱图处理表"无关,但与上述各种谱图处理方案一样都列在 "手动处理工具条"上。

点击此图标按钮后,鼠标指针下方多一 "+"号,此时可移动鼠标在谱图中完全未被程 序检测出的峰的起、落点间画一段直线,程序将以此直线作为基线检测出一个独立峰。

注意对一个已经被程序检测到的峰,如果要修改程序给它确立的起、落点,只要直接 用鼠标调整程序已经标记出的峰的起、落点短线即可,不必用"手工添加峰"的方法重新 标出一个峰。如果要对某一段谱图中的峰完全做手工添加,可以先用"禁止判峰"的方案 禁止掉程序对这段谱图中峰的检测,然后再自由地手工添加峰,这样手工添加的峰就不会 和程序检测出的峰搅在一起,谱图才不会乱掉。

"手工添加峰"的另一个作用是在已被程序检出峰的内部画一分割线,将此峰分割成 两个峰,注意未指定"此峰拖尾"时不管怎样画斜线也只能做垂线分割。

傍生在主峰上的"肩峰"由于与主峰严重重叠,以至连峰顶也没有露出。虽然程序不能自动地从主峰上分割出肩峰,但可以通过"手工添加峰"来实现。方法是,减小"满屏时间"值将谱图在横向上充分展开,在肩峰的起点(曲线开始发生波动的地方,如下图中 黑色短线所示)点一下鼠标左键,然后拖动鼠标画一直线,将此直线拖到与谱图相交的切 线位置后松开鼠标左键,此时程序从图中黑色短线处用一垂线将肩峰与主峰垂直分割开。 只要再在主峰内部补充设置一项"此峰拖尾"的处理方案,就可将垂线改为刚刚用鼠标所 画的切线。

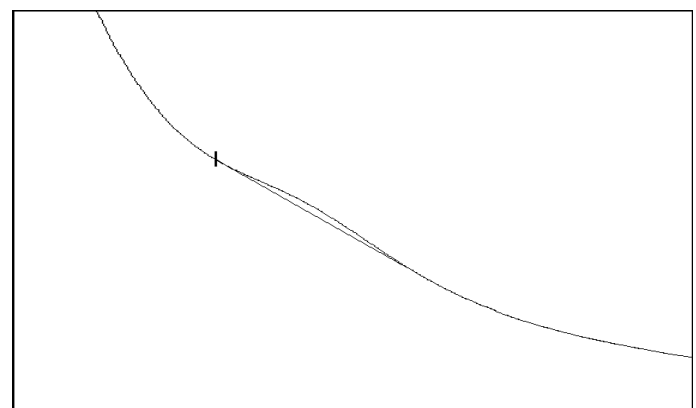

要成功地对上述肩峰进行分割,必须保证程序从增加的谷点处(图中黑色短线的位置)能够对随后的峰曲线做出一根切线。如果黑色短线的位置未选好或根本选不好(肩峰太弱),则程序无法做出切线,也就无法从主峰上"割"出一块面积给肩峰。

在手工添加峰的过程中可以按 Esc 键取消手工添加。手工添加峰与手工移动峰起落点 一样,属于手工处理谱图的行为,这种手工处理谱图的行为都未在"谱图处理表"中生成 相应的记录。所以,在执行工具条上的"再处理"命令后,对谱图进行的这些手工处理将 被全部撤消。注意,点击工具条上的"禁止判峰"、"合并峰"、"峰分离"、"峰重叠"、 "默认处理"几个图标按钮后,程序同样会对谱图重新进行处理,这样以前的手工处理也 被取消,所以一定要先制定好这些会在"谱图处理表"中生成相应记录的谱图处理方案后, 再对谱图进行手工处理。

手工取消/恢复峰

"手工取消/恢复峰"功能与"谱图处理表"无关,但与上述各种谱图处理方案一样都 列在"手动处理工具条"上。

点击此图标按钮后,鼠标指针下方多一"0"字,此时可移动鼠标在谱图中已检出峰的 范围内点击一下,此峰即被强行取消。被取消的峰不再参与定量计算,并且不再标有峰起、 落点短线和峰顶时间,但灰色的底部基线以及与相邻峰间的分割线仍被保留,表示程序已 检测到它,只是被强行取消,以后仍可被恢复。

如果要恢复刚才被手工取消的峰、或恢复已被程序检测出但由于面积小于"最小峰面积"而被程序强行取消的峰,只要在被取消的峰的范围内再用带"0"号的鼠标指针重新点击一下即可(注意不必用"手工添加峰"的方法重新添加一个峰)。

"手工取消/恢复峰"也属于手工处理谱图的行为,未在"谱图处理表"中生成相应的

记录,所以在执行"再处理"命令后手工取消/恢复的峰将被全部复原。

## 5.4.4 定量组份表

本表用于设置需要参与定量计算的组份的信息,以配合<u>定量方法表</u> HIDD\_PROPPAGE\_METHOD 中所设定的定量方法进行定量计算。除了使用"归一"法计算无需 填写本表外,在执行定量计算 HID ACTION F11 之前都应先在本表中做好相应的设置。

#### 套峰时间

如果此时间落在谱图中程序检测到的某个峰的起落点范围内,则程序将此处检测到的 峰对应至此时间的组份。如果此时间未落在程序检测到的任何一个峰的起落点范围内,则 程序认为此时间的组份在谱图中未找到。若同时有多个套峰线落在谱图中某一个峰的起止 范围内,则程序只认为最靠近此峰顶点的那个套峰线对应此峰。采用这种明确的"套峰" 方式,可以避免用常规的"时间窗"和"时间带"对峰进行"模糊"定位所带来的一系列 复杂问题。

您可以在谱图区用鼠标指着需要挑到定量组份表里的峰单击鼠标右键,在弹出的菜单 中选择"自动填写定量组份表中套峰时间",程序将单击鼠标右键时鼠标指针所在谱图处 的时间自动填写到定量组份表中的"套峰时间"处,并在谱图中对应的位置上在谱图区底 部打上一根称为"套峰线"的垂直短线标记,可以用鼠标拖动套峰线来调整定量组份表中 对应的套峰时间。如果在拖动套峰线时按下 Shift 键,则完成拖动后不仅所选短线被移动, 谱图中其余套峰短线也将一起做同等的相应移动。

在本软件中可以轻易实现对谱图中的峰进行"分组计算"。您可以在多个谱图窗口内 实时采集同一通道的谱图(在此之前请设置"工具"菜单"选项"命令中的"通道同步" 一项),这样每个谱图窗口内采集到的谱图是完全相同的,然后在不同谱图窗口的"定量 组份表"中将谱图中的峰分成若干组(每组峰不必连续),并在各自的谱图窗口中分别进 行定量计算,最后再利用"定量结果表"中的"合并结果表"功能将几个窗口中的定量结 果合并到一起。

#### 组份名称

在这里填写组份的标识性名称,最多只能有16个英文字符或8个中文字符。

#### 校正因子

用"校正归一法"或"单点校正法"进行定量计算时,就需要在本栏里填上各组份的 校正因子。

定量组份表右边的"取校正因子"按钮可以将用标样计算好的显示在"定量结果表" 里的各组份的校正因子一起取到本栏中来。

## 浓度

在"计算校正因子"时,就需要在本栏里填上标样中各组份(如果有内标则包括内标) 的浓度(或重量、体积)。

#### 内标

在此列中指定哪一个组份是"内标"。如果有两个以上的内标物,则还需在此列中指 明哪个组份是"组2内标"、"组3内标",哪些组份属于"组2"、"组3"。 对于属于"组1内标"(即"内标")的组份,在此列中不必指明,只要空着即可。

#### 峰组起点、峰组终点

当不指定"套峰时间",而是指定"峰组起点"时间和"峰组终点"时间时,程序将 顶点落于这两个时间之内的所有检测到的峰的总和作为同一个组份来对待(但用校正归 一法时已由"套峰时间"定义过的峰将被从中剔除)。这两个时间相当于一对括号,不 同对括号之间允许有交叠。

如果有效设置了"峰组起点"和"峰组终点",程序会在谱图底部用一条两端带箭头的横线标明"峰组起点"和"峰组终点"对应的起止范围并在横线的正中央标上组份名称。程序还会在"定量结果表"中的"峰标志"一栏中用"n peaks"字样标明该"峰组

起点"和"峰组终点"范围内共有n个有效峰。

对于单个组份,可以利用"峰组起点"时间和"峰组终点"时间来实现通常单个组份 的"时间窗"功能,即只有某个峰的顶点落在这个窗口内才被认做相应的组份。这种方 法在某个组份峰有时出现有时又不出现时是十分有用的。若使用一般的"套峰时间"方 法,当这个组份峰不出现时,设置好的"套峰时间"容易落在相邻的"扩大"了的峰的 起落点范围内,从而导致程序将相邻的峰误当作是所要的组份。若使用"时间窗"方法, 就可以将窗宽设置得很窄,使相邻峰的顶点不容易出现在时间窗内,从而避免出现上述 错误。如下图所示:

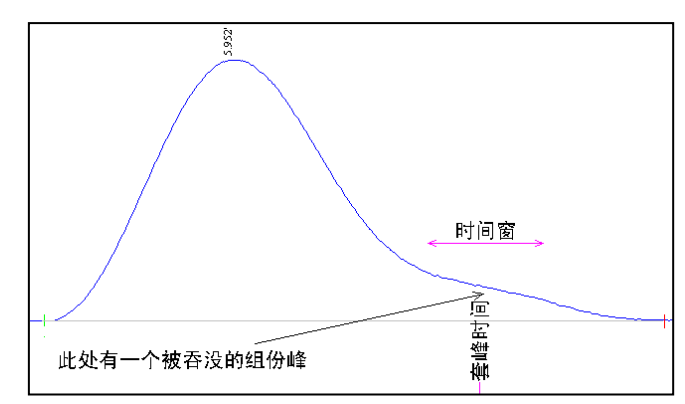

应用举例:在10分钟的谱图内,保留时间分别为1、2、3分钟的峰分别对应甲、乙、 丙三种已知物质,而谱图中所有其它的峰可统一作为一个未知的杂质物质计算,则可按 如下设置"定量组份表":

套峰时间 组份名称 峰组起点 峰组终点
1.231 甲
2.161 乙
6.230 丙
杂质 0.001 10

在上表中,从0.001分钟到10分钟内的所有峰都作为一个"杂质峰",但用校正归一 法时已由"套峰时间"定义过的甲、乙、丙三个峰将不会被算在内。

注:如果在"定量组份表"中的某一行既定义了"套峰时间",又同时定义了"峰组起点"和"峰组终点",则程序优先采用"套峰时间"的方式。

### 分组累计

对在此列中具有相同标记的组份,程序将在"定量结果表"中多加一行显示这些组份 的总浓度或总校正因子。因此,可以在此列中利用不同的标记对定量组份表中的组份进行 分组累计。

注:标记最多只能有6个英文字符或3个中文字符。

#### 自动填全部峰套峰时间

如果需要在定量组份表里填写谱图中所有检测到的峰的套峰时间,就不必将峰一个个 用鼠标右键挑选到"定量组份表"中,用这个按钮可将所有峰的峰顶时间自动填写到"定 量组份表"中。

### 从定量结果取校正因子

将"定量结果表"里由标准样品计算好的校正因子取到"定量组份表"里来。以后计 算待测样品浓度时所用的校正因子是"定量组份表"里的校正因子,而不是"定量结果表" 里的。

## 计算保留指数、保留指数定性

"定量组份表"中实际还隐藏着"保留指数"和"指数偏差"两列,将一些可见列的 宽度缩小后将在此表的右侧看到被移动出来的这两列。计算保留指数时,先在"保留指数" 一列中填上关键组份(即参考峰)的保留指数(必须是 100 的倍数),然后单击"计算保 留指数"按钮,程序将在"保留指数"一列中根据各个组份的"套峰时间"(程序会自动 将未对正峰顶的"套峰时间"调整为峰顶时间)计算出各自的保留指数。

日后要根据保留指数进行定性时,首先将关键组份(即参考峰)的套峰时间调整到相 应峰的范围之内(不一定非要对正峰项),然后单击"保留指数定性"按钮,程序将根据 "保留指数"一列中的保留指数将最接近此指数的峰填写在"套峰时间"一列中,并且将 此峰实际保留指数与原先保留指数的偏差填写在"指数偏差"一列中(如果"指数偏差" 一列中没有数字,则表示不具备对此组份自动进行定性的条件),一般偏差超过1则自动 定性的结果就值得怀疑了。

# 5.4.5 定量方法表

在启动<u>定量计算 HID\_ACTION\_F11 之前应先在本表中选择定量方法</u>,并设置所选定量方 法用到的参量。在本表所列的定量方法中,"归一"和"校正归一"计算的是组份的百分 浓度,不需要先测定标样,而"单点校正"和"多点校正"则需要先分别测定一个和多个 浓度的标样,分别计算好校正因子和工作曲线后才能计算待测样品的浓度(计算出的待测 样样品的浓度单位与所配标样的浓度单位一致)。这两种定量方法还受"定量组份表"中 是否指定了内标而成为有内标的定量方法和无内标的定量方法(即外标法)。

### 归一

这是一种计算百分浓度的定量方法。即,某个组份在样品中的百分浓度等于这个组份 在谱图中对应的峰的面积(或高度)占程序所检测到的所有峰的面积(或高度)总和的百 分数。这是一种最简单的定量方法,不需要用到定量组份表 HIDD\_PROPPAGE\_GROUP。

## 校正归一

这也是一种计算百分浓度的定量方法,与归一法不同的是,这种定量方法需要在定量 组份表 HIDD\_PROPPAGE\_GROUP 中设置所有需要参与计算的组份的校正因子。如果所设的各 组份校正因子都相等,则此方法实际上就转化为归一法,但这种归一法可以有选择挑选需 要参与归一计算的峰,而非象真正的归一法那样所有检测到的峰全部都参与计算。

### 单点校正法

这是一种计算待测样品绝对浓度的定量方法,计算出来的浓度的单位与所配标样的浓度单位一致。使用这种定量方法需要先配制一个浓度的标准样品,由其计算得到各个待测组份的校正因子并放在定量组份表中,再由定量组份表中的校正因子反算待测样品中各个组份的浓度。对于有内标物的单点校正法,定量公式如下:

$$C_i = rac{W_{etaar{k}_i} f_i A_i}{A_{etaar{k}_i}}$$

其中,

C:: 待测样品中组份 i 的浓度

A<sub>i</sub>: 待测样品中组份 i 的峰面积 (或峰高)

 $f_i$ : 组份 i 的校正因子

W<sub>肉标</sub>: 待测样品中内标物的添加量(重量或体积)

A<sub>内标</sub>: 待测样品中内标物的峰面积(或峰高)

如果没有内标物,上面的计算公式被简化为:

$$C_i = f_i A_i$$

注:如果有内标物,在计算校正因子前就还应在"定量组份表"中"浓度"一列填上内标物的添加量(重量或体积)。

72
## 多点校正法

与单点校正法一样,这也是一种计算待测样品绝对浓度的定量方法,计算出来的浓度 的单位与所配标样的浓度单位一致。使用这种定量方法需要先配制一系列(而不是一个) 浓度的标准样品,由这一系列不同浓度标样的测试结果计算得到各组份的工作曲线(即组 份峰面积或峰高与组份浓度的关系曲线),再根据待测样品中各组份的实测峰面积(或峰 高),由工作曲线反算出待测样品中各组份的浓度。所以用此方法计算待测样品中组份的 浓度时,必须事先得到所有组份的工作曲线,同时必须填写定量组份表 HIDD PROPPAGE GROUP 以指明谱图中究竟是哪些峰需要引用工作曲线计算浓度,程序将自

HIDD\_PROPPAGE\_GROUP 以指明谱图中究竟是哪些峰需要引用工作曲线计算浓度,程序将自动按顺序为它们引用工作曲线。

在使用本方法时若指定了内标物,则以上所提到的待测组份的"峰面积(或峰高)" 就改为待测组份的"峰面积(或峰高)与内标物的峰面积(或峰高)之比"。

## 计算校正因子

使用单点校正法计算待测样品中各组份的浓度时,需要先配制某一浓度的标样,根据 这个标样计算组份的校正因子。计算校正因子时,需要在定量组份表 HIDD\_PROPPAGE\_GROUP "浓度"一栏内填写标样中各组份的已知浓度。

校正因子的计算公式如下:

$$f_i = \frac{C_i A_{\rm bb}}{W_{\rm bb} R_i}$$

其中,

C:: 标样中组份 i 的浓度

W<sub>内标</sub>:标样中内标物的添加量(重量或体积)

A: :标样中组份 i 的峰面积(或峰高)

A<sub>内标</sub>:标样中内标物的峰面积(或峰高)

如果没有内标物,则上面的计算公式被简化为:

 $f_i = C_i / A_i$ 

注:如果有内标物,在计算校正因子前就还应在"定量组份表"中"浓度"一列填上内标物的添加量(重量或体积)。

#### 定量根据

对硫化物,在选用单点校正法定量时,可选用"峰面积平方根"或"峰高平方根"进行计算。其中"峰面积平方根"实际是组成峰的各切片高度的平方根之和。

## 乘数

当采用"归一"方法进行定量计算时,若样品中有部分组份在谱图中没有响应,例如, 这部分物质在样品中的百分浓度为10%,这时归一法计算的结果就还应乘以1-10%=0.9,表 示谱图中所有的峰所对应的组份的总浓度占样品量的90%。

另一种用到乘数的情况是,当浓度计算结果还需要乘上一个稀释倍数时,就可以在这里设置稀释倍数。

#### 除数

可以用这个数对浓度计算结果的单位进行换算。例如用某种定量方法计算出某个组份的重量有 20mg,若将这里的除数设为 100m1,则最后计算出的浓度为 0.2mg/m1。若将这里的除数设为 100mg,则最后计算出的(重量)浓度为 0.2。

## 差减

当选用"单点校正"或"多点校正"计算定量组份表中各组份的浓度时,这些组份的浓度总计值不一定为100。设置本选项后,程序将在"定量结果表"末尾多显示一个值,此值等于"100减去各组份的总计浓度"。

#### 工作曲线计算

使用多点校正法需要先计算待定量组份的工作曲线,即求得这些待定量组份的浓度与 峰面积(或峰高)的关系式。要计算工作曲线,必须先配制一系列不同浓度的标准样品, 然后分别进样,测得待定量组份在不同浓度下的峰面积(或峰高)。每次测得的待定量组 份的峰面积或峰高数据,连同各组份的已知浓度必须在"定量结果 HIDD\_PROPPAGE\_RESULT 表"中"存档"。注意,本软件中"档"的一个重要作用就是贮存这些用于计算工作曲线 的数据。当所有浓度标准样品的测量结果都存档后,就可以在"定量方法表"中指定要计 算的工作曲线的阶次,如一阶(直线)、二阶(抛物线)、三阶或更高阶次的曲线,并单 击"定量方法表"中工作曲线组合框中的"计算"按钮,程序即回归出各组份的工作曲线。

对一些物质(如硫化物)的检测,浓度不是与"峰高"而是与"峰高的平方根"成正 比。做这样的工作曲线时,在本软件中只要将"定量方法表"中的"定量根据"从常规的 "峰高"改为"峰高平方根"然后做工作曲线即可,并不需要专门做横轴、纵轴都取对数 的工作曲线(即我们通常说的"指数法"定量 Y=kXa,相当于1gY=b+a\*1gX)。另外,若选 择做"对数"工作曲线,则不管选择工作曲线的阶次是多少以及是否强制过零,只能做形 如1gY=b+a\*1gX的不强制过零的一次曲线。

由几次平行样得到的结果可分别直接存档,由于这些档在浓度数据上是相同的(但峰 面积或峰高会略有差异),故在这些档的数据被取出用于计算工作曲线之前,程序会自动 在内部将这些档综合为一个平均档后再参与工作曲线的计算。

如果只"存"了一档浓度与峰面积或峰高的关系数据就计算工作曲线,则程序会自动 地将工作曲线取为通过零点的直线。零点意味着当组份浓度为0时这个组份的峰面积(或 峰高)也为0,这时的多点校正法实际上就是单点校正法,直线的斜率实际上就等于单点 校正法中的校正因子。

工作曲线的纵轴在通常情况下为峰面积(或峰高),但如果计算工作曲线时在定量组 份表中指定了内标物,则工作曲线的纵轴将变为当前组份与内标物的峰面积比(或峰高比) 再乘以内标量。内标量应填写在"定量组份表"中属于内标物的浓度一格里。

对"定量组份表"中定义的各个组份,日后用"多点校正法"计算浓度时每个组份就 依次取用一条工作曲线,有多少条工作曲线就能计算多少个组份。如果标准样品里只有一 个组份,而以后待测样品中有多个类似组份都需要使用它计算出来的工作曲线进行定量, 就可以将标准样品的"定量结果表"里只有一行的内容复制(用鼠标右键)成多行后再"存 档",以计算出多条相同的工作曲线。这样,日后对待测样品中的多个类似组份(如各种 硫化物)进行"多点校正法"计算时就能有足够数量的工作曲线取用。

由于"档"对所有打开的谱图窗口都是公用的,所以存档的"定量结果表"不必非得 来自同一个谱图窗口。每一个打开的谱图窗口也都可以从"档"中取出所有数据,在各自 的窗口中计算并得到工作曲线。

这里计算得到的工作曲线将与其它表格数据一样随谱图文件而保存,所以以后再次打 开这个文件时,以前计算得到的工作曲线仍然存在。工作曲线也可用"文件"菜单里的"存 为模板"命令保存到专门记载表格内容的模板文件中,如果所存模板文件名为"默认模 板.tab",则以后新建的谱图窗口中将自动引进相同的工作曲线。

#### 工作曲线显示

在计算得到工作曲线后,可以在工作曲线组合框中任意选择一个组份显示其工作曲线。 用于计算工作曲线的原始数据点,在工作曲线图中以"x"标出,如下图所示:

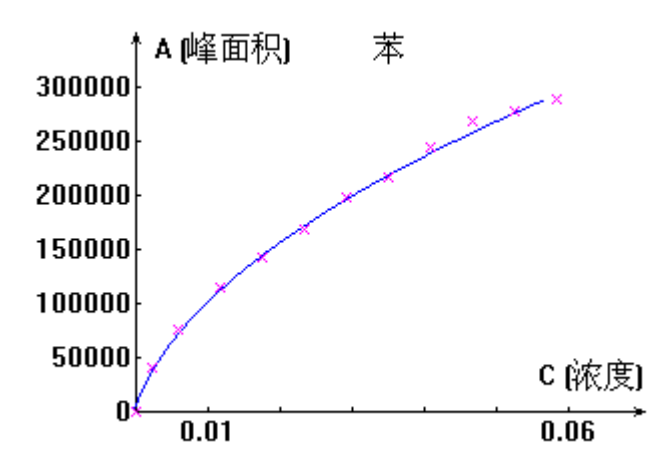

如果这些原始数据点都靠近回归出的工作曲线,则表示工作曲线对原始数据点拟合得较好。 若有个别数据点大大偏离工作曲线,则表明这个数据点可疑,需要重新分析一次这个数据 点所对应的标样(在"定量结果表"里单击"清档"按钮,根据入档序号清除此数据点对 应的档,然后再用相应浓度的标样补做一个档,或调出原来谱图文件错误之处进行调整后 重入一个档,再重新计算一下工作曲线)。如果大多数数据点都有规律地偏离工作曲线, 则需要根据这些数据点所显示出的变化趋势(如直线、抛物线)指定一个新的曲线阶次, 再重算一下工作曲线。

可以在工作曲线显示窗口内用鼠标右键菜单中的"复制"命令,将工作曲线拷贝到 Windows 剪贴板上。

## 5.4.6 定量结果表

程序将定量计算的结果显示在此表中。可以在此表中选定部分内容后用鼠标右键菜单的"复制"命令将此部分内容拷贝到 Windows 剪贴板上,然后在 Excel 等软件中将剪贴板上的内容"粘贴"下来进行二次计算,或进行自定义格式的报表打印。

#### 峰面积

其单位为"微伏\*秒"。

#### 峰高

其单位为"微伏"。

#### 半高峰宽

指峰起点到顶点一半高度处峰的宽度,单位为"秒"。对于独立峰,"峰高\*半高峰宽" 近似等于通过积分峰切片得到的峰面积,对重叠峰则相差较大。

## 峰标志

其中的字母表明峰的类型: L:此峰可能含有左肩峰 R:此峰可能含有右肩峰 M:此峰可能含有多个肩峰 N:此峰经结构模式识别疑为噪声峰 V:此峰与前一峰相重叠 T:此峰用切线分割

这里所说的肩峰型重叠峰,是指两个或更多的峰相互重叠却只有一个峰强极大点,表面上看起来只有一个独立峰。经研究证实,对这种肩峰型重叠峰进行几何上或数学上(如函数拟合)的分割,其结果往往与真实情况大相径庭,所以本软件对这类重叠峰不进行毫

无准确性可言的分割,而只是在峰标志栏中加以标识,以提醒您从改善色谱条件入手,尽可能在物理上将此类重叠峰真正分离开来。

如果在定量组份表 HIDD\_PROPPAGE\_GROUP 中设定的某组份套峰时间未落在谱图中任何 检测到的峰的起落范围内,则在"定量结果表"中这个组份的峰标志栏中会出现"missed" 字样,标明该组份所对应的峰在谱图中未找到。如果在定量组份表 HIDD\_PROPPAGE\_GROUP 中未设定某组份套峰时间而是设定了"峰组起点"和"峰组终点",则在"定量结果表" 中这个组份的峰标志栏中会出现"n peaks"字样,标明该"峰组起点"和"峰组终点"范 围内共有 n 个有效峰。

## 当前表存档

在本软件中,"档"有两个作用:一是存储要用于最后计算平均表的"定量结果表", 二是存储用于最后计算"工作曲线"的"定量结果表"。要实现这两个作用,都要求"定 量结果表"中待存档的组份及其顺序与已存档的"定量结果表"中的相同。所以,在将一 张"定量结果表"入档前,程序会严格检查其中的组份及其顺序是否与已存档的"定量结 果表"中的相同。

"档"对于所有谱图窗口都是公用的,因此在任何一个谱图窗口中都可对"档"进行操作。由于"档"不属于任何一个特定的谱图窗口,所以"档"中的数据是不会随某个特定的谱图窗口对应的谱图文件而保存的。实际上,当退出色谱工作站程序时,"档"中的数据也就随之消失。

#### 清除已存档

清除已存入的某一个(或某几个)档。

#### 取平均档

在色谱定量中,往往会进几针"平行样",最后将几次的测量结果平均。在本软件中, 就可以将每次显示在"定量结果表"中的内容"存档",最后在一个谱图窗口中"取平均 档",这时这个谱图窗口"定量结果表"中的内容就变为所有已存档的"定量结果表"的 一个"平均"表,其中就包含平均后的校正因子、浓度、峰面积等。

"取平均档"时会刷新当前谱图窗口的"定量结果表",如果不希望这样,可以在一新开的谱图窗口的"定量结果表"中"取平均档"。

#### 减平均档

将当前的定量结果表与存入档中的定量结果表(一般为空白样品的定量结果表)的平均表在浓度、峰面积、峰高三列上逐行相减,并将相减结果重新显示在当前的定量结果表中。

#### 合并结果表

此功能将其它谱图窗口中的定量结果合并到当前谱图窗口中来。其作用之一是:假设两个组份的标样只能分别独立进样,从而在两个不同的窗口中各自得到结果(而不是通常那样将两个组份混在一个标样里后再进样从而在一个窗口内同时得到两个组份的结果),就可以通过这个合并功能将这两个组份的在两个窗口内的结果合在一起后再存档,再由这种档在这个窗口内计算同时得到这两个组份的工作曲线,以后便可以在这个窗口内用这两条工作曲线计算可能同时含有两个组份的待测样品。

## 5.4.7分析报告表

#### 报告头、报告尾

在这两个编辑框中,可以任意输入需要插入在"分析报告"头部和尾部的内容。"分析报告"是一个综合性报告,程序除了在其中对应的位置自动插入以上的报告头和报告尾外,还将根据"工具"菜单"选项"命令中的打印设置在报告的中部自动插入诸如进样时间、打印时间、定量方法、定量结果 HIDD\_PROPPAGE\_RESULT 等常规内容。按照良好实验室规范(GLP)的要求,分析报告内容除了包括谱图、计算方法、计算结果、报告打印日期等外,还应包括报告编号、样品名称、送样单位、送样时间、样品来源、分析项目、采用的分析方法(如采用国标、部标、企标等方法时应写明分析方法的原理与依据)、实验条件(包括样品处理条件、仪器的各种参数等),这些额外的信息都可以填写在报告头或报告尾中(在报告尾中还可注明浓度的单位)。在两个编辑框中输入的文字将随谱图文件而保存,故日后打开这个谱图文件时仍可以看到这些文字。要遵循 GLP 规范进行实验工作,就

应当在这两个编辑框尽可能详尽地做一些记载,要能保证检查人员在若干年之后打开谱图 文件后,可以很容易地查到实验者是谁,实验的原理,如何进行实验工作的,指导者是谁, 使用的是什么实验仪器,所得的结果如何,实验过程中遇到什么难题,又是如何克服的, 等等。

您也可以在这两个编辑框中将每次都需要打印的报告头、报告尾的内容定义好,然后 用文件菜单的"存为模板"命令将其(连同其它表格中的内容)存到"默认模板"里,这 样以后新建的谱图窗口中"分析报告表"将自动含有同样的内容。

按照 GLP 规范, 仪器状态记录应与原始数据、处理方法一起存贮, 而且不管是电子储存数据还是打印物均可作为原始记录。由于实际上打印出来的"分析报告"中的所有内容在谱图文件中都能找到, 而按 GLP 规范谱图文件也可以作为原始记录, 它包括了用以重组实验的所有数据, 所以只要稳妥地保存了相应的谱图文件, 就没有必要一定要将"分析报告"输出到纸张上。但使用电脑系统存贮原始记录时, 应确保在需要保留的全部时间内(如10年)随时可以读出来。按照 GLP 规范, 应该在电脑中建立有层次的目录, 将日常分析生成的谱图文件分门别类地保存到不同的目录中, 并定期对谱图文件库进行清理和备份(可刻录到光盘上)。

**注**:分析报告的固定标题可以在"工具"菜单"选项"命令的"打印"页中进行设置,如 果清空其中的内容,则程序自动将"分析报告"表里"报告头"中的第一行作为报告的标题,这样的标题每份报告就可以是不同的。

#### 5.5 谱图

## 5.5.1 谱图显示

程序在谱图区域显示未经任何平滑处理,因而未有任何畸变的真实采样信号曲线。在 谱图采集过程中或谱图采集停止后,可以随时改变"谱图参数表"HIDD\_PROPPAGE\_PARAM 中的"满屏时间"和"满屏量程"两个参数以调节信号曲线在横向、纵向上的缩放。如果 要完整地观察谱图,可单击这两个参数旁的"满屏"按钮,使信号曲线在纵向和横向上正 好充盈整个谱图区域;如果要局部地观察谱图,可将"满屏时间"、"满屏量程"参数减 小,然后再拉动谱图区域的水平和垂直滚动条中的滚动块来观察谱图中的每一处细节。观 察放大后的谱图有时需要交替调节水平和垂直滚动块,如果感到不是很方便,可以用鼠标 点住谱图区最左边的一条竖向分割线(这时鼠标指针变成向左右扩展的形状),拖动至谱 图区中部,这样谱图区被分割成左右两部分,左部为固定的整张谱图的全局图,右部为按 照"谱图参数表"中两个显示参数显示的可被放大的谱图。当鼠标指针在左部全局图上游 移时(这时鼠标指针变成十字形),右边局部放大的谱图也将随之移动,这样便可流畅地 观察谱图中的每一处细节。

程序在检测到的峰的起点和重叠峰间的谷点处打上绿色短线标记,在峰的终点处打上 红色短线标记,同时在峰顶点处标出峰顶时间。如果不希望程序在所有检测到的峰的顶点 处标出时间(以免谱图中显得很繁杂),而希望只在那些被挑到定量组份表里的峰的顶点 处标出时间,可在"工具"菜单的"选项"命令中选择"对那些列在定量组份表中的峰, 才在峰顶上标出时间"一项(但在选择此项后,当一个组份峰顶上未标出时间,就要仔细 区分是因为程序未检测到这个峰,还是在定量组份表中设置的这个组份的"套峰时间"未 落在此峰范围之内)。

程序对峰终点和谷点的区分关系到它对谱图中峰群的划分,所以在观察谱图中的判峰 情况时,应特别注意程序是否正确区分了峰终点(被打上红色短线标记)和谷点(被打上 绿色短线标记)。程序在划分了一个峰群后,立即显示为此峰群确立的基线以及为其中的 峰确立的分割线(这些附加线都是灰色的)。由于基线和分割线的位置对每一个峰的面积 的计算影响甚大,所以请您也要注意观察程序为峰群确立的基线校正方案和分割方案是否 合理,必要时要使用"谱图处理表"中的峰重叠、峰分离方案重新划分峰群。

对定量组份表 HIDD\_PROPPAGE\_GROUP 里设置的所有套峰时间,程序将在谱图区域底部 用竖短线(称为套峰线)标明它们在谱图中的相应位置。若某个套峰线落在了谱图中某个 峰的起点及终点标记范围之间,则程序认为定量组份表中此套峰时间处的组份即与谱图中 的这个峰相对应;若某个套峰线没有落在谱图中程序检测到的任何峰的起止范围内,则意 味着定量组份表中此套峰时间处的组份在谱图中未找到。若同时有多个套峰线落在谱图中 某一个峰的起止范围内,则程序只认为最靠近此峰顶点的那个套峰线对应此峰。 如上所述,程序在原始谱图中添加了各种辅助标记,当需要不受干扰地观察谱图时,可以在"工具"菜单中的"选项"命令中关闭各种附加标记的显示。需要解释的是,程序 之所以留出可以让谱图区背景显示为黑色的选项,是因为这样即使长时间观察谱图也不容 易造成视觉的疲劳。

## 5.5.2 谱图区鼠标左键操作

如果程序检测到的用绿色短线标记出的峰起点、重叠峰间的谷点,或用红色短线标记 出的峰终点的位置偏离实际情况,可用鼠标左键点中位置不合适的那根短线,按住鼠标左 键将鼠标指针移到您认为合适的位置后松开左键,此根短线将移动到新的位置,并且这个 短线所在峰群的基线或分割线也可能将随之变动,因而程序会重新计算这些峰的面积和高 度。注意只有重新执行定量计算 HID\_ACTION\_F11 命令,程序才会根据新的峰面积或峰高计 算定量结果并刷新"定量结果 HIDD\_PROPPAGE\_RESULT 表"。另外,在移动短线的过程中可 按 Esc 键取消这次移动,在移动结束后可执行"再处理"命令将所有移动后的短线恢复到 程序原来自动判断的位置。需要强调的是,手动移动峰的起、落点短线应该在万不得已的 情况下才为之,在此之前,应尽量通过调节"谱图参数表"里的谱图处理参数和"谱图处 理表"里的谱图处理方案使程序本身处理谱图的结果就能令人满意。

在谱图区,还可以用鼠标左键拉出一个虚框,框内的谱图将被放大至占满整个谱图区 (所以拉出的虚框越小则放大倍数越大)。在拉虚框时不要太靠近峰起点或峰终点短线标 记,以免程序误认为您想要移动短线标记而不是打算放大谱图(如果程序判断您是想拉框 而不是移动短线标记,在按下鼠标左键时鼠标箭头将变成十字形状)。要将谱图恢复成拉 框放大前的原状,只要在谱图区任何一处双击一下鼠标左键即可。在多次拉框放大后可通 过多次双击回退到最初"满屏时间"和"满屏量程"这两个参数设置的状态。如果在多次 拉框放大后不想通过多次双击回退到最初状态,可以分别单击"谱图参数表"里"满屏时 间"或"满屏量程"旁的"满屏"按钮,使谱图立刻在横向或纵向上正好充盈整个谱图区 域。由于"满屏时间"参数接近0时谱图已在横向上被充分展开,这时在横向上再放大已 没有实质意义,所以当"满屏时间"参数接近0时,虚框内的谱图不会在横向上得到放大 (但纵向上仍被放大)。

#### 5.5.3 谱图区鼠标右键操作

在谱图区域按下鼠标右键,程序就会弹出一个含有如下项目的菜单,这些项目都是与 谱图相关的一些操作。

#### 自动生成谱图处理表项

程序自动将右键菜单弹出时鼠标指针所指谱图处的时间,连同所选谱图处理方案填写 到"谱图处理表"中。

#### 自动填写定量组份表中套峰时间、峰组起点、峰组终点

将右键菜单弹出时鼠标指针所指谱图处的时间自动填写到定量组份表中的首个空白的 "套峰时间"或"峰组起点"、"峰组终点"处。在填写"套峰时间"后,程序还会在谱 图底部对应的地方打上一个称为套峰线的垂直短线标记,并在此短线上标上组份名称(如 果用鼠标拖动此短线到一新的位置,则定量组份表中对应的套峰时间也会相应变化);在 填写"峰组起点"和"峰组终点"后,程序则会在谱图底部用一条两端带箭头的横线标明 "峰组起点"和"峰组终点"的起止范围并在横线的正中央标上组份名称(此横线虽然不 能用鼠标拖动,但可让程序快速重新生成此横线:先利用鼠标右键菜单将定量组份表中的 "峰组起点"或"峰组终点"处的内容剪切掉,然后再在谱图新的位置处用鼠标右键菜单 重新生成"峰组起点"或"峰组终点")。

#### 背景谱图

可以将某一谱图窗口中的谱图设为背景谱图,然后再在其它的谱图上扣除或累加此背 景谱图。

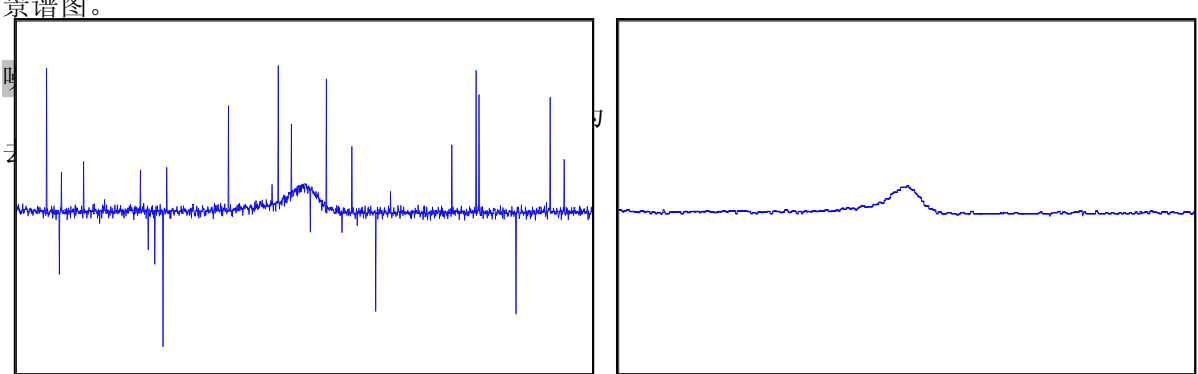

本软件专用的高保真数字滤波方法最显著的特性是其与众不同的保真能力。它实质上 是一种基于噪声和信号宽度差异的频率滤波器,能够彻底滤除宽度较小的抖动,而同时又 保证宽度较大的信号无畸变。也就是,它能够在有效地滤除高频噪声的同时,而又使低频 的色谱峰不失真。从另一个角度说,高保真数字滤波方法具有分辨性,只滤除噪声,而对 信号无影响。另外,高保真数字滤波方法具有彻底剔除异常数据以及偏向性噪声的能力, 确保异常数据在滤波过程中被完全滤去,不影响滤波值。所以,高保真数字滤波方法由于 能有效地消减噪声,从而可以改善信噪比,提高物质的最小检测限。而常规的加权平均的 平滑法非常容易使信号产生畸变。即使在没有噪声的情况下,它的使用也会使真实信号产 生失真。而且此类方法不能排除那些大大偏离正常值的异常数据,只是将这些异常值加权 地分散到 n 个平滑数据中,使平滑结果受到严重的影响。所以说,加权平均法是在信号和 噪声之间的一种折衷,其平滑值仍受噪声的影响。更为严重的是,加权平均法非但不能有 效地平滑掉尖脉冲噪声,反而使其变成一个明显的、圆滑的假峰,这对真正信号峰的识别 带来了严重的干扰。

高保真数字滤波方法所取的强度参数越大,则滤波后曲线上的尖噪声越少。但要注意 强度参数不宜设得过大,否则会将信号峰也作为噪声滤除。另外,如果谱图已经是类似上 面右边的没有什么尖脉冲噪声的谱图,这时再采用高保真滤波则无甚效果了。

#### 自身基线

扣除整张谱图自身灰色基线下的部分,从而得到一张基线完全水平的谱图,如下图所示(左图为原始谱图,右图为扣除基线后的图):

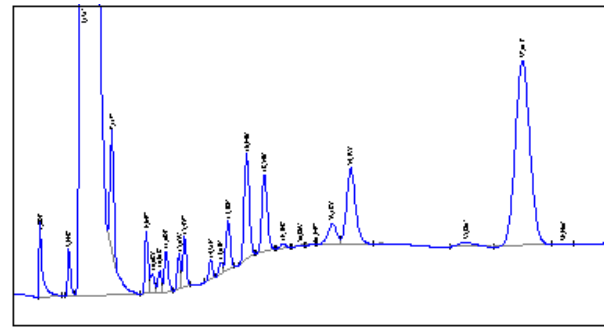

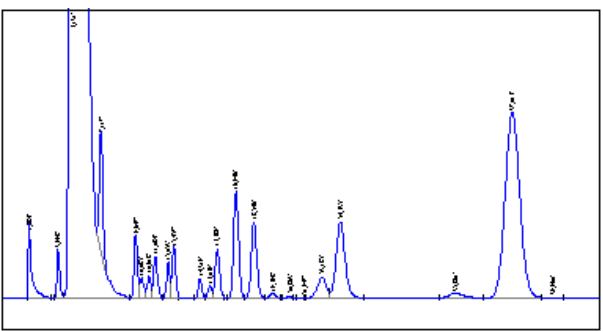

如果事先将谱图中所有地方都做了"峰分离"处理(如下面左图所示),则每个峰扣除自身基线后都成为落在水平的基线上的独立峰,如下面右图所示:

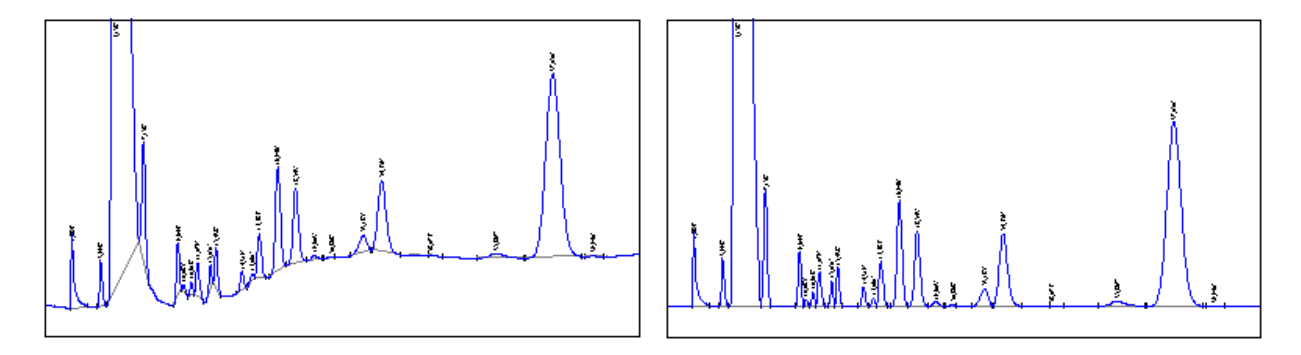

若对扣除基线后的谱图进行"再处理",则因程序判断到的峰的起落点会稍许变化, 故峰面积也会轻微变化。如果不希望这样,就不要对扣除基线后的谱图进行"再处理"。

#### 强制基线

如下谱图中,峰尾紧跟着一个倒峰,导致没有明确的峰终点。这时可强制地从峰的起点往后画一条水平基线来确定峰终点。

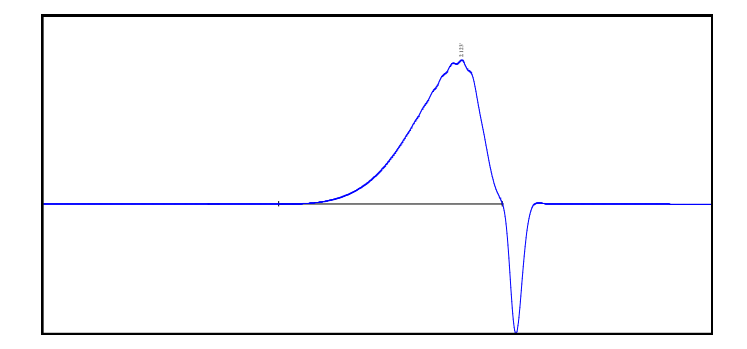

## 负峰倒转

当谱图中存在负峰而又需要程序检测到它时,可以利用负峰倒转起点、负峰倒转终点 两个命令分别指定需要在纵向进行翻转的一段谱图的起、止范围。注意程序是以所选取的 起、止点的连线为轴进行与此轴纵向距离对称的翻转,谱图翻转后还需执行工具条上的"再 处理"命令,程序才会检测到其中已被倒转过来的负峰。

在软件的"选项"中,还可以设置谱图采集过程中就需要对谱图进行实时翻转的起、止时 间。程序将以"开始"翻转时间处的谱图高度为基准,凡以后低于此基准的图谱都将被翻正过 来。由此,"开始"翻转时间一般并不需要精确地定在负峰开始的地方,而是定在负峰前面水 平基线的地方(也许要跨过几个正峰)。对谱图中有几段负峰的情况,也不需要定几段翻转时间, 而是将第一段翻转时间的"终止"时间定在最后一个负峰结束点之后即可。

### 基线噪声及基线漂移

基线噪声计算方法:在最后半小时(或不足半小时)的谱图内以1秒为间隔划分区间 (每一区间有0.5秒的重叠),在每一区间内计算信号极大值和极小值之差,在所有区间 中此差值最大者即为基线噪声值。

基线漂移计算方法:区间划分方法同上,在每一区间内计算剔除异常数据后的信号平均值,在所有区间的上述平均值中最大者和最小者之差即为基线漂移值。

### 峰尺寸

程序可显示鼠标右键菜单弹出时鼠标指针所指峰的面积、高度、半高宽、塔板数、拖 尾因子、分离度、容量因子等信息,其中,

●色谱柱塔板数 = 5.54\*(峰顶时间/半高峰宽)2

当峰顶时间采用绝对时间计量时,按上式计算得到的为"理论塔板数"。当峰顶时间采用 相对时间计量时(即此峰的峰顶时间减去死时间),按上式计算得到的为"有效塔板数"。 注意用于计算塔板数的峰最好为独立峰,否则计算出的数值不准。

●拖尾因子 = 峰底到峰顶点 5%高度处整个峰宽与左部峰宽两倍的比值

●横向分离度 = 2\*相邻两峰峰顶间的距离/相邻两峰各自的峰底宽之和

(注意两峰之间被检测出的、峰顶上标有时间的小峰会作为正式的峰来对待,从而使原定 两峰之间分离度的计算变为第一个峰和小峰之间分离度的计算,可以用"最小峰面积"参 数抑制这些小峰的检测)

●纵向分离度 = (1-相邻两峰间谷点高度/两峰峰顶高度的平均值)\*100

●容量因子 = (当前峰的峰顶时间/死时间) - 1

以上公式中的"死时间"可以在"分析报告表"中的"报告头"中以"死时间:"开 头来通知程序,如果程序在这里没有找到死时间,则将谱图中第一个峰的峰顶时间作为死 时间。

按照上述定义,拖尾因子和分离度只有当峰底处的基线是水平线时才算得准。

#### 从文件读入采样数据

从纯文本文件中、二进制纯采样数据文件、Andi 文件中读入采样数据。

对于二进制纯采样数据文件(后缀名为".dat"),其中应只含有顺序存储的整数型

二进制采样数据。

Andi 文件是一种由美国分析学会规定格式的含有谱图采样数据的文件(文件后缀名为 ".cdf"), HP、Waters等的色谱工作站一般都能生成此类型的文件。

## 采样数据输出到文件

将采样数据输出到一文本文件(可直接供国家药典委员会的中药指纹图谱相似度评价 系统软件读取)或二进制文件中。

## 按住 Shift 键同时点击鼠标右键

按住键盘上的 Shift 键在谱图区某一处用鼠标右键点击一下,就等于在此处直接点击 鼠标右键并在弹出的右键菜单中选择了"自动填写定量组份表中的套峰时间"。程序将在 "定量组份表"的"套峰时间"中自动填写上这一处的时间,并且在谱图底部这个时间处 打上一短线标记。

如果事先在软件的显示选项中设置了将定量组份表中的套峰时间"不标在谱图底部而标在谱线上",就可以用此方式快捷地在谱线上随时生成短线标记("定量组份表"的"名称"中的内容也会相应地标注在此短线标记之上)。这在用色谱进行制备生产时是非常有用的。

# 5.6 注意事项

- 在本软件中可以同时打开多个谱图窗口,但每一个打开的谱图窗口都要占用一定的内存(占用的大小与窗口内谱图长短等因素有关),如果同时打开的谱图窗口数目超出电脑内存的承受能力,则本软件将不能正常工作,所以应及时关闭那些已不再用到的谱图窗口。经测试,在有8兆内存的电脑上,同时打开30个含有7分钟谱图数据的谱图窗口是没有任何问题的。
- 样品分析结果的重复性是由多方面因素决定的:如进样量的重复性、色谱仪的背景噪声及基线漂移等。可以使用本软件附带的"谱图运算"工具软件对几次平行样的谱图进行重合性比较。如果各次平行样的谱图吻合得较好,则可以说明仪器上的重复性好。若仪器没有问题但分析结果的重复性差,则请在软件中检查以下方面看看是否由于谱图处理方法不当所造成的:
- 虽然"谱图参数表"里的每个谱图处理参数都允许在一定的范围内设置,但应该使用 相同的参数值对所有平行样的谱图进行处理,这个参数值必须被试探着调节到能够满 意地处理所有平行样的谱图。需要强调的是,参数值的好坏不仅影响程序是否能够检 测到峰,而且会影响程序对峰起落点的判定,从而影响到峰面积或峰高的计算。在探 究重复性不好的原因时应留心,在不佳的参数值下程序处理各次样品谱图的行为不稳 定,虽然都检测到了某个峰,但对其基线的划分却不尽相同(如下面两图所示)。虽 然基线略有不同对大峰的面积(或高度)的计算影响不大,但对小峰的影响就比较大。

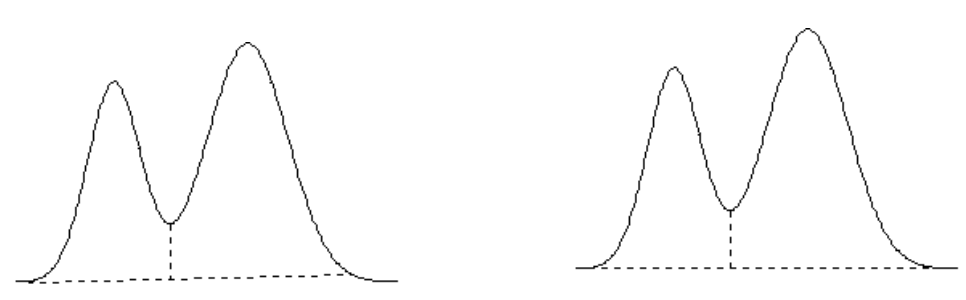

- 2. 本软件不需要用户设置"基线漂移"参数,而是自动根据相邻峰间的"连续性"来判别相邻峰是"重叠的"还是"分离的",从而确定对相邻峰是是做"垂线分割"还是做"谷谷基线"。但是,由于受谱图中噪声的干扰或在临界状态下这种"连续性"的判别变得不稳定。如果对同一类样品的系列谱图,程序有时将谱图中相邻的峰判为完全分离(从而各自有独立的基线),有时又判为相互重叠(从而共享一条基线并被从谷点处进行垂线分割),则得到的峰尺寸的精确性将很难保证。为避免这种情况发生,我们应在"谱图处理表"里明确指定谱图中各段是采用"峰重叠"还是采用"峰分离"的处理方案,从而始终保证程序对这类谱图处理方法的一致。具体地说,我们应该在"谱图处理表"中对谱图中某一段"比较分离"的峰明确指定采用"峰分离"的处理方案(强迫程序为这些峰确立谷谷基线),而对谱图中某一段"比较重叠"的峰明确指定采用"峰重叠"的处理方案(强迫程序为这些峰通行垂线分割)。需要强调的是,对"标样"谱图和"待测样"谱图应采用同一种处理方案才能保证计算结果的可靠性。
- 对谱图中几乎分离的峰,尽量在"谱图处理表"里明确指定"峰分离"的处理方案, 强迫程序为这些几乎分离的峰确立各自独立的基线。因为如果几乎分离的峰被程序判 作互有重叠因而分享一条很长的共同基线,则此基线的高低、斜率成为计算各峰面积 或高度的关键,其偏差对重复性有着不可忽视的影响。
- 本软件可以在 Word 中生成分析报告,主要是考虑到大多数用户需要对分析报告版面格 式进行自由的编排,因为在这方面 Word 提供的功能最强大。虽然可以在 Word 中手工 修改分析报告,但程序对分析报告的直接来源——谱图是不允许手工修改的。只要打 开原始谱图文件后对其执行"再处理"命令,则在谱图处理方面所做的手工改动将被 撤消,如果再接着执行一下"定量计算"命令,则对"定量结果表"所做的手工改动 也被撤消。良好实验室规范(GLP)的一个重要准则即能够追溯并重现以前的实验结果, 本软件可从以下几方面协助实施此规范:

- 1. 保存的谱图数据为未经任何平滑处理的原始采样数据,能够完全再现原始谱图。
- 2. 谱图的显示也未经任何平滑处理, 谱图中的细节信息未有损害。
- 3. 谱图及与其相关的内容,如处理方法、定量结果、备注文字等全部集中保存在一个文件 中,可以彻底追溯获得结果的过程。
- 4. 在"分析报告表"中提供两块可自由编写的编辑框,以便记载并随文件一起保存当时的 仪器参数、样品来源、操作者及其它备注信息等。
- 5. 谱图文件中记载的"进样时间"无法手工修改。
- 6. 可以建立有层次的目录结构对谱图文件按照样品的来源或类别进行组织和管理(目录分 类也是 GLP 所要求的)。

虽然本软件从上述几个方面保证 GLP 的实施,但事在人为,其中第4、第6条还需要从一 开始就认真安排并形成习惯。

- 在用鼠标调整某个峰的起、落点后,"定量结果表"里对应峰的面积、高度以及浓度
   等数据并不会立即变化,只有在执行一下工具条上的"定量计算"命令后,"定量结果表"里的相应数据才会刷新为当前最新的值。
- 如果不是通过操作软件,而是通过按动远程开关(此开关也可与色谱仪面板上的开始 按钮或进样阀后的启动线相连)来启动谱图采集,如果在启动的这一时刻您正在软件 内进行操作,则有可能会阻断程序接收到启动信号。类似地,在程序结束谱图采集正 要自动执行"定量计算"时,如果这一时刻您正在软件内进行操作,也有可能阻断定 量计算的自动执行,您需要再补按一下工具条上的定量计算按钮以刷新定量结果表。
- 可以启动两次色谱工作站程序,第一次启动的程序专门用来实时采集谱图并生成文件 (相当于"在线程序"),第二次启动的程序专门用来打开已生成的谱图文件进行浏 览或处理(相当于"离线程序")。
- 如果在"工具"菜单的"选项"命令中设置了"在谱图采集过程中自动调节满屏量程 以容纳最高点"一项,则在谱图采集过程中,程序将不响应用户对"谱图参数表"中 "满屏量程"一值的修改,这时将不能手动调节谱图在纵向上的显示比例。
- 在每次谱图采集结束后,程序一般都会弹出一"保存文件"对话框询问是否将谱图窗口中的当前内容(谱图及表格)保存到一谱图文件中。注意,这时保存到谱图文件中的是谱图采集结束那一时刻谱图窗口中的内容,如果在此之后又对这个窗口中的内容进行了改动(如进行了"再处理"或重新进行了"定量计算"),则需要主动点击一下工具条上的"存盘"按钮,这些改动才会存回已生成的谱图文件中,否则这些改动将只被存入由这个谱图窗口生成的下一个谱图文件中。
- 只有在新建一个空白谱图窗口时程序才会自动载入"默认模板",打开以前保存的谱 图文件时程序不会自动将"默认模板"载入到谱图窗口中,其中的表格仍旧是原来的 内容。
- 用 Word 打开分析报告或用 Excel 打开自定义报表时,如果出现因为宏的安全性问题而 打不开报告或报表的提示,请在 Word 或 Excel 的"工具\宏\安全性"菜单项下将宏的 安全性级别设为中或低。
- 如果用 Word、写字板或本软件自带的打印程序已打开了一份分析报告,则在打开第二份分析报告前应关闭第一份报告,否则第一份报告中的插图将被第二份中的取代。实际上,每进一针样品后就立刻打印一份报告,实际操作起来比较费时。如果希望一次性打印所有打开的谱图窗口中的报告,可以执行"操作"菜单中的"成批打印"命令,程序将按照谱图窗口被打开的次序一次性生成所有谱图窗口中的报告。

- 在"定量组份表"中填写完第6个组份后,如果需要再手工填写第7个组份,不是用 鼠标单击此表竖向滚动条中向下的箭头,而是按一下键盘中向下的箭头键来增加一行。
- 在关闭本软件后,若立即重新启动本软件,则很可能出现侦测不到硬件的情况。应等 待4、5秒钟让刚退出的程序彻底释放其占用的资源后,再重新启动本软件。
- 若程序在启动封面后不再继续运行或出现非法操作的提示,请到工作站安装目录下的 program 子目录下删除所有名为 hwformer 的文件(这些临时文件中记载了以前在本软 件中设置的软件选项);若程序在新建谱图窗口时或在谱图采集结束生成谱图文件时 出现非法操作的现象,请彻底(最好格式化硬盘)后重新安装一遍 Windows 系统。
- 使用本软件时电脑屏幕显示字体的大小最好设为"小字体"(即正常大小),这样每次打开谱图窗口时不需扩大表格区的高度,表格区和谱图区之间的分割比例恰到好处。
- 我们知道,当增大"满屏时间"这个显示参数时就会在宽度方向更多地压缩谱图,这样在屏幕上显示的谱图被简略的程度就会增大(实际上这时程序是每隔几个"采样数据点"取一个代表画在屏幕上的)。在极端情况下(例如谱图时间很长但其中的峰却很细),甚至会出现在某个"满屏时间"下A峰比B峰略高,而在另一"满屏时间"下却相反的情况,就是由于谱图被简略的程度不一样所导致的。只有当"满屏时间"设置为1时,程序显示的谱图才是完全没有经过简略的真正的原始谱图(这时程序将每个"采样数据点"都画在了屏幕上)。提示:对时间很长但其中的峰却很细的谱图,可以尽量将屏幕分辨率调高,以便软件更精确地显示谱图细节。
- 5.7 软件指标
- 整体设计
- ▶ 采用多线程技术,实现信号采集、数据处理、用户输入三者同时协同工作。
- 采用多文档技术,可同时打开多个谱图窗口,每一个谱图窗口可对应一个信号通道并且独立工作,例如当一个谱图窗口中正进行信号采集的同时,可在另一个谱图窗口中进行谱图的后处理工作。
- 采用分割窗口技术,使表格和谱图显示在同一个谱图窗口中,并且表格排列采用直观 易用的页签形式,避免操作时需要在不同的屏幕界面间来回切换,界面布局紧凑,操 作非常简捷。
- ▶ 谱图原始采样数据及与其相关的信息,如处理方法、定量结果、备注文字、操作记录 等全部集中保存在一个文件中,遵循 GLP 规范。
- > 对用户各种操作错误予以引导,程序不会因用户操作失误而流产。
- ▶ 自带完整的帮助系统,并具有在线帮助功能。
- 谱图采集与显示
- 可利用软件实现双通道谱图实时交换时间程序且交换部位可接在原谱图后面,由此可 实现双通道谱图的自动嫁接。
- 在谱图采集过程中可执行"平齐"时间程序以消除因量程切换或柱子切换等产生的基线台阶。
- ▶ 可在软件中设置仪器信号的零点。
- ▶ 可由符合AIA(美国分析学会)标准的CDF文件读入采样数据,由此可与Agilent、Waters 等色谱工作站接轨。
- ▶ 谱图显示区域的高度可以随意调节,且可左右分裂成全局图和局部放大图两部分。
- ▶ 程序的判峰、分峰及基线校正情况显示给用户。
- ▶ 在谱图采集过程中可自动调节谱图显示的满屏量程。
- ▶ 在谱图采集过程中可在同一窗口内同时显示两个通道的谱图。
- 利用软件附带的谱图运算工具可以在多张谱图间做加减运算或重合显示,借此可快捷 地确定中药指纹图谱中的共有峰。
- ▶ 在用制备色谱进行生产时,可随时在谱峰上生成手工短线标记和文字注释。
- 谱图处理

- 独有谱峰智能辨识技术,最大程度地减少需要用户设置的谱图处理参数,基本实现判峰、基线校正、重叠峰分割的自动处理。
- 采用独有的高保真数字滤波算法,拥有强大的抗噪声干扰能力,可以检测与基线噪声 同级的弱小峰。
- 可实现增峰、删峰、峰合并、肩峰切割及特定的基线校正方案(如斜切或垂切、强制水平基线、指定拖尾峰的终点),并可撤消和恢复对谱图进行手动处理的操作。
- ▶ 可实时或事后翻转负峰。
- ▶ 可从谱图中扣除空白样品谱图,可事后对谱图进行高保真滤波,也可从整张谱图中扣除自身漂移的基线从而得到基线完全水平的谱图。
- ▶ 可用鼠标手动调节程序检测到的峰的起、落点及重叠峰间的谷点。
- > 采用动态申请的链结构,可处理的峰数目没有限制。
- 定性及定量
- ▶ 可在谱图采集过程中对已经采集的部分随时进行定性、定量计算。
- 可采用简单明了的峰起止范围方式进行定性,也可采用较复杂的保留指数法自动进行 定性。
- 可用鼠标设置或调整各组份套峰时间,而无需手工键入。用鼠标调整各组份套峰时间 时,可分别单独调整或全部集体调整。
- ▶ 可将一组峰作为一个组份处理。
- ▶ 可计算平均校正因子和平均浓度。
- > 可从当前定量结果浓度中扣除由空白样品计算得到的背景浓度。
- 可轻松实现各种复杂的定量算法,如分组、多内标、内标量变化的多点校正、指数法、 差减法等。
- ▶ 对硫化物,可选用峰高平方根或"组成峰的各切片高度的平方根之和"进行定量。
- 结果输出
- ▶ 双通道计算结果可合并在一起。
- ▶ 可自由制定图文并茂的中文或英文分析报告内容,并可直接生成到 Word 中打印。报告中的谱图已矢量化,可以任意缩放而不出现锯齿。
- ▶ 可一次性成批打印系列样品的分析报告。
- ▶ 定量结果、备注性文字等可直接存入 Access 数据库。
- ▶ 定量结果可输出到 Excel 等电子表格以进行二次计算、或进行自定义格式报表的打印。
- 整张谱图的采样数据可另外输出到文本文件可直接供其它软件(如国家药典委员会的 中药指纹图谱相似度评价系统)读取,一个峰的采样数据也可单独输出到剪贴板。
- 利用软件附带的报表生成器可生成多种形式的结果统计报表,其中含有多次平行样结果的平均值和标准偏差。
- ▶ 提供"发送"功能以便迅速将谱图文件通过电子邮件传递到网络中的另一台电脑上。
- ➤ LIMS 专用版本除了将每针样品的谱图文件保存在本地机外,还可在执行"入数据库" 操作时自动将谱图文件上传到网络服务器,以便日后随时从服务器上查询并下载历史 谱图文件。模板文件(即方法文件)也可单独上传和下载。
- 自动化
- ▶ 可以任意制定新建谱图窗口中的默认内容,对同类样品的分析不需再做任何设置。
- 可设置连贯操作,只需揿一下远程启动按钮(或色谱仪上的联动按钮)就可实现从启动谱图采集到打印分析报告的全过程。
- ▶ 可自动将系列谱图保存到系列文件,周期性测定样品或自动进样时可实现零操作。
- 每次谱图采集结束及定量计算后自动将采样数据及计算结果保存到固定的文本文件中,可供第三方软件自动读取。
- ▶ 自动进样时可在一组新建的谱图窗口内依次采集谱图,各谱图窗口内可预先设置好对 应的样品信息。
- ▶ 可对多张谱图一次性成批进行后处理。
- 提供联合计算功能,只需提供哪个是标样、哪个是待测样、样品稀释倍数及样品量、 用单点校正还是多点校正等信息,就可自动完成待测样品浓度的计算。

- 其它
- 可计算基线噪声及漂移、色谱柱塔板数、峰分离度、拖尾因子、容量因子等色谱仪指标。
- ▶ 可轻松实现创建、增加、删除、修改、查询、排序等谱图库管理功能。
- ▶ 可为不同级别的用户可设置不同权限的密码。
- ▶ 用户的每步操作都记录在日志里,遵循 CFR21 Part11 的要求。
- 配有适用于凝胶色谱、变压器油、TVOC、炼油厂 PONA 分析和模拟蒸馏、热值计算(天然气、液化气、煤气、炼厂气)、烟草、白酒、氨基酸分析、官能度分布测定、煤矿自燃火灾束管监测系统的专用模块。

## 6. 仪器的维护与保养

## 6.1进样器的清洗

进样器比较容易污染,特别是汽化管容易污染,为此清洗进样器就显得比较重要, 进样器汽化管可用溶剂棉球直接穿洗,穿洗后用大气流吹一下(主要吹掉棉球纤维并吹 干溶剂),然后装好汽化管衬垫和密封螺母。

# 6. 2 氢火焰离子化检测器的清洗

可拆下 FID 外罩,取下电极和绝缘垫圈,把外罩、电极和绝缘垫圈用丙酮或酒精清洗 然后烘干。如果污染严重,可以将待清洗零件放入超声波清洗液中,经超声后,用清水 淋洗干净然后用酒精清洗并烘干。装配时注意点火线圈应居于喷口四周,不能与地相碰。 高度不能超过喷嘴口,如超过喷嘴口时点火后点火极会发红会影响检测器的灵敏度,如 果是色谱固定液沾污检测器,则选择能溶解固定液的溶剂予以溶解。

# 6.3色谱柱的安装

## 6.3.1 填充柱的安装

填填充柱在进样器和检测器两处的安装是类似的。填充柱的进样器一端应留出足够的 一段空柱(至少 50mm),以防插入的注射器针触到填在柱端的玻璃纤维或柱填充物;在检 测器一端,也应留出足够的一段空柱(至少 4mm),以防喷嘴底端触到填在柱端的玻璃纤维 或柱填充物。如下图 6-1 所示

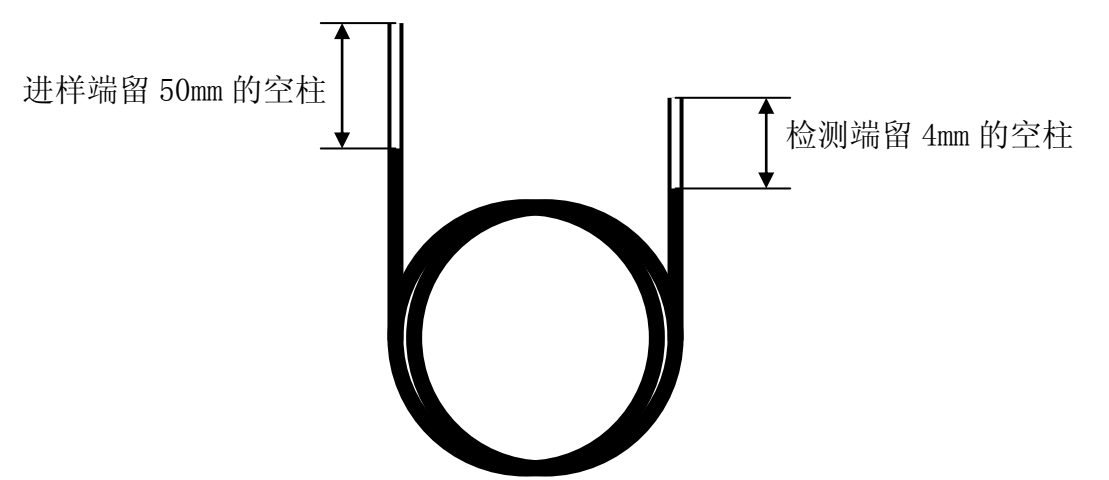

图 6-1 填充柱两端留空管部分示意图

由于玻璃的刚性,玻璃填充柱必须同时在进样器和检测器两端安装。每端的安装程序 一样,检测器端的柱安装请根据所用检测器参见相应章节。

GC9860网络气相色谱仪 \$\Phi 3、 \$\Phi 4mm 填充色谱柱与进样器的连接。

安装步骤如下:

- 1) 将 M10×1 Φ 3mm 柱螺母先套入色谱柱的两端;
- 在色谱柱的两端装上Φ3mm石墨圈,再装上相应内径的衬管。向上推入检测器底部(要推到底),旋紧螺帽;
- 3) 进样器端要根据具体要求调整色谱柱的高低,旋紧螺帽;
- 4) 用中性皂液检漏,不应有漏气现象;

- 5) 擦干皂液;
- 6) Φ4mm 色谱柱安装步骤同上;

**注**:填充柱的进样端应保持有长度约 50mm 的空管,不至于在进样时发生困难,色 谱柱的进样端不能和检测器端搞混,应当在灌装填充柱时做上标志。在检测器一端, 也应留出足够的一段空柱(至少 4mm),以防喷嘴底端触到填在柱端的玻璃纤维或柱 填充物。

# 6.3.2 毛细管柱的安装

熔融桂毛细管柱很规整,不需要加以整理。但柱端应新切,无毛口,边缘齐整,除掉 来自柱,固定相,密封垫圈的微粒物质,这些很重要。

为此,柱端要新切,用一适宜的玻璃切割工具,在欲切断的部位划痕。通常先装上柱 螺母和垫圈以后再进行切割。

注意:戴上防护眼镜以防在处理切割玻璃或熔融硅毛细管柱时产生的飞扬的颗粒物质 对眼睛的可能伤害。早处理毛细管柱时也应小心防止皮肤被扎伤。由于柱子具有相当的 刚性,因此在处理毛细管柱时,事先注意这些十分重要。

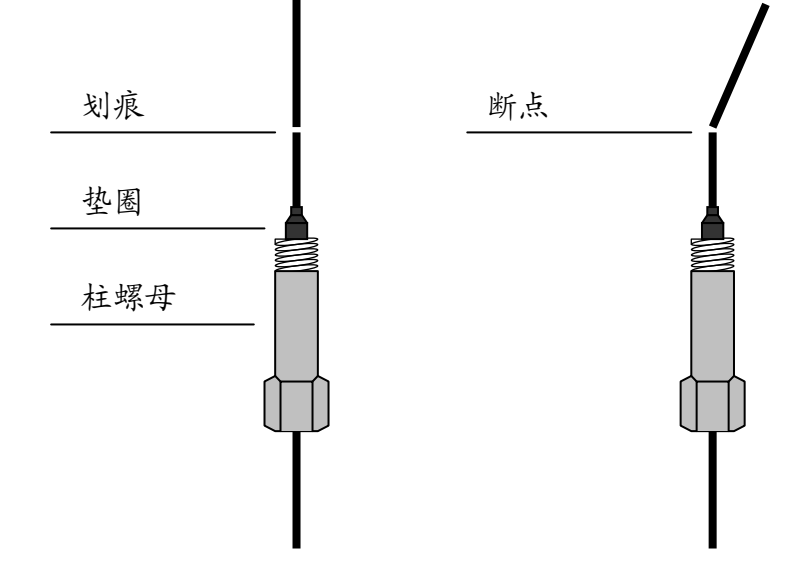

图 6-2:准备熔融硅毛细管柱

毛细管柱绕在金属框上,此框悬挂在柱箱内的毛细管柱架上。悬挂位置取决于框的直 经,最好使柱位于柱箱中央。柱两端由框底部伸出,平顺弯曲朝向进样器接口和检测器 接口,不要让柱的任何部位碰到柱箱内壁。石墨垫圈穿过柱时可能会污染柱,可按"准 备熔融硅毛细管柱"中的说明切割柱端。

#### 6. 4 气体净化器的维护

流路控制系统中,接有过滤器,其中就置放有 5A 分子筛。5A 分子筛需要定期更换 或活化。活化温度为 260℃,时间 24 小时。

#### 6.5气体净化管的维护

流路控制系统中,载气接有气体净化管,其中就置放有 5A 分子筛。5A 分子筛需要 定期更换或活化。活化温度为 260℃,时间 24 小时。

## 7. 仪器的故障与排除

## 7.1 开机问题

7.1.1 开机无反应

| 故障判断  | 检查方法和修理   |
|-------|-----------|
| 市电问题  | 检查市电      |
| 保险丝熔断 | 检查保险丝,并更换 |

| 見云屋不占真 | 检查显示屏 |
|--------|-------|
| 亚小舟小息富 |       |

7.1.2 不联机

| 故障判断          | 检查方法和修理          |
|---------------|------------------|
| 网线问题          | 检查网线             |
| IP 地址设置错误     | 检查 IP 地址,设置正确    |
| 电脑或色谱仪网络指示灯不亮 | 检查网线、交换机、色谱仪或计算机 |
| 联机但时断时通       | 检查网络以及 IP 地址是否冲突 |

# 7.2 色谱峰问题

7.2.1 无基线

| 故障判断            | 检查方法和修理       |
|-----------------|---------------|
| 检测板没有安装         | 检查检测板是否安装     |
| 检测板故障           | 更换检测板         |
| 基线和背景颜色设成了一致的颜色 | 修改颜色          |
| 采样速率不正确         | 修改采样速率(20次/秒) |
| 色谱仪与计算机没有联机     | 检查网络以及网络参数    |

# 7.2.2 没有色谱峰

| 故障判断         | 检查方法和修理            |
|--------------|--------------------|
| 进样器温度太低      | 增加进样器温度            |
| 注射器堵塞        | 更换注射器              |
| 放大器电源断开      | 检查放大器,             |
| 没有载气通过       | 检查载气流路是否堵塞、气瓶中气体用完 |
| 硅橡胶漏气        | 更换硅橡胶              |
| 无火           | 点火                 |
| FID 极化电压接触不良 | 排除极化电压连接不良现象       |

# 7.2.3 正常滞留时间而灵敏度下降

| 故障判断             | 检查方法及修理   |
|------------------|-----------|
| 注射器漏气            | 更换注射器     |
| 灵敏度的选择不当         | 选择适当的灵敏度  |
| 载气漏              | 探漏并做相应的处理 |
| 氢气和空气流量选择不当(FID) | 调正它们的流量   |
| 检测器无高压 (FID)     | 装上高电压     |

# 7.2.4 拖尾峰

| 故障判断    | 检查方法及修理  |
|---------|----------|
| 进样管污染   | 清洗进样器管子  |
| 层析柱炉温太低 | 增加层析柱温度  |
| 进样温度太低  | 调高进样器温度  |
| 层析柱选择不当 | 选择适当的色谱柱 |

# 7.2.5 伸舌峰

| 故障判断     | 检查方法及修理                       |
|----------|-------------------------------|
| 样品量太大    | 降低样品量                         |
| 样品凝集在系统中 | 先提高柱温,再选择适当的进样器、色谱<br>柱、检测器温度 |

7.2.6 色谱峰分离不好

| 故障判断      | 检查方法及修理     |
|-----------|-------------|
| 柱过短       | 选择较长色谱柱     |
| 固定液流失     | 更换层析柱或老化色谱柱 |
| 柱温度太高     | 降低柱温        |
| 固定液选择不正确  | 选择适当色谱柱     |
| 载气流速太高或太低 | 调整载气流量      |

# 7.2.7 平顶峰

| 故障判断        | 检查方法及处理          |
|-------------|------------------|
| 放大器输入饱和     | 降低样品量,降低放大器灵敏度   |
| 记录器零点位置发生变化 | 检查记录器零点位置并做相应的处理 |

## 7.2.8 基线突变

| 故障判断        | 检查方法及处理          |
|-------------|------------------|
| 外电场干扰       | 排除影响仪器正常工作的外电场干扰 |
| 电源插头接触不良    | 把电源插座安装牢固        |
| 氢气、空气流量选择不当 | 重新调整氢气和空气的流量     |

# 7. 2. 9 恒温操作时有不规则基线波动

| 故障判断           | 检查方法及修理            |
|----------------|--------------------|
| 仪器安装的位置不好      | 把仪器安装在无强烈振动处,最好把仪器 |
|                | 放在没有振动的水泥台上。       |
| 仪器接地不好         | 检查并做好相应的良好接地       |
| 固定液不适当         | 固定液选择适当            |
| 载气流量选择不当       | 把载气流量调节适当          |
| 载气漏            | 探漏                 |
| 检测器污染          | 清洗检测器              |
| 氢气、空气选择不当(FID) | 适当调节氢气、空气的流量       |

# 7. 2. 10 滞留时间延长灵敏度低

| 故障判断      | 检查方法及修理 |
|-----------|---------|
| 载气流速太慢    | 增加载气流速  |
| 进样后载气流量变化 | 换进样器硅橡胶 |
| 进样器硅橡胶漏   | 换进样器硅橡胶 |

# 7. 2. 11 出峰时信号突然回到低于基线并且灭火

| 故障判断        | 检查方法及修理     |
|-------------|-------------|
| 样品量太大       | 降低样品量       |
| 载气流速太高      | 选择合适的载气流速   |
| 氢气或空气流量太低   | 重新调节氢气、空气流速 |
| 火焰喷口污染      | 清洗火焰喷口      |
| 层析柱里面的固定液流失 | 重新老化层析柱     |

# 7. 2. 12 基线不回零

| 故障判断  | 检查方法及修理 |
|-------|---------|
| 检测器污染 | 清洗检测器   |
| 放大器故障 | 检查放大器   |

# 7.2.13 不规律距离中有尖刺峰

| 故障判断 | 检查方法及修理 |
|------|---------|
|      |         |

| 绝缘子漏电   | 探漏,并做相应的处理   |
|---------|--------------|
| 放大器故障   | 流路中消除杂质      |
| 火焰跳动    | 调节合适的氢气和空气流量 |
| 高频信号线故障 | 检查高频信号线      |

7.2.14 在相等间隔中有一定的毛刺

| 故障判断      | 检查方法及修理          |
|-----------|------------------|
| 水冷凝在氢气管路中 | 从管路中消除水并调换或活化干燥剂 |
| 流路中有堵塞现象  | 流路中消除杂质          |
| 漏气        | 探漏,并做响音的处理       |
| 火焰跳动      | 调节合适的氢气和空气流量     |

7.2.15 圆顶峰

| 故障判断      | 检查方法及修理    |
|-----------|------------|
| 超过检测器线性范围 | 降低样品量      |
| 放大器选择不当   | 重新选择适当的放大器 |

# 7. 2. 16 基线噪音大

| 故障判断              | 检查方法及修理       |
|-------------------|---------------|
| 色谱柱污染             | 更换色谱柱         |
| 载气污染              | 更换或再生载气过滤器    |
| 载气流速太高            | 重新调节载气流速      |
| 接地不良              | 检查并做好良好的接地    |
| 高阻污染              | 清洗污染的高阻       |
| 进样器污染             | 清洗进样器中进样管     |
| 空气或氢气流速太高或太低(FID) | 重新调节空气或氢气的流速  |
| 空气或氢气污染           | 更换氢气或空气过滤器    |
| 水冷凝在 FID 中        | 增加 FID 温度清除水分 |
| 高频信号线故障           | 检查高频信号线       |

# 7.2.17 额外峰

| 故障判断          | 检查方法及修理            |
|---------------|--------------------|
| 前一样品的高阻分峰     | 待前一次样品全部溜出后再进样     |
| 冷凝在层析柱中的水分在出峰 | 安装或再生净化器的操作条件要适当选择 |
| 样品分解          | 降低进样器温度            |
| 样品被污染         | 保证样品干净             |

# 7. 2. 18 锯齿型基线

| 故障判断         | 检查方法及修理         |
|--------------|-----------------|
| 稳流阀膜片疲劳      | 换膜片或修理阀         |
| 载气瓶减压阀输出压力变化 | 调节载气阀减压的压力在另一位置 |
| 气流的流量不当      | 重新设置气流的流量       |

# 7.2.19 反峰

| 故障判断                | 检查方法及修理           |
|---------------------|-------------------|
| 氢气流量过大 (FID)        | 调整氢气流量            |
| 正负开关弄错              | 改变正负开关到正确的位置      |
| 参比池与测量池的钨丝引线搞错(TCD) | 检查参比池与测量池钨丝的引线情况。 |

# 7. 2. 20 没有进样而基线单方向变化 (FID)

| 四陸升町 位旦刀伍及修理 |
|--------------|
|--------------|

| 检测器温度太低    | 提高检测器温度       |
|------------|---------------|
| 谱柱温停止加温或失控 | 检修控温系统和加热丝铂电阻 |
| 漏气         | 探漏            |

# 7. 2. 21 单方向基线漂移

| 故障判断       | 检查方法及修理  |
|------------|----------|
| 检测器温度大幅度变化 | 稳定检测器温度  |
| 放大器零点漂移    | 检修放大器各部件 |
| 柱温大幅度增加或减少 | 稳定色谱柱温度  |
| 漏气         | 探漏       |

7. 2. 22 升温时不规则基线变化

| 故障判断         | 检查方法及修理            |  |  |  |  |  |  |  |
|--------------|--------------------|--|--|--|--|--|--|--|
| 柱流失过多        | 选择适当色谱柱,使用柱温应远低于固定 |  |  |  |  |  |  |  |
|              | 液最高使用温度,老化柱子       |  |  |  |  |  |  |  |
| 没有选择好合适的操作条件 | 选择合适的操作条件          |  |  |  |  |  |  |  |
| 色谱柱被污染       | 更换色谱柱              |  |  |  |  |  |  |  |

# 7. 2. 23 周期性基线波动

| 故障判断            | 检查方法及修理     |
|-----------------|-------------|
| 检测器温控不良         | 检查接触是否良好    |
| 载气流量压力太低        | 更换载气瓶       |
| 色谱柱炉温调节不当       | 检查铂电阻接触是否良好 |
| 载气流量调节不当        | 重新调节载气流速    |
| 空气、氢气调节不当 (FID) | 重新调节氢气、空气流量 |

# 7. 2. 24 程序升温后基线变化

| 故障判断        | 检查方法及修理        |
|-------------|----------------|
| 温度上升时,柱流失增加 | 选择适当的色谱柱或老化色谱柱 |
| 柱流速没有矫正好    | 矫正柱流速          |
| 色谱柱被污染      | 更换色谱柱          |

# 8. 热导检测器的维护

# 8.1 热导检测器注意事项

在 TCD 检测器使用期间,一定要注意和遵守下列内容

●没有通入载气时,禁止设定桥流,以免造成钨丝烧毁的事故。

●初次老化柱子时,不要将柱后载气接入热导池,应直接放空在柱箱内;老化时不能用 氢气!!一般是用氦气。老化期间也绝对禁止设定桥流。

●热导池检测器是个精密的部件,请勿自行拆装池体内钨丝,以免造成不必要的损失。

# 8.2 热导检测器常见故障分析与排除

| 8. | 2. | 1 | 进样不出峰 |
|----|----|---|-------|
|----|----|---|-------|

| 故障判断                  | 检查方法及修理       |
|-----------------------|---------------|
| 未设定电流                 | 首先设定电流        |
| 钨丝断了                  | 更换钨丝          |
| TCD 热导电源部件内部接插件及连接线未插 | 重新插好与之相关的插头插座 |
| 好                     |               |
| 注射器漏气或堵塞              | 更换注射器         |
| 硅橡胶漏气                 | 更换硅橡胶         |

8.2.2 信号输出幅度太大(未进样时)

| 故障判断                  | 检查方法及修理       |
|-----------------------|---------------|
| 体内钨丝碰池壁               | 与厂方联系维修       |
| 钨丝阻值不配对               | 与厂方联系维修       |
| TCD 热导电源部件内部接插件及连接线未插 | 重新插好与之相关的插头插座 |
| 好                     |               |

8.2.3 基线噪音大

| 故障判断            | 检查方法及修理         |  |  |  |  |  |  |  |
|-----------------|-----------------|--|--|--|--|--|--|--|
| 载气不纯 (载气纯度非常重要) | 将载气净化后再做如脱氧、干燥  |  |  |  |  |  |  |  |
| 热导池受污染          | 清洗池体及进样器        |  |  |  |  |  |  |  |
| 色谱柱未老化          | 重新老化色谱柱。        |  |  |  |  |  |  |  |
| 硅橡胶漏气           | 更换硅橡胶           |  |  |  |  |  |  |  |
| 气路系统及与色谱柱连接处漏气  | 探漏查出漏气处,做相应的处理。 |  |  |  |  |  |  |  |
| TCD 工作电流设置太大    | 降低工作电流设定值到合适数值。 |  |  |  |  |  |  |  |
| 热导电源不稳定         | 与厂方联系维修         |  |  |  |  |  |  |  |

## 附录 A 电器条件细则

一个合格的电器技术员应当能给该系统送上合适的电源。无论是改造现存的电器设

- 备,还是安装全新的设备时都要求如此。
  - \*估计一下该地区的电力总需要量。
  - \* 装上比较方便的输出线。
  - \*制订电器安全方面的计划。
  - \* 要保证所有的配线都符合当地的规范。

确定电源功率的需求量

算出你地区所需的电量。

注意: 总电量该包括原订的设备再加上以后计划扩建时要增加的设备。

电压极限

在任何安装仪器的地点,当系统已送电的时候相线一中线电压,都应保持在额定电压的 +5% ~ -10% 范围内,电压应从系统的电源输入一侧进行测量。

## 频率极限

允许线路频率极限取决于系统内极限范围最窄的设备(在仪器的电源线输入处测量)。GC9860网络网络气相色谱仪的极限很宽可在 50Hz 至 60Hz 的范围内操作。

## 谐波数量

仪器馈线的谐波最高总量不得超过 5%(仪器送上电后在仪器的电源输入处测量)。 电源的意外情况

在某些地区,仪器系统所用的电源线可能会出现过份的电压下降现象,或出现冲击 电压,瞬变电压,断电或其它意外情况,这样,仪器系统的操作就不可靠了。因此,必 须对供电的质量进行检查。如果在检查中发现有某些项目不符合系统的要求,即应纠正。

# 电源噪声

GC9860 网络分析仪器的结构设计是能耐受合理的输入线噪声的。但是从其它用电的 公用工程来的许多噪声,GC9860 网络分析仪器是无法控制的。这种电噪声的主要来源是 来自仪器附近的其它电器设备,例如,电机、电磁阀,可控硅整流器和 X 光机等。

此外,还可能有由于中线的接触不良而引起的"中线——接地噪声"和由于楼层接地不良所引起的"接地——接地"噪声。最大的电线允许噪声为 3V (rms),从 30Hz 到 50Hz。

可用一台示波器来测量小的"地——中线"电压,因为,如果电压有畸变偏差,模 拟表头上的读数就会失真。一般来说,如果电压低于测量结果就有问题。

噪声的消除

如果要消除现有电器设备或将来安装的电器设备的噪声,我们坚持这样的建议即在 主配电盘与仪器分配电盘之间要装一根合格的馈线。要检查中线接触和接地是否良好(请 参阅下面"接地"一节)。

如果在装上合格的馈线之后,仍有不良的瞬变现象,那就要装一台能降低输入电噪声的设备了。

# 电源干扰

对电源输出产生干扰的输入电源噪声,或干扰系统中的信号线的输入电源噪声都会 使仪器系统的功能失常。这些输入干扰可归纳为冲击,压降和瞬变,现分述于下:"冲 击"和"下跌"是输入电压的正、负值的突然变化,其延续时间在5毫秒之间。一般来 说"冲击"和"下跌"都不应超过正常额定线电压的±15%左右,而且在17毫秒(60Hz) 和 20毫秒(50Hz)之内恢复到稳定态。

"电源电压瞬变"是输入电压的正负值发生突然变化,其延续时间在1毫秒和5毫 秒之间。如果这种瞬变时间大于额定电压的20%(取决它的能量)就会使仪器的功能失常。

在监测输入电质量的好坏和评价干扰的特性时,有一台电源输入干扰监测仪是很有用的。因为电源线的干扰可能会每小时,每天和每星期都发生,所以该监测器应至少接

上一个星期。也不要把所测得的结果当成绝对值,因为季节的变化,其干扰值也会不同。 试验方法是,使用 0.5 微秒上升时间,10 微秒脉冲持续时间的尖峰信号,其幅度为 电源电压的两倍。

# 电源处理设备

如果在装上专用的馈线和接地后,仍有瞬变现象,那么就应安装能降低输入电源线 干扰的设备了。能完成这一任务的装置基本上有四种: 1. 隔离变压器

2. 电源电压调节器

3. 电动机一发电机设备

4. 不受干扰的供电系统

线路调节设备的功率必须满足现在和将来的需要。我厂建议的最低额定值为 5KVA, 这即可满足现在的要求,也可满足将来扩建的要求。

要想使仪器能安全可靠地运行,仪器的接地良好是非常重要的。一般来说,大多数 国家和地区都要求给电器设备安装地线,以确保人身的安全。

安全接地

各种标准一般都要求给电器设备安装安全导体。标准中一般都有这样的要求:每根 火线回线(中线)都要伴随一个安全导体。安全导体的大小必须与火线的大小一样。

一般来说,安全标准都要求把安全导体接到操作人员可能会碰到的电器设备的导电 表面上,或由于电器事故可能激励起来的导电表面。在正常操作情况下,这根线不应带 返回的交流电。如果仪器的框架没接地,或者火线偶然碰到框架上,该框架上的电压很 可能会达到一定的危害程度。

把安全地线接到仪器的底盘上即可避免触电的危险,因为这样就形成一个极低阻抗 回路,会使电路的闸刀跳闸或保险丝烧断。每台仪器产品中都有安全接地装置,只要把 仪器接到有地线的接头上,或将仪器中的接地环按用户所提出的规格接到地线上,这个 回路就算完成了。

如下所述, 仪器中的安全地线通常是通过绝缘的接地装置接在建筑物的导管上, 这样, 反过来又使分电路的配电接地。在任何情况下都必须符合当地的和国家的安全规范。

安全地线必须正确接在总配电接地母线的端子上。一般都应当懂得,从任何负载返回总接地母线的地线阻抗必须小于11欧姆。

#### 无噪声接地

为了使 GC9860 网络 仪器运行情况良好,我们坚持建议采用无噪声接地装置。这种 接地也称作"绝缘接地"因为它是与建筑物中的其它电器接地装置分开的。当把 GC9860 网络仪器和其它仪器连接起来时,使用"绝缘接地"将有助于保持系统的可靠性。

在大多数情况下, 普通的接地是不能满足要求的, 因为该接地装置不可能不带进一 点接地不良所引起的噪声。噪声还可能来自射频播音器, 这根地线还可能带有一般稳定 的电流。

典型的容易产生噪声的接地情况如下:

1、导管

2、房顶和建筑物的横梁

3、洒水管(把地线接到这些管子是大多数消防规范所不容许的)。

4、提升地板的支撑结构。

5、煤气管

把地线接到这些管子上很容易受到由于接地不良所产生的建筑物噪声的影响,同时, 由于天线的影响,它们还会接收到电频的干扰。

可以接地的东西如下, (应和当地电器检查部门商量, 选用当地可以接受的接地方法):

1、用一根尺寸合适的电线接到楼房的总管线上或接到总导管的入地处。

2、把接地用的长钉子打进潮湿的土层里并接到入地处。

3、也可以接到其它可靠的入地处。

绝缘的地线必须牢固地接在装置上。不要用夹子把地线夹在管子或接地柱上。也不 要使用其它会使接头松动的方法来连接。接头必须用铜焊或锡焊,尽可能减小接地接头 处绝缘电阻的下降。如果按装得不合适,在接头处就可以量到电阻,再加上地线上的电 阻就会使绝缘的接地装置上产生我们所不希望的电势。在安装地线的时侯要预防它偶然 和其它地线接触这会给绝缘带来不良的影响。绝缘线必须接在配电盘的绝缘母线上,再 从配电盘上通过接头和电源地线分别接到仪器系统的各个单元上。绝缘母线可由配电盘 上的接地板构成。

所用的电线尺寸应使最远一点到主配电盘接地处的接地电阻最低。请与当地的电器 检查部门商量所用的电线规格。

当多层建筑物中安装了电网处理装置时,应把电网处理装置的外壳与建筑物结构中 的钢筋接起来,这样才能减少接地噪声。地线的一端应接到线路处理装置的外壳上,另 一端应焊接在最近的楼房竖梁钢筋上。把地线接到建筑物的钢筋上比把地线接到地下室 中线一地线连接质量的测定

市场上可以买到几种专门用于测定接地系统质量的设备。这些设备包括接地检测仪, 用来引导地线中的电流,然后进行测试,并能指示接地的质量(显示灯或以欧姆表示的 刻度)。还有一种是地线测试仪,用来测定接地系统的电阻。

如果接地阻抗太高,因对几个项目进行检查。如果没有装电网处理设备,也没有指定的接地装置就因检查一下建筑物总配电盘上中线—地线(N—G)的 连接是否良好,如果已装了线路处理设备,也应再一次检查线路处理装置上的 N—G 接点。如果当时的 N—G 接头装的地方不合适应移装到合适的位置上,因为装的位置不 合适,接地导线上就可能会产生不希望有的电流。

应检查一下接地导线的连接是否良好。如果接地导线的尺寸小于电路上的导线,或者,如果接地导线没有绝缘,我们建议换成一根尺寸与电路中导线相同的绝缘导线。

电负荷的平衡

使用三相和分流相系统的电负荷平衡是很重要的。因为:

•能减少外部电压降和电压改动对单独变压器带动的设备所产生的不利影响。

- •能提高绝缘变压器的性能。
- •延长变压器的使用寿命。

不平衡的负荷会在中线和地线之间产生电压差。测量这个电压就可知道负荷是否平衡。在平衡负荷时,要使用一只夹式安倍计。首先应量一下每相的电流,然后从仪器系统配电盘上拆下动力线,再重新安排负荷,然后再测量一次。要反复这个程序,直至中线电流降至最低值为止。

测量中线与地线之间的电压差也可用来证明负荷是否平衡。给仪器送上电后,用一 台示波仪来测量仪器电源输入端子上中线和地线之间的电压差。地线夹子探针的连接越 短越好。把电源线从系统配电盘上拿下来,重新安排负荷,然后再反复测量。反复进行 这个程序,直至中线一地线的电压降至最低值为止。

在平衡其它馈线的负荷时,中线一地线电压可能会进一步降下来,或者在加大馈线 的尺寸时,它也会降下来。如果系统配电盘上的中线一地线电压太高,就从总配电盘中 挂出一条专用馈线。

# 附录 C 用 Excel 生成自定义报表和进行定量计算

利用 Excel 除了可打印自定义的报表外,还可以舍弃本软件中的定量计算功能自行进 行定量方面的计算。这需要首先用"报表生成器"将标准样品、待测样品中组份的实测峰 面积结果汇总在一起,然后再传给 Excel 做定量方面的计算。以内标法计算各氨基酸组份 含量为例(在 hw\program 目录下可找到相应的"氨基酸定量计算.xls"文件),每五针进 样中有一针是标样,其余四针为待测样品。我们首先用"报表生成器"将这五针的面积结 果汇总在一起,然后粘贴到这个 Excel 报表中的第2行、第 AA 列中:

|   | AA | AB     | AC     | AD                 | AE     | AF      | AG      |     | AV     |
|---|----|--------|--------|--------------------|--------|---------|---------|-----|--------|
| 1 |    |        |        |                    |        | 2.5     | 2.5     | ••• | 5      |
| 2 | 序号 | 文件名    | 样品名及来源 | 进样时间               | TAU    | L-ASP   | L-THR   | ••• | L-GLU  |
| 3 |    | A(001) |        | 2001.07.12,08:32:1 | 948146 | 1684531 | 367173  | ••• | 544845 |
|   |    |        |        | 6                  |        |         |         |     |        |
| 4 |    | A(002) |        | 2001.07.12,10:22:0 | 948058 | 1684415 | 3677710 | ••• | 544392 |
|   |    |        |        | 4                  |        |         |         |     |        |
| 5 |    | A(003) |        | 2001.07.12,12:17:2 | 948972 | 4344570 | 4928473 | ••• | 617518 |
|   |    |        |        | 7                  |        |         |         |     |        |
| 6 |    | A(004) |        | 2001.07.12,14:56:2 | 952642 | 3644049 | 4727988 | ••• | 620025 |
|   |    |        |        | 6                  |        |         |         |     |        |
| 7 |    | A(005) |        | 2001.07.12,16:35:2 | 940018 | 4343910 | 4873453 | ••• | 636434 |
|   |    |        |        | 4                  |        |         |         |     |        |

注: 1. AE 列(即第31列)中 TAU 为内标物,而第32 列开始为17 种氨基酸组份(L-ASP、L-THR、…、L-GLU)。

2. 序号为5的样品(在第7行中)为标准样品,序号为1~4的样品为待测样品。

3. 在第1行中从 AF 列(即第32列)开始的数字为预先设置好的标准样品中各氨基酸组份的含量。

在这个 Excel 报表中,有一个名为"粘贴并生成数据"的按钮,它对应着一段宏程序,其 作用主要是根据上面第 1~7 行的内容,将四针待测样品的计算结果分别填写在第 15~34、 40~59、65~84、90~109 行中。这个宏的代码如下:

Sub 粘贴并生成数据()

Rows("2:200").Select Selection.ClearContents'清除第2行到第200行中的所有内容

first\_sample\_row\_start = 15 '第一针待测样品的计算结果从第 15 行开始生成 every\_sample\_row\_span = 25 '每针待测样品的计算结果间相隔 25 行

Range("AA2").Select

ActiveSheet. Paste '将剪贴板上的五针峰面积结果粘贴到第2行第 AA 列

For sample\_count = O To 3 '分别为每针待测样品(共四针)生成计算结果

Cells(first\_sample\_row\_start + sample\_count \* every\_sample\_row\_span, 1).Value = "文件名: "

Cells(first\_sample\_row\_start + sample\_count \* every\_sample\_row\_span, 2).Value = Cells(3 + sample\_count, 28).Value

Cells(first\_sample\_row\_start + 2 + sample\_count \* every\_sample\_row\_span, 1).Value = "组份名称"

```
Cells(first_sample_row_start + 2 + sample_count * every_sample_row_span,
2). Value = "浓度%"
       Cells(first sample row start + 2 + sample count * every sample row span,
3).Value = "含量 mg/100m1"
       For ingredient_count = 0 To 16 '分别为每个组份(共17个组份)生成计算结
果
            Cells(first sample row start + 3 + ingredient count + sample count *
every sample row span, 1). Value =
Cells(2, 32 + ingredient_count). Value
           Cells(first sample row start + 3 + ingredient count + sample count *
every sample row span, 2). Value =
                               Cells(sample count + 3, 32 +
ingredient_count).Value / Cells(sample_count + 3, 31).Value /
                                                   (Cells(7, 32 +
ingredient count). Value / Cells(7, 31). Value) * 100
           Cells(first_sample_row_start + 3 + ingredient_count + sample_count *
every_sample_row_span, 3).Value =
                    Cells(first sample row start + 3 + ingredient count +
sample count * every sample row span, 2).Value *
Cells(1, 32 + ingredient_count)
       Next ingredient count
   Next sample count
   Range("A15").Select '将报表页面切换到合适位置
```

End Sub

在这个 Excel 报表中,在每针待测样品的计算结果旁还各有一个名为"填入检验报告书"的按钮,通过这些按钮可以将各针待测样品的计算结果再填写进预先设计好的符合打印要求的"氨基酸含量检验报告书.xls"中:

| X         | icrosoft            | Excel              | ・気基酸       | 含量检验报告书      | ð. <b>x</b> ls   |                 |        |                                         |              |            |     |   |     |            |    |   | - 6 | ₽ ×        |
|-----------|---------------------|--------------------|------------|--------------|------------------|-----------------|--------|-----------------------------------------|--------------|------------|-----|---|-----|------------|----|---|-----|------------|
| 8         | 文件 🕑                | 编辑(2)              | 视图 (V)     | 插入(L) 格式(    | <u>D) 工具(T</u> ) | ) 数据(1)         | 窗口     | (Y) A                                   | 野助 (         | <u>H</u> ) |     |   |     |            |    |   |     | <u>s</u> × |
|           | 🗳 日                 | <i>a</i>           | ₩ <b>S</b> | h 🛍 🝼 🔽      | ) • CH •         | ، 😤             | Σf*    | ₽                                       | Z↓           |            | 🥑 4 | 8 | 75% | • (        | 2) |   |     |            |
| <br>   宋· | 体                   |                    | 12 -       | BIU          | E Z Z            |                 | %,     | +.0                                     | .00          | ÷          | ŧ   |   | - 🕭 | - <u>A</u> | -  |   |     |            |
|           | A                   | В                  | С          | D            | E                | F               | G      |                                         | н            |            | I   |   | J   |            | K  | L | M   | l E        |
| 2         | · · · ·             |                    |            | 氨基酸含量        | 检验报告             | + 书             |        |                                         |              |            |     |   |     |            |    |   |     | -          |
| 3         |                     |                    |            |              |                  | <u>ሀሶ ሐ</u> ጭተና | 的业有限   | 公司品度                                    | e a si       | )          |     |   |     |            |    |   |     |            |
| 4         | 品名                  | NUTRIS             | DL-S(复方领   | 基酸法射液)18AA   | 检验编号             |                 | GSA01- | 0423                                    |              |            |     |   |     |            |    |   |     |            |
| 5         | 批号                  |                    | 规格         | 500ml:25g    | 检验依据             | 按卫生部            | 的品标准   | 98年及1                                   | り投材          | 准          |     |   |     |            |    |   |     |            |
| 6         | 检验人                 |                    | 日期         | 2001-10-3    | 复核人              |                 | 日期     | 20                                      | 01-1         | 0-3        |     |   |     |            |    |   |     |            |
| 7         | ļ                   |                    |            |              |                  |                 |        |                                         |              |            | 1   |   |     |            |    |   |     |            |
| 8         | 名                   | 称                  | 1 1        | 检验规格         | 检验               | 结果              |        | 判断                                      |              |            |     |   |     |            |    |   |     |            |
| 9         |                     |                    |            |              | (76)             | (mg/100ml)      |        |                                         | -            | _          |     |   |     |            |    |   |     |            |
| 10        | レ大口冬夏               | 現版(ASP)<br>TUD)    |            |              |                  | 250.0           | 1      | 符合规                                     | ) 定          | _          |     |   |     |            |    |   |     |            |
| 11        | レ                   | THR)               | -          |              |                  | 250.0           | 3      | <u>併合</u> 规                             | 定            | _          |     |   |     |            |    |   |     |            |
| 12        | レジーの取り              | SERU               |            |              | 100.0            | 100.0           |        | <u>併合规</u>                              | <u>走</u>     | _          |     |   |     |            |    |   |     |            |
| 13        | レ-台氨酸(              | L-谷氨酸(GLU)         |            |              |                  | 100.0           |        | <u>併合</u> 规                             | <u>定</u>     | _          |     |   |     |            |    |   |     |            |
| 14        | 上加強取し               | (100)              | -          | 各氨基酸含量均为标示量  |                  | 100.0           | 1      | 竹合规                                     | <u></u>      | _          |     |   |     |            |    |   |     |            |
| 15        | 日氨酸(0)              | LT)                | -          |              |                  | 760.0           | 3      | 竹合規                                     | <u></u> 一    | _          |     |   |     |            |    |   |     |            |
| 10        | レークス酸               | MLA)               |            |              |                  | 200.0           | 1      | <u>付合規</u>                              | <u></u> 正    | _          |     |   |     |            |    |   |     |            |
| 10        | L-30(3)取(<br>I 牢気歌/ | MET)               | 各氨基酸       |              |                  | 360.0           |        | け合規<br>吹 へ 切                            | <u>Æ</u>     | _          |     |   |     |            |    |   |     |            |
| 10        | レ-重気取(              | 101E1)<br>88/11 E) | 的8         | 0.0-120.0%   | 100.0            | 223.0           |        | け合規                                     | <u></u> 一    | -          |     |   |     |            |    |   |     |            |
| 20        | 1 宣気歌/              | I EIIN             | 内控:        | 90.0-110.0%  | 100.0            | 400.0           |        | サロル                                     | <u>Æ</u>     | _          |     |   |     |            |    |   |     |            |
| 20        | 1 売欠気売約(            | TVP)               |            |              | 100.0            | 450.0           | 1      | サロガ                                     | <u>æ</u>     | -          |     |   |     |            |    |   |     |            |
| 22        | 1. 苯丙氨酮             | MA(PHF)            |            |              | 100.0            | 533.0           |        | サロパ                                     | <u>走</u>     | -          |     |   |     |            |    |   |     |            |
| 23        | 1 土ト商社会甘含           | 気(1112)            |            |              | 100.0            | 250.0           | 1      | サロズ                                     | <u>作</u>     | _          |     |   |     |            |    |   |     |            |
| 24        | 1.色氨酸(              | TRP)               |            |              | 100.0            | 90.0            |        | 四百四四四四四四四四四四四四四四四四四四四四四四四四四四四四四四四四四四四四四 | <u>佐</u>     | _          |     |   |     |            |    |   |     |            |
| 25        | し、北部動物              | 画酸(LVS)            | 1          |              | 100.0            | 430.0           |        | 立ちが                                     | <u>~</u>     | -          |     |   |     |            |    |   |     |            |
| 26        | 1.盐酸糖               | 東聯(ARG)            | 1          |              | 100.0            | 500.0           |        | 四日間                                     | <del>~</del> | -          |     |   |     |            |    |   |     |            |
| 27        | L.胱氨酸(              | CYS)               | 1          |              | 243.6            | 24.4            |        | 的合规                                     | 完            | _          |     |   |     |            |    |   |     |            |
| 28        | 备注                  |                    |            |              |                  |                 |        |                                         | <u>~</u>     |            |     |   |     |            |    |   |     |            |
| 29        | 100 JAN INC         | 本品各領基              | 数含量技工      | 生都药品标准(1998: | 年)检验结果?          | 合規定             | QC负于   | 長人                                      |              |            |     |   |     |            |    |   |     | -          |
| 4         | > > Sł              | neet1/Sł           | neet2/SH   | heet3/       |                  |                 |        |                                         |              | <b>ا</b> ا |     |   |     |            |    |   |     | •          |